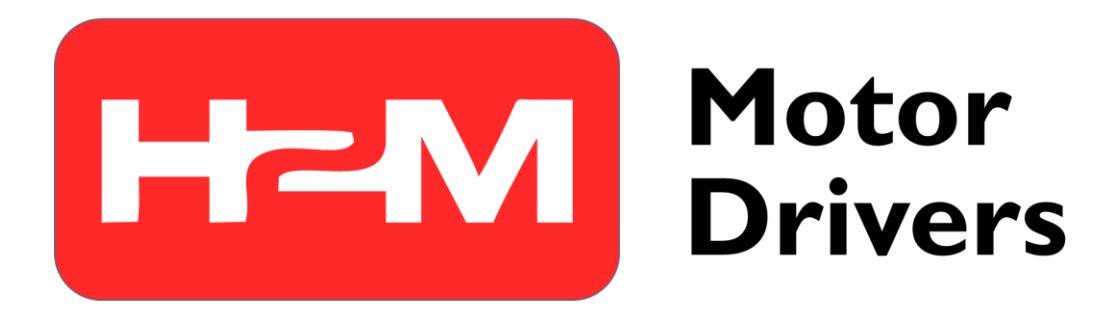

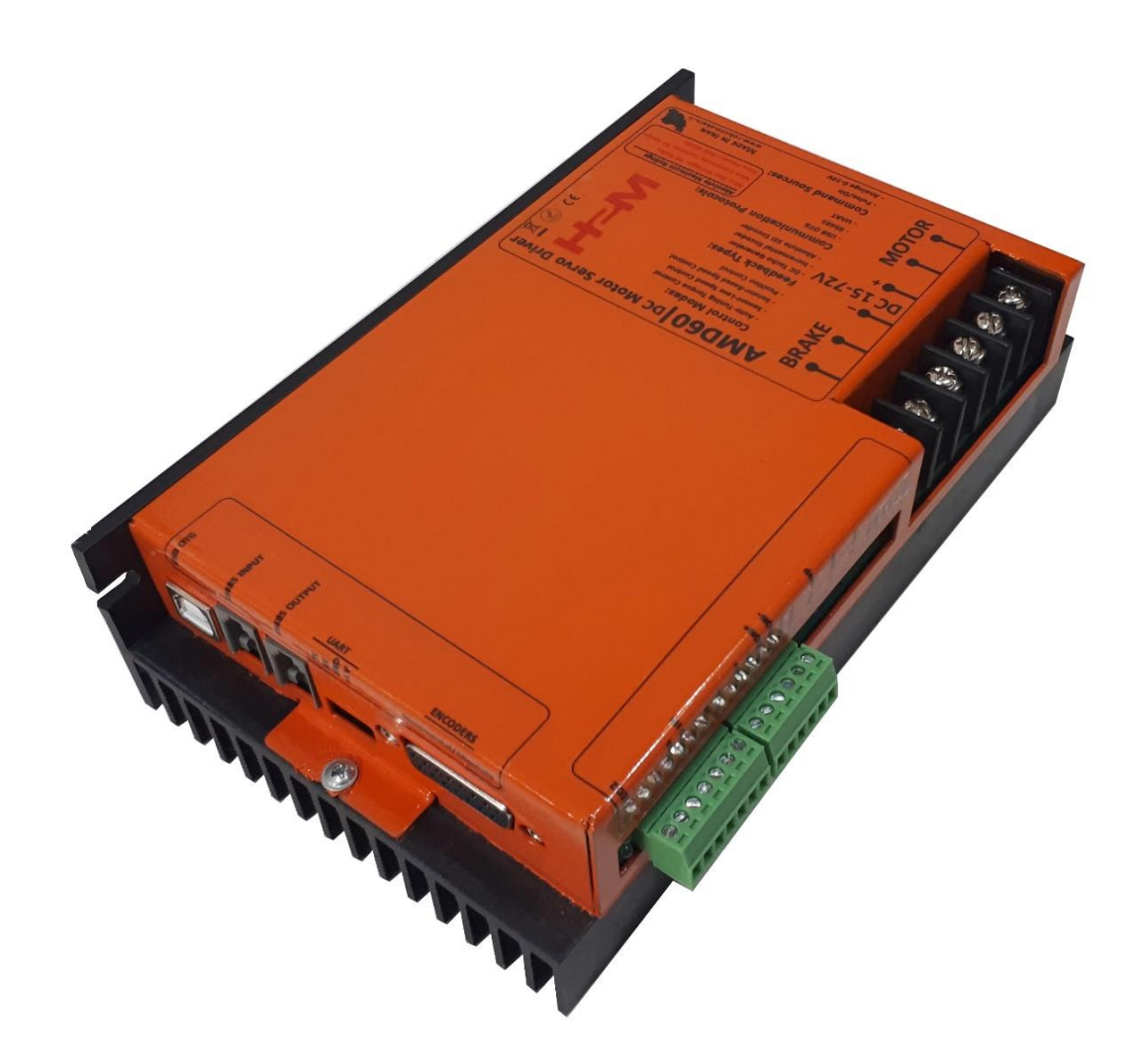

## راهنمای کاربری **فهرست مطالب**

| ٦       | ۱_ مقدمه                                                                       |
|---------|--------------------------------------------------------------------------------|
| Υ       | ۲_ مشخصات اجمالی                                                               |
| ٨       | ٣_ کاربردها۳                                                                   |
| ۱۰      | ۴_ مشخصات الکتریکی، کنترلی، دمایی و مکانیکی سرو درایور                         |
| ۱۰      | ۱_٤_ جدول مشخصات الکتریکی                                                      |
| ۱۱      | ۴_۲_ جدول مشخصات کنترلی                                                        |
| 11      | ۴_۳_ جدول مشخصات دمایی                                                         |
| ۱۱      | ۴_۴_ جدول مشخصات مکانیکی                                                       |
| ۱۲      | ۵_ ورودی خروجیهای سرو درایور AMD60                                             |
| 19      | ۶ـ مدهای کنترلی سرو درایور AMD60                                               |
| 19      | ۱_۶_مد حلقه باز                                                                |
| 19      | ۶_۲_ مدهای کنترلی حلقه بسته                                                    |
| 19      | ۶_۲_۱ مد کنترل ولتاژ                                                           |
| ۲۰      | ۲_۲_۶_ مد کنترل گشتاور                                                         |
| ۲۰      | ۶_۲_۳_ مد کنترل سرعت مبتنی بر سنسور(تاکو ژنراتور، انکودر افزایشی، انکودر مطلق) |
| ۲۱      | ۴_۲_۶_ مد کنترل سرعت سنسورلس                                                   |
| ۲۱      | ۶_۲_۵ مد کنترل موقعیت                                                          |
| ۲۲      | ۷_ منابع فرمان در سرو درایور AMD60                                             |
| ۲۲      | ۱_۷ دیپ سوئیچهای پیانوئی                                                       |
| ۲۲      | ۱_۱_۲ انتخاب مد حلقه باز یا مد حلقه بسته                                       |
| ـدت سرو | ۲_۱_۲ انتخاب تنظیم ضرایب به صورت دستی و ذخیره کردن آنها روی حافظه طولانی ه     |
| ۲۳      | درايور                                                                         |
| ٢       |                                                                                |

| ۲۳   | ۲_۱_۳_ تنظیم لیمیت جریان در مد حلقه باز                                                  |
|------|------------------------------------------------------------------------------------------|
| ۲٤   | ۴_۱_۴ شروع فرآیند شناسایی پارامترهای موتور                                               |
| ۲٥   | ۵_۱_۷ انتخاب مدهای کنترلی حلقه بسته                                                      |
| רץ   | ۲_۲_ پتانسیومترهای تنظیمی                                                                |
| ۲۷   | ۷_۳_ ورودیهای پالس، جهت و فعال ساز                                                       |
| ۲۸   | ۲_۴_ ورودی آنالوگ                                                                        |
| ۲۸   | ۵_۵_ خروجیهای آنالوگ                                                                     |
| ۲۸   | ۲_۶_ منابع فرمان USB ،UART و RS485                                                       |
| ۲۹   | ۸_ اتصال سرو درایور به مدارهای فرمان خارجی                                               |
| ۲۹   | ۸_۱_ راه اندازی سرو درایور با پتانسیومتر یا ولوم خارجی                                   |
| ۳۱   | ۸_۲_ راه اندازی سرو درایور با پی ال اسی(PLC)                                             |
| ۳۵   | ۸_۳_ راه اندازی سرو درایور با آردوئینو و سایر بردهای میکروکنترلری                        |
| יייי | ۸_۴_ ارتباط با سرو درایور از طریق پروتکلهای USB ،UART و RS485                            |
| יייי | ۸_۴_۱_ ارتباط با سرو درایور از طریق پروتکل UART                                          |
| ۳۷   | ۸_۴_۲ ارتباط با سرو درایور از طریق پروتکل RS485RS485 ارتباط با سرو درایور از طریق پروتکل |
| ۳۸   | ۸_۴_۳ ارتباط با سرو درایور از طریق پروتکل USB                                            |
| ٣٩   | ۹_ کنترل دیجیتال از طریق USB ،UART و RS485                                               |
| ٣٩   | ۹_۱_ ساختار فریم های ارسالی، تصدیق و فیدبک                                               |
| ٣٩   | ۹_۱_۱_ ساختار فریم ارسالی                                                                |
| ٤٦   | ۲_۱_۹_ ساختار فریم تصدیق(Acknowledgment)                                                 |
| ٤٦   | ۳_۱_۹_ ساختار فریم فیدبک (Feedback)                                                      |
| ٤٧   | ۹_۲_ تبدیل عدد دسیمال به فرمت IEEE754 و برعکس به کمک مبدلهای تحت وب                      |
| ٤٩   | ۹_۳_ تئوری تبدیل عدد دسیمال به فرمت IEEE754 و برعکس(روش علمی)                            |
| μ    |                                                                                          |

| ٤٩      | ۹_۳_۱_ تبدیل عدد دسیمال به فرمت IEEE754                                      |
|---------|------------------------------------------------------------------------------|
| ۵۳      | ۴_۴_ تئوری محاسبه بایت CRC                                                   |
| ٥٥      | ۵_۹_ محاسبه بایت CRC توسط مبدلهای آنلاین                                     |
| ٥٧      | ۹_۶_ نمونه مثال فرامین و دستورات نوشتنی و خواندنی                            |
| ٦٥      | ۱۰_ شروع کار با سرو درایور AMD60                                             |
| ٦٥      | ۱۵ـــ راه اندازی سریع سرو درایور                                             |
| ٦٥      | ۱۰–۱– راه اندازی سریع سرو درایور با پتانسیومتر                               |
| יייי אר | ۰۱_۱_۲_ راه اندازی سریع سرو درایور از طریق پروتکل USB                        |
| ٦٧      | ۱۰_۲_ راه اندازی سرو درایور در مدهای کنترلی حلقه بسته                        |
| ٦٧      | ۱۰_۲_۱ راه اندازی سرو درایور در مد کنترل ولتاژ                               |
| ٦٩      | ۱۰_۲۲_۲ راه اندازی سرو درایور در مد کنترل گشتاور(کنترل جریان)                |
| ٦٩      | ۱۰ـ۲ـ۲ـ۲ راه اندازی سرو درایور در مد کنترل گشتاور خود تنظیم                  |
| ۷۱      | ۱۰_۲_۲_۲_ راه اندازی سرو درایور در مد کنترل گشتاور تنظیم دستی                |
| ۷۱      | ۱۰_۲_۳_ راه اندازی سرو درایور در مد کنترل سرعت                               |
| ۷۱      | ۱۰_۲_۳_۱ راه اندازی سرو درایور در مد کنترل سرعت سنسورلس                      |
| ۷۲      | ۱۰_۲_۳_۲_ راه اندازی سرو درایور در مد کنترل سرعت مبتنی بر تاکو ژنراتور دی سی |
| ۷۵      | ۳_۲_۳_۲ راه اندازی سرو درایور در مد کنترل سرعت مبتنی بر انکودر افزایشی       |
| ΥΥ      | ۰۰_۲_۳_۴_ راه اندازی سرو درایور در مد کنترل سرعت مبتنی بر انکودر مطلق        |
| ٧٩      | ۱۰_۲_۴_ راه اندازی سرو درایور در مد کنترل موقعیت                             |
| ٨١      | ۱۱_ ابعاد مکانیکی سرو درایور AMD60                                           |

# راهنمای کاربری **علائم راهنما**

| نکات و اطلاعات اضافی.                                                    | ن<br>توجه     |
|--------------------------------------------------------------------------|---------------|
| در صورت عدم توجه ممکن است در راهاندازی سرو درایور با مشکل<br>مواجه شوید. | <b>می</b> دار |
| در صورت رعایت نکردن ممکن است به شما و یا سرو درایور آسیب وارد<br>شود.    | خطر           |
|                                                                          |               |

نمونه مثال عملی جهت درک بهتر موضوع

#### ۱\_ مقدمه

سرو درایور AMD60 از سری درایورهای موتور دیسی مغناطیس دائم میباشد. این سرو درایور BAMD60 است گشتاور، سرعت و موقعیت موتور دیسی مغناطیس دائم را کنترل نماید. سرو درایور AMD60 با شناسایی خودکار پارامترهای الکتریکی موتور حلقه کنترل گشتاور را به صوت خود تنظیم برقرار مینماید. همچنین این سرو درایور با تخمین سرعت موتور حلقه کنترل گشتاور را به صوت خود تنظیم برقرار مینماید. و به صورت سنسورلس سرعت موتور را کنترل میکند به گونهای که با تغییر بار متصل به شفت موتور سرعت آن ثابت خواهد ماند. همچنین در سرو درایور AMD60 قابلیت اتصال تاکو ژنراتور، انکودر افزایشی و انکودر مطلق نیز فراهم میباشد. در سرو درایور AMD60 میتوان با اتصال مقاومت ترمزی به خروجی تعبیه شده مانع از افزایش ولتاژ باس به هنگام شتاب منفی و آسیب رسیدن به سرو درایور، منبع تغذیه و سایر المانهای موجود در سیستم شد.

#### ۲\_ مشخصات اجمالی

- قابلیت جریان دهی تا ۳۲ آمپر به صورت دائم کار و ۶۴ آمپر به صورت لحظهای
  - ولتاژ کاری ۱۵ الی ۷۲ ولت دیسی(قابلیت سفارشی سازی تا ۱۹۰ ولت)
    - توان نامی ۷۶۸ وات
    - دارای مد کنترل گشتاور، سرعت و موقعیت
- شناسایی اتوماتیک پارامترهای موتور دیسی(مقاومت و اندوکتانس سیم پیچ موتور)
  - دارای مد کنترل گشتاور خود تنظیم(Auto-Tuning Torque Control)
- قابلیت کنترل سرعت موتور به صورت سنسورلس(بدون نیاز به انکودر یا تاکو ژنراتور)
  - قابلیت کنترل از طریق ورودی آنالوگ، پالس USB ،UART ، PWM و RS485
    - قابلیت اتصال تاکوژنراتور دیسی
    - قابلیت اتصال انکودر افزایشی و انکودر مطلق
    - دارای خروجی فیدبک آنالوگ جریان و ولتاژ موتور
    - قابلیت اتصال مقاومت ترمزی (Dynamic Braking)
      - محافظت در برابر جریان کشی بیش حد
      - محافظت در برابر اتصال کوتاه در خروجی موتور
        - فرکانس کاری ۲۵ کیلوهرتز
    - قابلیت تنظیم شتابگیری موتور(سافت استارت/استاپ)
      - قابلیت نصب بر روی تابلو(Panel Mount)
        - وزن درایور: ۱/۲ کیلوگرم
        - ابعاد: 192x114x50 میلیمتر

#### ۳\_ کاربردها

- اتوماسیون، CNC و رباتیک صنعتی
  - سیستمهای ترکشن
- وسایل نقلیه الکتریکی(اسکوتر، دوچرخه برقی، موتور سیکلت برقی، رباتهای متحرک، خودروهای الکتریکی)
  - نوار نقاله
  - دستگاههای جوجه کشی، بافندگی و ...
    - صنایع چاپ و بستهبندی
    - صنایع حک فلز و برش چوب
      - تجهیزات آزمایشگاهی
    - صنایع غذایی، نوشیدنی و دارویی
    - صنایع و ماشین آلات دام و طیور

## نکات قبل از کار با سرو درایور که حتما باید به آنها توجه شود. هشدار

- کار با این سرو درایور بسیار ساده میباشد. اما برای جلوگیری از بروز اشتباه و آسیب به سرو درایور، حتما راهنمای کاربری را با دقت مطالعه فرمایید.
  - هرگز بدون اتصال موتور، فرآیند شناسایی و کالیبراسیون را انجام ندهید.
- در تنظیم بهرههای مربوط به کنترلر گشتاور، سرعت و موقعیت دقت کافی را داشته باشید تا منجر به ناپایداری نشود.
- جهت اجتناب از برگشت توان و صدمه دیدن سرو درایور در صورتی که کاهش سرعت تند و یا تغییر جهت ناگهانی در سیستم دارید حتما از حرکت شتابدار استفاده کنید. در صورتی که امکان استفاده از حرکت شتابدار وجود ندارد حتما باید از مقاومت ترمزی مناسب در خروجی تعبیه شده سرو درایور استفاده کنید تا مانع از افزایش ولتاژ باس و آسیب سرو درایور به هنگام کاهش سرعت شدید و تغییر جهت ناگهانی شود.
  - ولتاز نامی تغدیه ۲۴ ولت میباشد. هرگز پیک این ولتاژ از ۹۰ ولت تجاوز نکند.
  - حتما با مراجعه به صفحه درایور AMD60 در وب سایت شرکت فیلمهای آموزشی را ببینید.

## ۴\_ مشخصات الکتریکی، کنترلی، دمایی و مکانیکی سرو درایور

## ٤\_۱\_ جدول مشخصات الکتریکی

جدول ٤-١: مشخصات الكتريكى سرو درايور AMD60

| واحد        | مقدار    | پارامتر                                        |
|-------------|----------|------------------------------------------------|
| ولت         | ۱۵ تا ۲۲ | ولتاژ تغذيه                                    |
| وات         | ү۶л      | توان نامی                                      |
| ولت         | ٩٥       | حداكثر ولتاژ قابل تحمل خط تغذيه                |
| ولت         | ١٢       | حداقل ولتاژ قابل تحمل خط تغذيه                 |
| آمپر        | ሥ۲       | جریان دهی پیوسته                               |
| آمپر        | ۶۴       | جریان دهی لحظهای                               |
| وات         | ٨٧       | حداکثر توان تلفانی سرو درایور                  |
| درصد        | ٩٢       | بازده سرو درايور                               |
| ميكرو فاراد | ٣٠٠٠     | مقدار خازن موجود در مدار قدرت سرو درایور       |
| میکرو هانری | ۵۰       | حداقل اندوكتانس قابل اتصال به خروجي سرو درايور |
| کیلو هرتز   | ۲۵       | فرکانس سوئیچینگ                                |
| درصد        | ۹۵       | حداکثر پهنای پالس (Duty Cycle) خروجی           |

## ۲\_۴\_ جدول مشخصات کنترلی

|--|

| واحد        | مقدار                                | پارامتر                            |
|-------------|--------------------------------------|------------------------------------|
| -           | ولتاژ آنالوگ ۰ تا ۱۰ ولت، پالس PWM،  | ورودیهای فرمان                     |
|             | RS485 ،USB ،UART                     |                                    |
| -           | حلقه باز، کنترل ولتاژ، کنترل گشتاور، | مدهای کنترلی                       |
|             | كنترل سرعت، كنترل موقعيت             |                                    |
| -           | موتور دی سی مغناطیس دائم، کویل       | بارهای قابل اتصال                  |
|             | موتور، بار سلفی                      |                                    |
| -           | اضافه جریان، اتصال کوتاه در خروجی    | محافظتهای سخت افزاری               |
|             | موتور، اضافه ولتاژ                   |                                    |
| ميكرو ثانيه | ٢٠٠                                  | زمان نمونهبرداری حلقه کنترل ولتاژ  |
| ميكرو ثانيه | ٢٠٠                                  | زمان نمونهبرداری حلقه کنترل جریان  |
| میکرو ثانیه | ٢٠٠                                  | زمان نمونهبرداری حلقه کنترل سرعت   |
| میکرو ثانیه | ٢٠٥                                  | زمان نمونهبرداری حلقه کنترل موقعیت |

#### ۳\_۳\_ جدول مشخصات دمایی

جدول ٤-٣: مشخصات دمایی سرو درایور AMD60

| واحد            | مقدار              | پارامتر       |
|-----------------|--------------------|---------------|
| درجه سانتی گراد | منفی ۲۰ تا مثبت ۸۵ | دمای کاری     |
| _               | به صورت طبیعی      | نحوہ خنک کاری |

#### ۴\_۴\_ جدول مشخصات مکانیکی

جدول ٤-٤: مشخصات مکانیکی سرو درایور AMD60

| واحد     | مقدار                      | پارامتر  |
|----------|----------------------------|----------|
| کیلوگرم  | ١/٢                        | وزن      |
| میلی متر | ۱۹۲×۱۱۴×۵۰                 | ابعاد    |
| -        | قابلیت نصب برروی تابلو برق | نحوه نصب |

#### ۵\_ ورودی خروجیهای سرو درایور AMD60

در شکل ۵-۱ ورودیها و خروجیهای سرو درایور AMD60 نمایش داده شدهاند. سرو درایور دارای ورودی تغذیه، خروجی موتور، خروجی بریک یا ترمز، ورودیها/خروجیهای کنترلی، ورودی انکودر، پورتهای UART ،USB و RS485، پتانسیومترهای تنظیمی و دیپ سوئیچهای تنظیم مد میباشد.

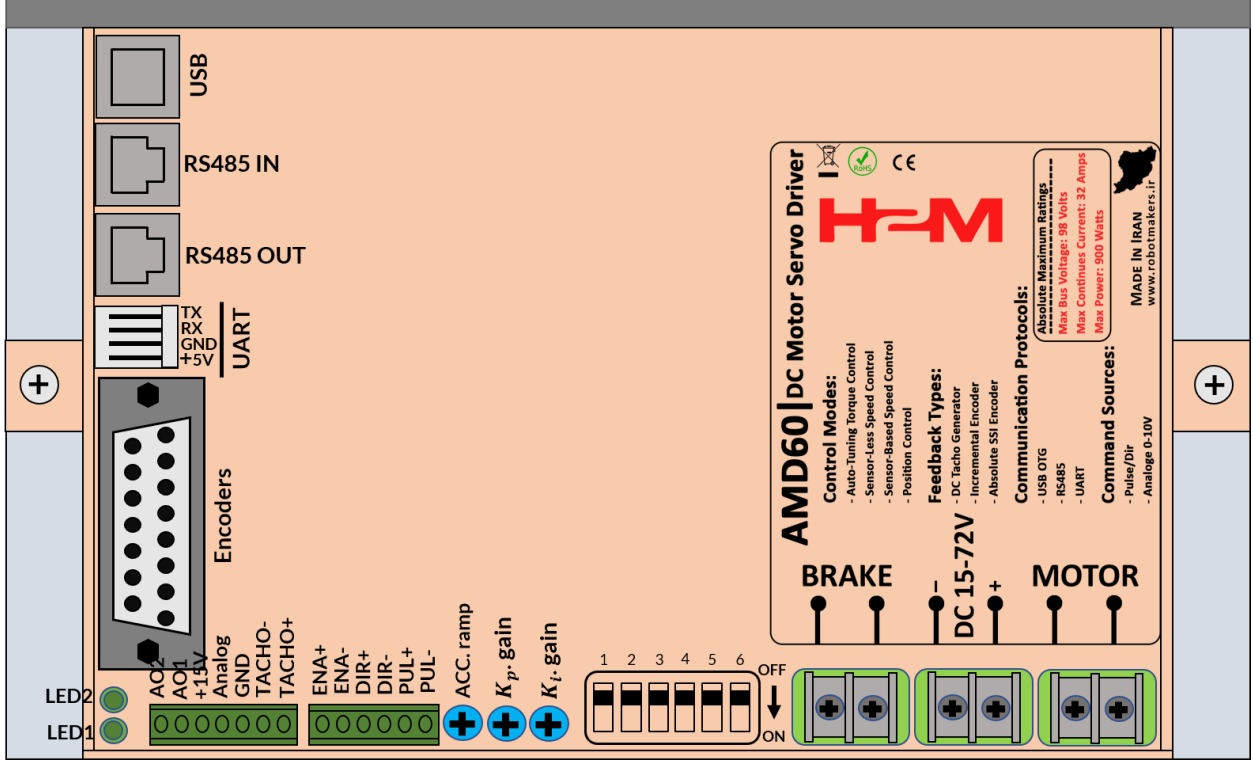

شکل ۵-۱: ورودی خروجیهای سرو درایور AMD60

سرو درایور AMD60 از بخشهای زیر تشکیل شده است:

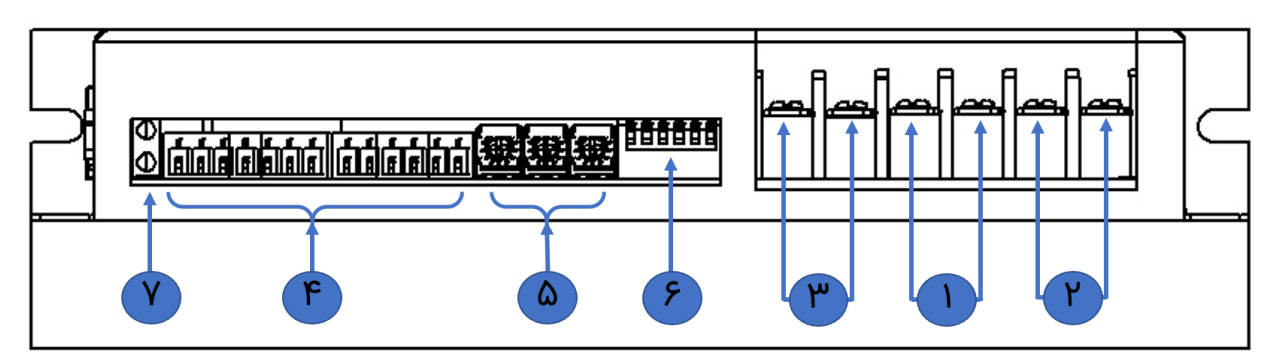

شکل ۵-۲: ورودی خروجیهای مقابل سرو درایور AMD60

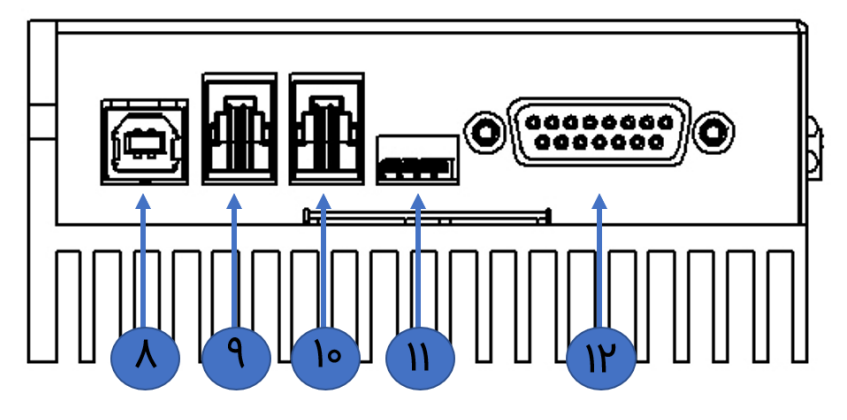

شکل ۵-۳: ورودی خروجیهای جانبی سرو درایور AMD60

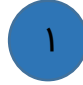

#### ورودی تغذیه سرو درایور

تغذیه سرو درایور AMD60 ولتاژ دی سی ۱۵ الی ۷۲ ولت میباشد. دقت شود که منبع تغذیه متناسب با بار مورد نیاز انتخاب گردد. به عنوان مثال در صورتی که از موتوری با جریان نامی ۱۵ آمپر استفاده مینمایید، حتما بایستی منبع تغذیه ۱۵ آمپری انتخاب نمایید(در صورت نیاز به شتاب گرفتن ناگهانی باید قابلیت جریاندهی منبع تغذیه حتی به چند برابر جریان نامی موتور افزایش یابد). به هنگام اتصال منبع تغذیه به پلاریته آن دقت نمایید(در صورت اشتباه زدن پلاریته درایور مجهز به حفاظت پلاریته معکوس نمیباشد).

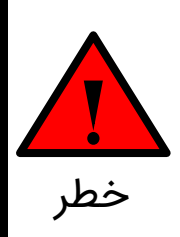

حداکثر ولتاژ قابل تحمل درایور ۹۰ ولت می باشد و در صورتی که از ترانس با پل دیود استفاده مینمایید نباید پیک ولتاژ خروجی ترانس بیش از ۹۰ ولت باشد. به منظور اطمینان از عدم هرگونه مشکل احتمالی از خازنهای مناسب در خروجی پل دیود استفاده کنید. به عنوان یک استاندارد به ازای هر ۵ آمپر بایستی ۱۰۰۰ میکروفاراد خازن در خروجی ترانس و بعد از پل دیود قرار دهید.

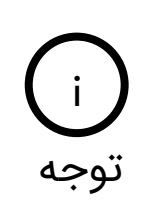

تغذیه درایور ولتاژ دی سی ۱۵ تا ۷۲ ولت می باشد. ولی بسته به نیاز مشتری امکان سفارشی سازی حداقل تغذیه تا ۱۰ ولت و یا حداکثر تغذیه تا ۱۹۰ ولت وجود دارد. جهت سفارشی سازی رنج تغذیه با شرکت تماس بگیرید.

## ۲ خروجی موتور سرو درایور

این قسمت خروجی سرو درایور میباشد که بایستی به موتور دیسی مغناطیس دائم متصل گردد. همچنین در سرو درایور AMD60 امکان اتصال بار سلفی و یا کویل موتور نیز به خروجی درایور میسر میباشد که در قسمت مربوطه توضیح داده خواهد شد.

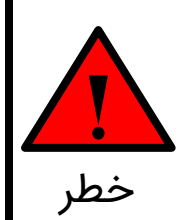

از اتصال کوتاه کردن در خروجی موتور اجتناب نمایید. درایور حداکثر قادر است ۵ ثانیه اتصال کوتاه در خروجی را تحمل نمایید.

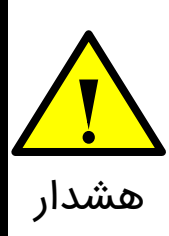

حالت سنسورلس کنترل تنها در صورتی کاربرد دارد که یک عدد موتور به خروجی درایور متصل باشد(در مواردی که نیاز به اتصال چند موتور به صورت موازی می باشد از مد کنترل سرعت سنسورلس استفاده نکنید).

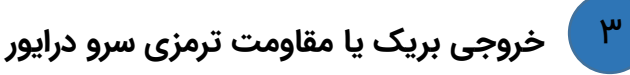

این قسمت خروجی بریک سرو درایور میباشد که بایستی به دو سر مقاومت ترمزی متصل گردد.

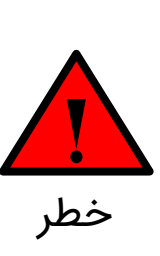

در صورتی که بار مکانیکی متصل به شفت موتور دارای ممان اینرسی زیادی باشد به هنگام کاهش سرعت، موتور به عنوان ژنراتور عمل کرده و توان مکانیکی برگشتی را به توان الکتریکی تبدیل میکند. این توان الکتریکی در صورت عدم استفاده از مقاومت ترمزی باعث افزایش ولتاژ خط تغذیه و در نتیجه آسیب رساندن به سرو درایور، منبع تغذیه سوئیچینگ و سایر المانهای موجود در سیستم میشود. در صورت استفاده از مقاومت ترمزی هم کاهش سرعت سریعتر رخ داده و هم توان برگشتی به صورت حرارت در مقاومت تلف شده و مانع از افزایش ولتاژ خط تغذیه خواهد شد.

۴

#### ورودیها/خروجیهای کنترلی

این قسمت محل اتصال سیگنالهای فرمان همانند: فرمان ورودی آنالوگ ۰ تا ۱۰ ولت، ورودی پالس و جهت، ورودی فعال و غیرفعالساز، خروجی آنالوگ جریان موتور و خروجی آنالوگ ولتاژ ترمینال موتور میباشد. شکل ۵-٤ ورودیها/خروجیهای سرو درایور را نشان میدهد. به طور کلی این بخش به دو قسمت ورودیهای ایزوله و ورودیها/خروجیهای غیرایزوله تقسیم میشود.

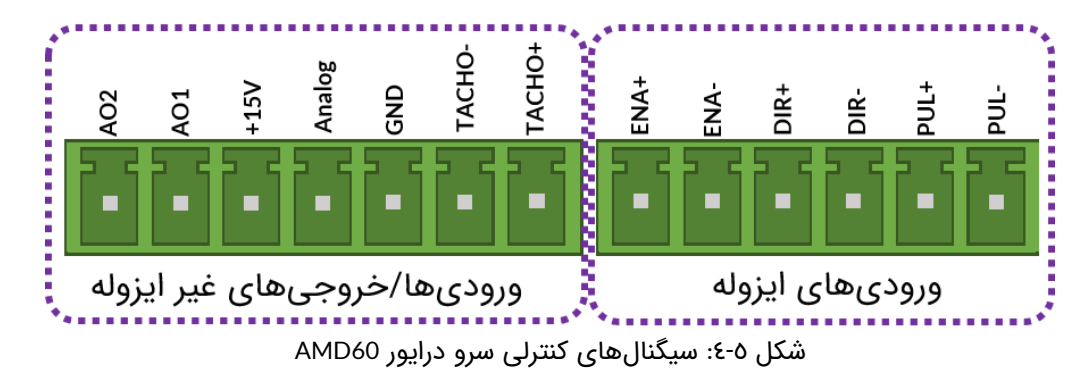

در جدول ۵-۱ و جدول ۵-۲ به ترتیب عملکرد هر پایه و رنج قابل تحمل آن نمایش داده شده است.

| رنج قابل تحمل | عملكرد                      | پايە                           |
|---------------|-----------------------------|--------------------------------|
| • تا ۵ ولت    | ورودیهای پالس               | پایه +PUL و -PUL               |
| ه تا ۵ ولت    | ورودیهای جهت                | پایه +DIR و -DIR               |
| • تا ۵ ولت    | ورودیهای فعال و غیرفعال ساز | <b>پایه</b> +ENA <b>و</b> -ENA |

#### جدول ۵-۲: عملکرد پایههای غیرایزوله

| رنج قابل تحمل | عملكرد                   | پايە                        |
|---------------|--------------------------|-----------------------------|
| ه تا ۱۰۰ ولت  | ورودىھاى تاكوژنراتور     | پایه <b>+TACHO</b> و -TACHO |
| -             | زمین سرو درایور          | پایه GND                    |
| • تا ۲۴ ولت   | ورودی آنالوگ ۰ تا ۱۰ ولت | پايه Analog                 |
| -             | خروجی مثبت ۱۵ ولت        | پايه 15V+                   |
| -             | خروجی آنالوگ جریان موتور | پايه AO1                    |
| -             | خروجی آنالوگ ولتاژ موتور | پايه AO2                    |

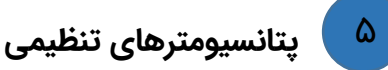

در این قسمت پتانسیومترهای تنظیمی قرار دارند. از این پتانسیومترها جهت تنظیم شتاب موتور و بهرههای کنترلی استفاده میشود.

### ج دیپ سوئیچهای تنظیمات سرو درایور

در این قسمت یک دیپ سوئیچ پیانوئی قرار دارد که از آن جهت تنظیم مدهای کنترلی، لیمیت جریان، شروع فرآیند شناسایی و ذخیرهکردن بهرههای کنترلی تنظیم شده بر روی حافظه طولانی مدت سرو درایور استفاده میشود.

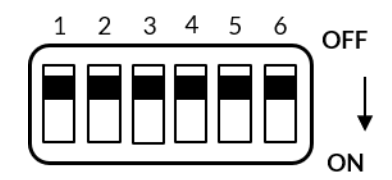

شکل ٥-٥: دیپ سوئیچ تنظیمات سرو درایور

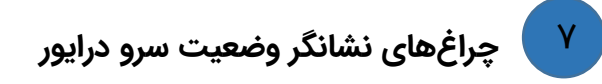

در این قسمت دو عدد چراغ سبز رنگ قرار دارد که بیانگر وضعیت سرو درایور و خطاهای ایجاد شده میباشد.

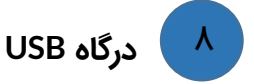

سرو درایور ADM60 دارای یک عدد درگاه USB میباشد که از آن جهت اتصال به کامپیوتر به منظور کنترل سرو درایور از طریق نرم افزارهایی همچون متلب، ویژوال استودیو، لب ویو و ... میتوان استفاده کرد. همچنین از درگاه USB جهت تنظیم پارامترهای سرو درایور و ارتباط با GUI استفاده میشود.

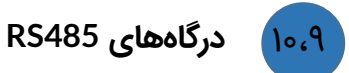

سرو درایور ADM60 دارای ورودی و خروجی RS485 میباشد. از این درگاه جهت کنترل سرو درایور و تنظیم پارامترهای آن استفاده میشود. به کمک این درگاه میتوان چندین سرو درایور را به صورت زنجیرهای با یکدیگر کنترل کرد. شکل ۵-٦ پین اوت سوکتهای RS485 را نمایش میدهد.

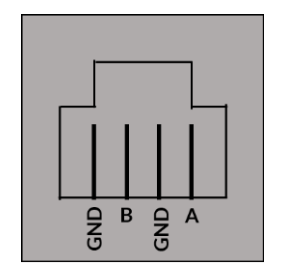

شکل ۵-٦: پین اوت سوکتهای RS485

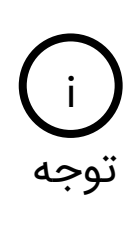

مطابق شکل ۵-۱ سرو درایور دو عدد سوکت RS485 دارد. این دو عدد سوکت پین به پین عینا به هم وصل شدهاند و هیچ تفاوتی با هم ندارد. دلیل استفاده از دو عدد سوکت این است که کاربر بتواند به راحتی چندین سرو درایور را با یکدیگر شبکه کرده و آنها را کنترل نماید.

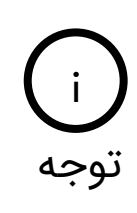

در استاندارد RS485 دادههای دیجیتال به صورت تفاضلی ارسال میشوند به گونهای که تنها با اتصال پینهای A و B به باس میتوان سرو درایور را کنترل کرد. به عبارتی نیازی به اتصال پینهای GND نیست. ولی اتصال شیلد کابل RS485 به پینهای GND باعث کاهش نویز خواهد شد.

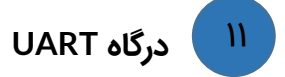

سرو درایور ADM60 دارای یک عدد درگاه UART میباشد. از این درگاه جهت کنترل و تنظیم پارامترهای سرو درایور استفاده میشود. از این درگاه میتوان جهت کنترل سرو درایور از طریق کنترلرهای آردوینو و رزبری پای استفاده کرد.

#### ۱۲ ورودی انکودرهای افزایشی و مطلق

این قسمت محل اتصال انکودرهای افزایشی و یا مطلق میباشد. در سرو درایور AMD60 امکان اتصال انکودر افزایشی و انکودر مطلق گری از نوع SSI فراهم میباشد. به کمک انکودر میتوان سرعت و یا موقعیت موتور دی سی مغناطیس دائم را به صورت دقیقی کنترل نمود. شکل ۵-۷ پین اوت سوکت ورودی انکودرهای سرو درایور AMD60 را نشان میدهد.

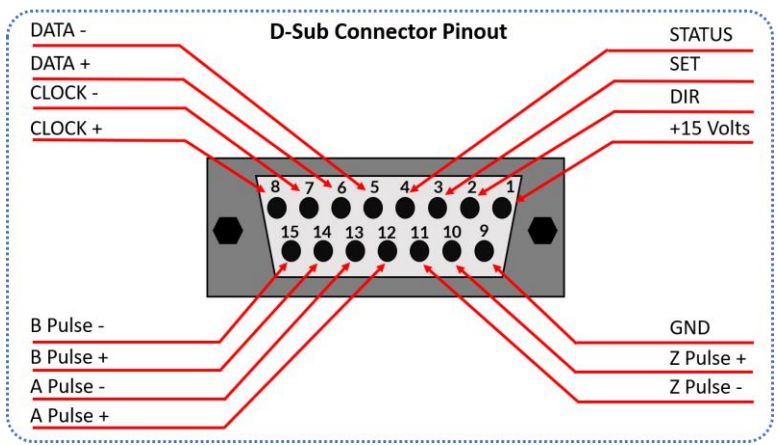

شکل ۵-۷: سوکت ورودی انکودرهای سرو درایور

#### ۲\_ مدهای کنترلی سرو درایور AMD60

سرو درایور AMD60 قادر است ولتاژ، گشتاور، سرعت و موقعیت موتور دیسی مغناطیس دائم را به صورت دقیقی کنترل نماید. در این بخش انواع مدهای کنترلی سرو درایور AMD60 توضیح داده شده است.

#### ۱\_۶\_ مد حلقه باز

در مد حلقه باز سرو درایور AMD60 یک توان ثابتی را به موتور اعمال میکند که منجر به یک سرعت دورانی مشخصی میشود. این بدان معنی است که سرو درایور هیچ گونه کنترلی روی جریان، ولتاژ، سرعت و موقعیت موتور ندارد. به عنوان مثال در صورتی که میزان بار متصل به شفت موتور تغییر کند سرعت موتور نیز تغییر خواهد کرد. مزیت این روش سادگی راهاندازی آن میباشد به طوریکه برای تنظیم سرعت موتور تنها کافی است فرمان سرعت از طریق هر یک از ورودیهای آنالوگ، پالس و یا دیجیتال به سرو درایور اعمال شود.

#### ۲\_۶\_ مدهای کنترلی حلقه بسته

سرو درایور AMD60 دارای مدهای کنترل ولتاژ، کنترل گشتاور، کنترل سرعت و کنترل موقعیت میباشد.

#### ۶\_۲\_۱ مد کنترل ولتاژ

در مد کنترل ولتاژ سرو درایور AMD60 ولتاژ دو سر ترمینال موتور را کنترل میکند. این مد مناسب سیستمهای مبتنی بر باتری میباشد بطوریکه که با کاهش ولتاژ باتری به مرور زمان ولتاژ دو سر موتور ثابت خواهد ماند و موتور دچار افت سرعت نخواهد شد.

> ت توجه

در مد کنترل ولتاژ سرو درایور تنها ولتاژ دو سر موتور را کنترل میکند و کنترلی روی جریان موتور انجام نمیدهد. به عبارتی تنها در صورت افت ولتاژ ورودی، ولتاژ یا سرعت موتور ثابت خواهد ماند. اما در صورتی که بار متصل به شفت موتور تغییر کند مشابه مد حلقه باز شاهد تغییر سرعت موتور نیز خواهیم بود.

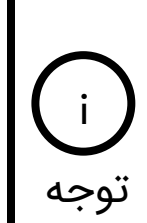

کنترلر ولتاژ سرو درایور از نوع کنترلر PI با ساختار سری میباشد. این ضرایب هم به صورت خودتنظیم و هم به صورت دستی قابل تنظیم میباشند که در بخش راهاندازی سرو درایور توجه توضیح داده شده است.

#### ۲\_۲\_۶ مد کنترل گشتاور

در مد کنترل گشتاور سرو درایور با کنترل جریان موتور میتواند گشتاور اعمالی از سمت موتور به بار متصل به آن را کنترل نماید. به گونهای که با قرار گرفتن موتور زیر بار(اعمال بار خارجی به شفت موتور)، موتور گشتاوری بیش از مقدار تعیین شده را به بار اعمال نخواهد کرد.

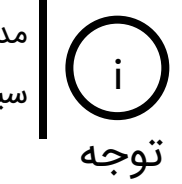

مد کنترل گشتاور مناسب سیستمهای ترکشن مانند: ویلچر برقی، دوچرخه برقی، موتور سیکلت برقی، خودروهای الکتریکی و ... میباشد.

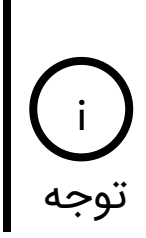

کنترلر جریان یا گشتاور در سرو درایور از نوع کنترلر PI با ساختار سری میباشد. این ضرایب هم به صورت خودتنظیم و هم به صورت دستی قابل تنظیم میباشند که در بخش راهاندازی سرو درایور توضیح داده شده است. توجه

#### ۶\_۲\_۳ مد کنترل سرعت مبتنی بر سنسور(تاکو ژنراتور، انکودر افزایشی، انکودر مطلق)

در مد کنترل سرعت مبتنی بر سنسور سرو درایور AMD60 سرعت موتور را به صورتی دقیقی کنترل مینماید. در این مد به منظور کنترل دقیق سرعت بایستی از یکی از سنسورهای تاکو ژنراتور دیسی، انکودر افزایشی و یا انکودر مطلق به منظور سنجش و کنترل سرعت موتور توسط سرو درایور استفاده کرد. منظور از کنترل سرعت این است که با تغییر بار متصل به شفت موتور سرعت ثابت خواهد ماند.

این مد مناسب کاربردهایی میباشد که نیاز به کنترل سرعت دقیق دارند. به عنوان مثال در تردمیل لازم است که اپراتور بتواند سرعت را در مقدار دقیقی تنظیم نماید.

#### ۶\_۲\_۶\_ مد کنترل سرعت سنسورلس

در این مد سرو درایور قادر است بدون نیاز به سنسور سنجش سرعت(تاکو ژنراتور، انکودر)، سرعت موتور را کنترل نماید به گونهای که با تغییر بار متصل به شفت موتور سرعت آن ثابت خواهد ماند. در این مد سرو درایور با تخمین ولتاژ BEMF سرعت موتور را کنترل میکند.

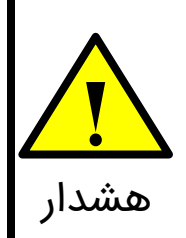

مد کنترل سرعت سنسورلس مناسب سرعتهای پایین نمیباشد. چراکه با کاهش سرعت تخمین ولتاژ BEMF دقیق نبوده و احتمال ناپایداری سرو درایور وجود دارد. بنابراین در صورتی که نیاز به کنترل سرعت در سرعتهای پایین میباشد باید از مد **هشدار** کنترل سرعت مبتنی بر سنسور استفاده کرد.

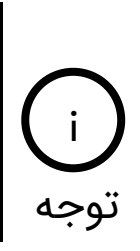

کنترل سرعت در مد سنسورلس به صورت نسبی میباشد. به عبارتی نمیتوان در این مد سرعت را برحسب دور بر دقیقه به صورت دقیقی کنترل کرد. تنها سرو درایور در این مد با تغییر بار متصل به شفت موتور سرعت آن را ثابت نگه میدارد.

#### 8\_۲\_8\_ مد کنترل موقعیت

در مد کنترل موقعیت سرو درایور قادر است با استفاده از انکودر افزایشی و یا مطلق، موقعیت موتور دیسی مغناطیس دائم را به طور دقیقی کنترل نماید.

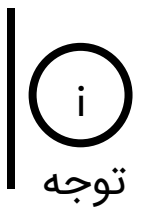

مد کنترل موقعیت مناسب سیستمهایی میباشد که نیازمند موقعیتدهی دقیق میباشند. از جمله دستگاه های CNC، بازوهای رباتیک و ... نمونه کاربردهایی هستند که نیاز به کنترل موقعیت دقیق دارند.

#### ۷\_ منابع فرمان در سرو درایور AMD60

سرو درایور AMD60 دارای منابع فرمان آنالوگ، پالس/جهت، USB ،UART، RS485 و ... میباشد. در ادامه به توضیح هریک از این منابع فرمان می پردازیم.

#### ۱\_۷\_ دیپ سوئیچهای پیانوئی

سرو درایور AMD60 دارای یک دیپ سوئیچ پیانوئی ۶ تایی میباشد که از آن به منظور اهداف زیر استفاده میشود.

- انتخاب مد حلقه باز یا مد حلقه بسته
  - تنظيم ليميت جريان
- انتخاب تنظیم ضرایب به صورت دستی و ذخیره کردن آنها روی حافظه طولانی مدت سرو درایور
  - انتخاب مدهای کنترلی حلقه بسته
  - شروع فرآیند شناسایی پارامترهای موتور

#### **۱\_۱\_**۷ انتخاب مد حلقه باز یا مد حلقه بسته

با استفاده از دیپ سوئیچ شماره ۱ میتوان تعیین کرد که سرو درایور به صورت حلقه باز یا حلقه بسته عمل نماید. مطابق شکل ۲-۱ چنانچه دیپ سوئیچ شماره ۱ در حالت OFF قرار داشته باشد سرو درایور در مد حلقه باز عمل خواهد کرد و چنانچه در حالت ON باشد سرو درایور در یکی از مدهای حلقه بسته عمل مینماید.

| مد حلقه بسته | مد حلقه باز |
|--------------|-------------|
| 1 2 3 4 5 6  | 1 2 3 4 5 6 |
| OFF          | OFF         |
| ON           | ON          |

شکل ۲-۱: انتخاب مد حلقه باز یا حلقه بسته

#### ۲\_۱\_۲\_ انتخاب تنظیم ضرایب به صورت دستی و ذخیره کردن آنها روی حافظه طولانی مدت سرو درایور

تمامی پارامترهای سرو درایور از طریق پروتکلهای UART ،USB و RS485 قابل تنظیم میباشند. اما پارامترهای پرکاربردی همچون شتاب موتور(سافت استارت/سافت استاپ)، لیمیت جریان و ضرایب کنترلرهای PI نیز به صورت دستی قابل تنظیم میباشند.

برای تنظیم پارامترهای ذکر شده چنانچه مطابق شکل ۲-۲ دیپ سوئیچ شماره ۶ در حالت ON قرار گیرد میتوان پارامترها را به صورت دستی تنظیم کرد. با قرار دادن مجدد دیپ سوئیچ شماره ۶ در حالت OFF پارامترها بر روی حافظه طولانی مدت سرو درایور ذخیره میشوند.

| ذخیره مقادیر تنظیم شده بر روی حافظه | تنظیم پارامترهای شتاب، لیمیت جریان و                |
|-------------------------------------|-----------------------------------------------------|
| طولانی مدت سرو درایور               | ضرایب کنترلر به صورت دستی                           |
| 1 2 3 4 5 6<br>OFF<br>OFF<br>ON     | 1 2 3 4 5 6<br>↓<br>↓<br>↓<br>↓<br>↓<br>↓<br>↓<br>↓ |

شکل ۲-۲: انتخاب تنظیم ضرایب به صورت دستی و ذخیره کردن آنها رو حافظه طولانی مدت سرو درایور

#### ۳\_۱\_۷ تنظیم لیمیت جریان در مد حلقه باز

چنانچه مطابق شکل ۲-۱ سرو درایور را در مد حلقه باز قرار دهیم آنگاه توسط دیپ سوئیچهای شماره ۲، ۳، ۴ و ۵ میتوان لیمیت جریان را تنظیم نمود. برای این منظور باید مطابق شکل ۲-۲ دیپ سوئیچ شماره ۶ را در حالت ON قرار دهیم تا حالت تنظیم دستی فعال گردد. سپس مطابق شکل ۲-۳ توسط دیپ سوئیچهای شماره ۲، ۳، ۴ و ۵ میتوان لیمیت جریان را تنظیم نمود.

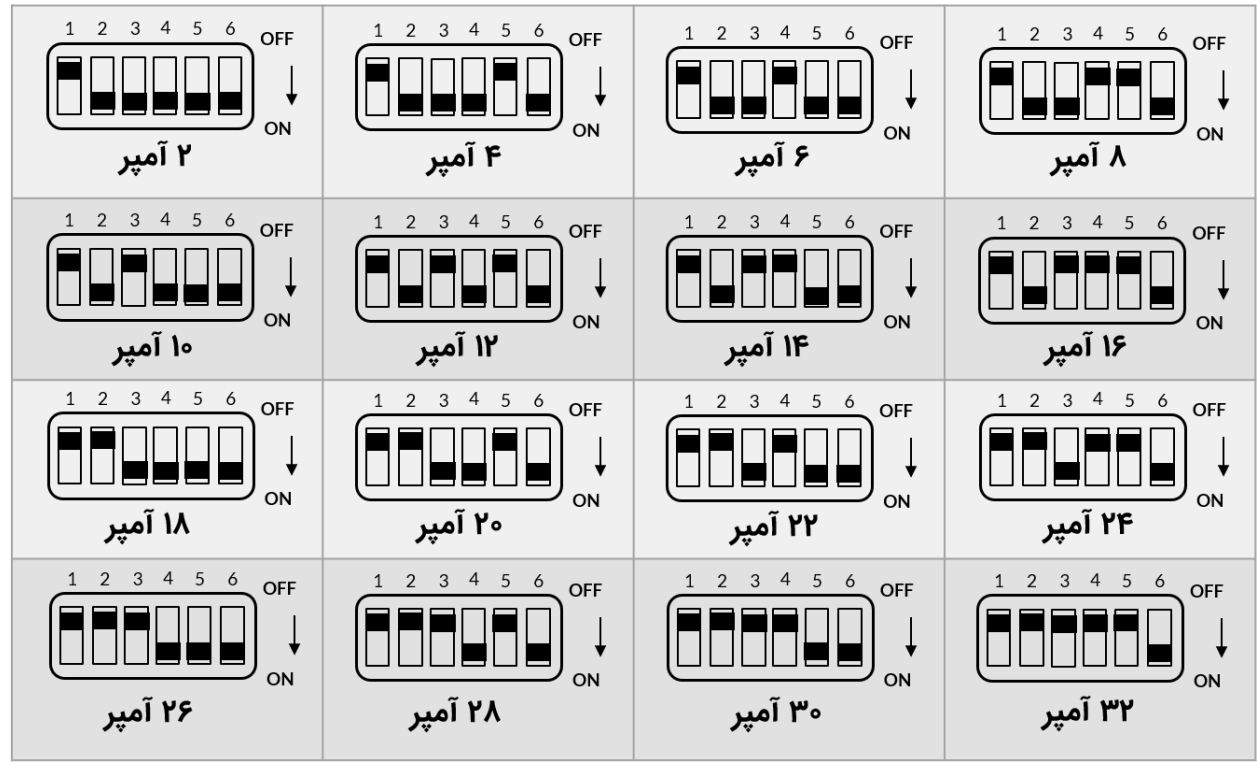

شکل ۲-۳: تنظیم لیمیت جریان در مد حلقه باز به صورت دستی

پس از تنظیم لیمیت جریان در مد حلقه باز بایستی دیپ سوئیچ شماره ۶ را در حالت OFF قرار داده تا مقادیر تنظیم شده بر روی حافظه طولانی مدت سرو درایور ذخیره گردند.

#### ۴\_۱\_۷\_ شروع فرآیند شناسایی پارامترهای موتور

سرو درایور AMD60 قادر است با شناسایی پارامترهای الکتریکی موتور شامل مقاومت و اندوکتانس سیم پیچ روتور، مد کنترل گشتاور را به صورت کاملا خودکار تنظیم نماید به صورتی که کاربر نیازی به تنظیم ضرایب کنترلر گشتاور نخواهد داشت. همچنین سرو درایور با تخمین ولتاژ BEMF میتواند بدون نیاز به استفاده از تاکو ژنراتور یا انکودر، سرعت موتور را تحت شرایط تغییر بار ثابت نگه دارد.

به منظور استفاده از این قابلیتها بایستی مطابق شکل ۲-۱ دیپ سوئیچ شماره ۱ را در حالت ON قرار دهیم. با قرار گرفتن دیپ سوئیچ شماره ۱ در حالت ON دو عملیات رخ میدهد: اولا سرو درایور وارد مد کنترلی حلقه بسته شده و ثانیا سرو درایور به مدت ۵ ثانیه شروع به شناسایی مقاومت و اندوکتانس سیم پیچ روتور مینماید.

همچنین مطابق شکل ۲-٤ چنانچه دیپ سوئیچ شماره ۱ را مجدد در حالت OFF قرار داده و سپس در حالت ON قرار دهیم فرآیند شناسایی یک مرحله دیگر تکرار خواهد شد.

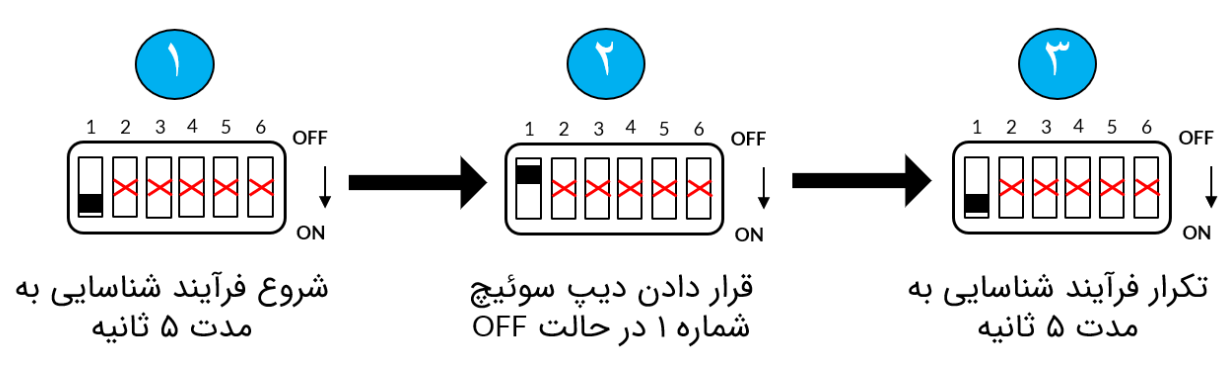

شکل ۲-٤: شروع فرآیند شناسایی و مراحل لازم جهت تکرار آن

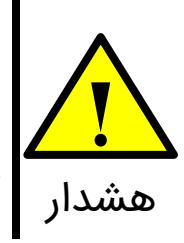

ابتدا موتور را به خروجی سرو درایور متصل کرده و سپس فرآیند شناسایی را آغاز کنید. زیرا در صورتی که موتور به سرو درایور متصل نباشد مقادیر شناسایی شده غلط بوده و میتواند منجر به ناپایداری شدید موتور و آسیب به سیستم مکانیکی و سرو درایور شود.

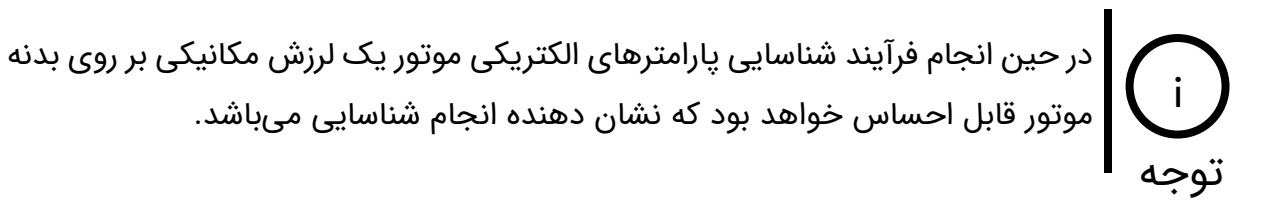

#### ۵\_۱\_۷\_ انتخاب مدهای کنترلی حلقه بسته

سرو درایور AMD60 در حالت حلقه بسته دارای مدهای کنترل ولتاژ، کنترل گشتاور، کنترل سرعت و کنترل موقعیت میباشد. چنانچه مطابق شکل ۲-۱ دیپ سوئیچ شماره ۱ را در حالت ON قرار دهیم ابتدا به مدت ۵ ثانیه سرو درایور شروع به شناسایی مقاومت و اندوکتانس سیم پیچ روتور میکند. پس از اتمام شناسایی مطابق شکل ۲-۵ با استفاده از دیپ سوئیچهای شماره ۲، ۳، ۴ و ۵ میتوان مد کنترلی حلقه بسته مورد نظر را انتخاب نمود.

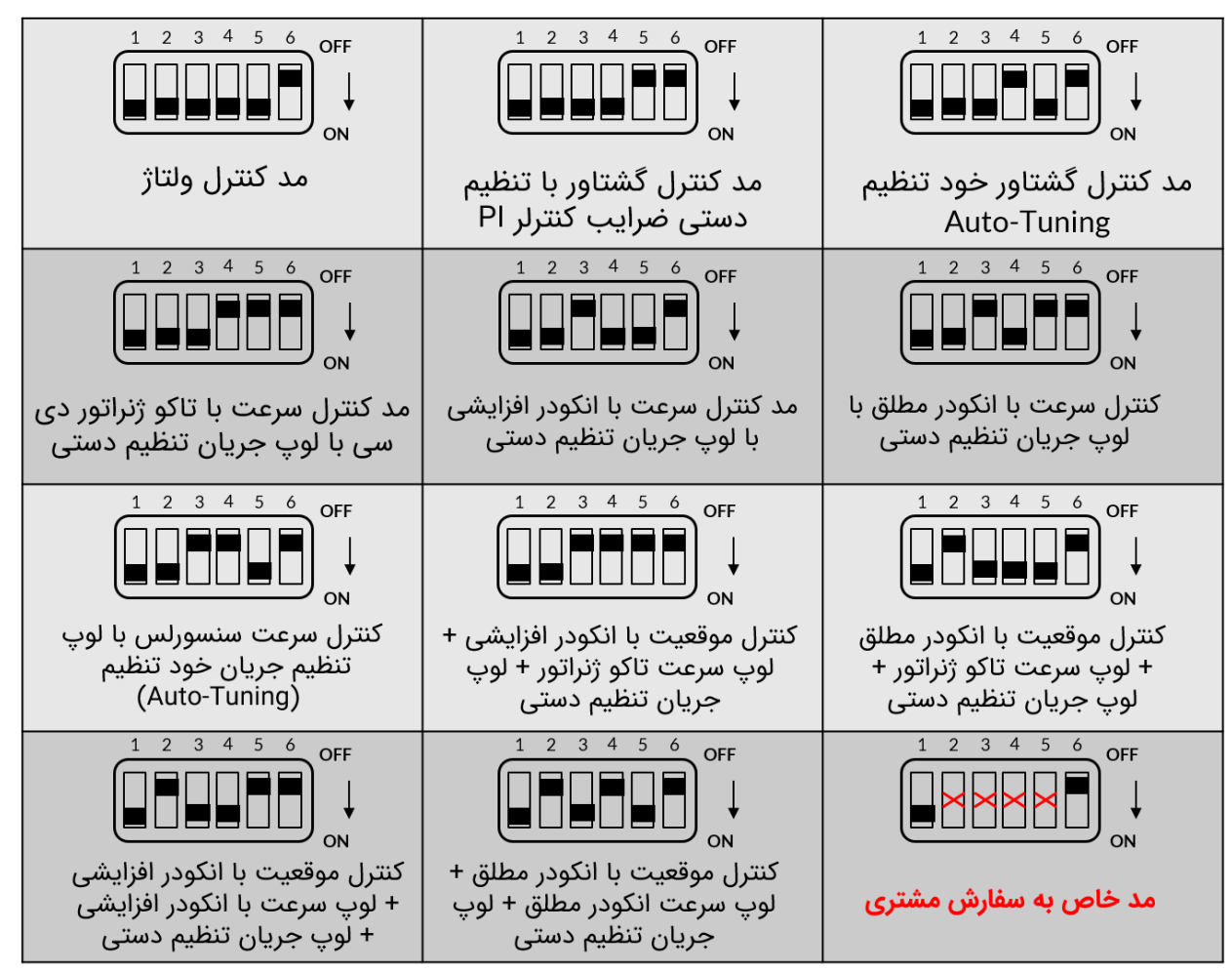

شکل ۲-۵: مدهای کنترلی حلقه بسته سرو درایور AMD60

در تمامی مدهای کنترلی حلقه بسته پارامترهای شتاب موتور و ضرایب کنترلرهای PI هم به صورت دستی و هم از طریق پروتکلها قابل تنظیم میباشند. که اینکار توسط دیپ توجه سوئیچ شماره۶ مطابق شکل ۲-۲ صورت میپذیرد.

#### ۲\_۷\_ پتانسیومترهای تنظیمی

مطابق شکل ۱-۵ سرو درایور دارای ۳ عدد پتانسیومتر تریمری میباشد. از این پتانسیومترها جهت تنظیم شتاب موتور(سافت استارت/استاپ) و ضرایب کنترلرهای PI استفاده میشود. شکل ۲-۲ محل قرارگیری این پتانسیومترها و جهت چرخش به منظور افزایش پارامتر مورد نظر را نشان میدهد.

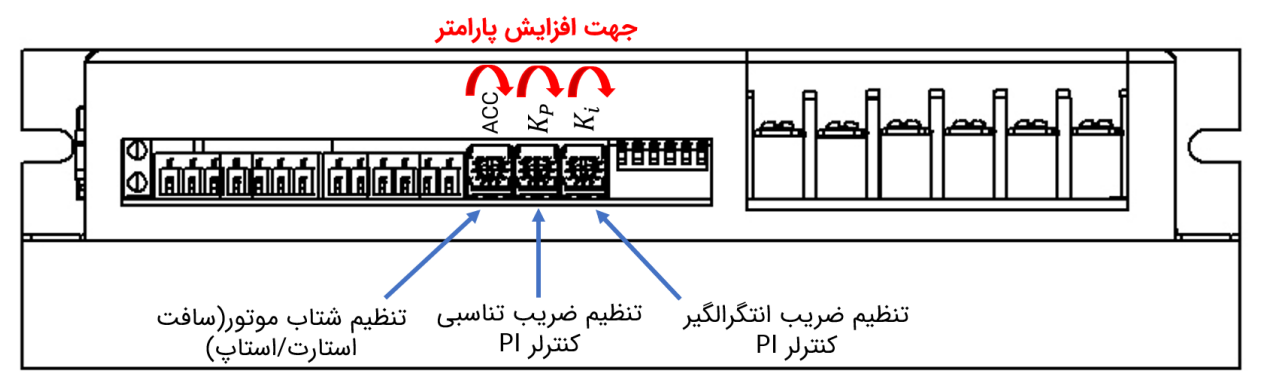

شکل ۲-۲: پتانسیومترهای تنظیمی و جهت چرخش آنها به منظور افزایش مقدار پارامتر

به منظور تنظیم مقدار پارامترهای شتاب و ضرایب کنترلر، بایستی ابتدا دیپ سوئیچ شماره۶ را در حالت ON قرار داد. پس از تنظیم پارامترها مجدد دیپ سوئیچ شماره۶ را در حالت OFF قرار داده تا مقادیر تنظیم شده بر روی حافظه طولانی مدت سرو درایور ذخیره شوند.

#### ۷\_۳\_ ورودیهای پالس، جهت و فعالساز

همانطور که در شکل ٤-۵ مشاهده میکنید سرو درایور دارای ۳ عدد ورودی ایزوله اپتوکوپلری پالس، جهت و فعالساز میباشد. به کمک این ورودیها میتوان گشتاور، سرعت و موقعیت موتور دی سی مغناطیس دائم را با اعمال پالس کنترل کرد. مدار ایزوله اپتوکوپلری این سه ورودی در شکل ۲-۷ نمایش داده شده است.

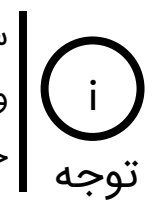

سطح ولتاژ ورودیهای پالس، جهت و فعال ساز ولتاژ ۵ ولت میباشد. جهت اتصال این ورودیها به PLC با منطق ۱۲ و یا ۲۴ ولت به بخش اتصال سرو درایور به مدارهای فرمان خارجی مراجعه کنید.

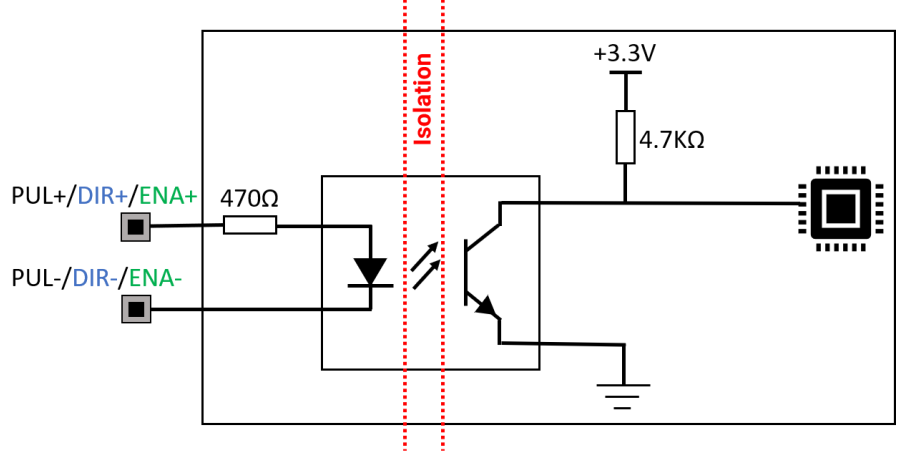

شکل ۲-۷: مدار ایزوله اپتوکوپلری ورودیهای پالس، جهت و فعالساز

#### ۲\_۴\_ ورودی آنالوگ

به کمک ورودی آنالوگ میتوان گشتاور، سرعت و موقعیت موتور دیسی مغناطیس دائم را از طریق ولتاژ آنالوگ ۰ تا ۱۰ ولت کنترل کرد. همچنین امکان اتصال ولوم یا پتانسومتر خارجی به سرو درایور از طریق ورودی آنالوگ میسر میباشد.

#### ۷\_۵\_ خروجیهای آنالوگ

مطابق شکل ۵-۱ سرو درایور دارای دو خروجی آنالوگ AO1 و AO2 میباشد. این خروجیهای آنالوگ یک ولتاژ ۰ تا ۱۰ ولت متناسب با جریان و ولتاژ موتور تولید میکنند. خروجی AO1 مربوط به جریان موتور و خروجی AO2 مربوط به ولتاژ موتور میباشد.

#### ۲\_۶\_ منابع فرمان USB ،UART و RS485

از طریق پروتکلهای USB ،UART و RS485 میتوان گشتاور، سرعت و موقعیت موتور دیسی مغناطیس دائم را کنترل کرد. همچنین برای تنظیم پارامترهای درایور از این منابع فرمان استفاده میشود. جزئیات این منابع فرمان در بخش کنترل دیجیتال سرو درایور آورده شده است.

## ۸\_ اتصال سرو درایور به مدارهای فرمان خارجی

در این بخش انواع حالتهای اتصال سرو درایور به مدارهای فرمان خارجی از جمله: PLC با خروجی PNP ،NPN و آنالوگ، آردوئینو و بردهای میکروکنترلری، پتانسیومتر خارجی، اتصال تاکو ژنراتور به سرو درایور، اتصال انکودر افزایشی و مطلق به سرو درایور آورده شده است.

#### ۱\_۸\_ راه اندازی سرو درایور با پتانسیومتر یا ولوم خارجی

در شکل ۱-۸ مدار راهاندازی سرو درایور از طریق پتانسیومتر خارجی نمایش داده شده است.

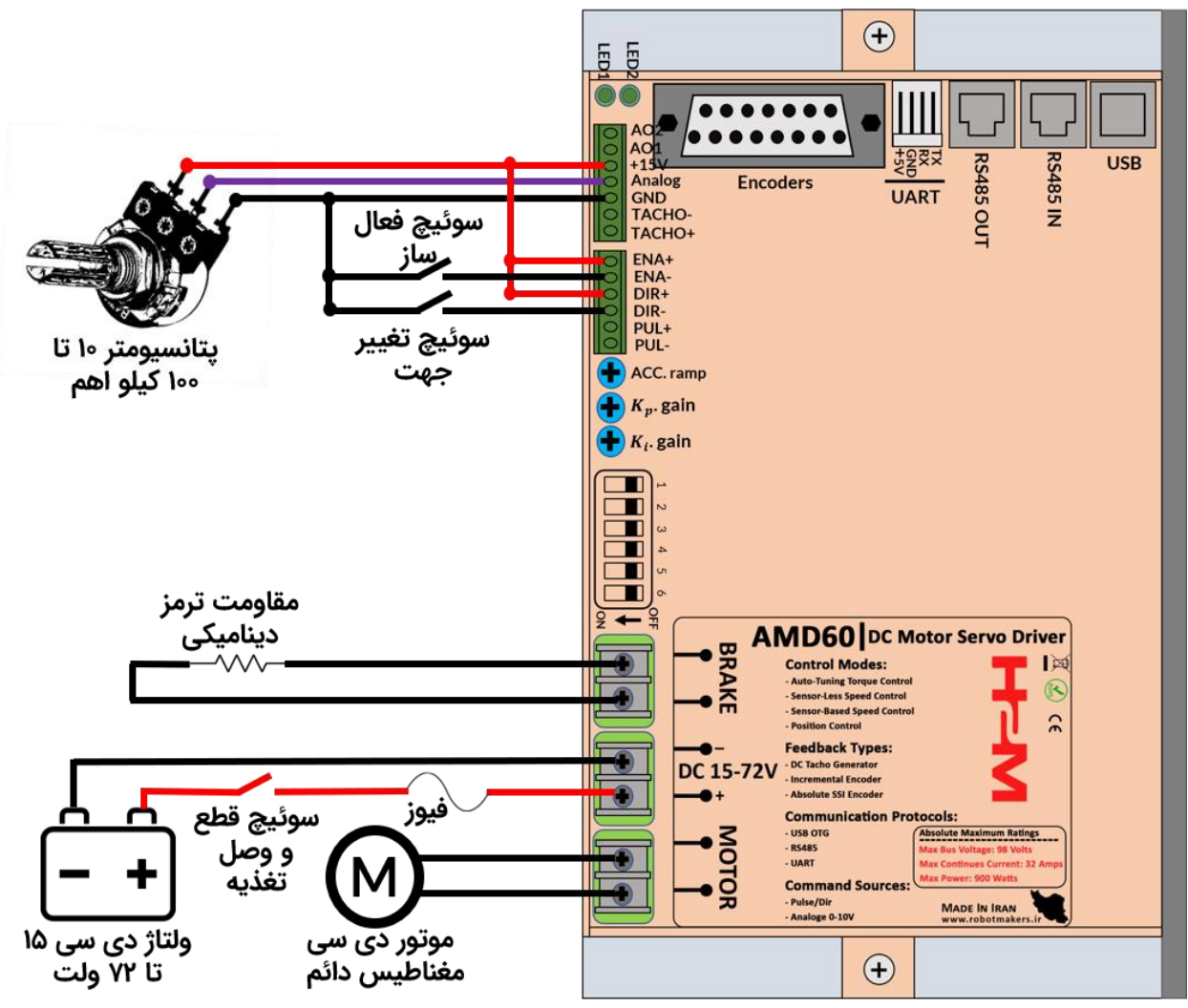

شکل ۸-۱: راه اندازی سرو درایور با پتانسیومتر یا ولوم خارجی

همانطور که مشاهده میکنید سرو درایور در حالت حلقه باز قرار داشته و لیمیت جریان روی ۳۲ آمپر میباشد. دیپ سوئیچ شماره۶ در حالت OFF میباشد که برای اینکه بتوانید لیمیت جریان و شتاب ۲۹ موتور را تنظیم نمایید باید دیپ سوئیچ شماره۶ را در حالت ON قرار داده و پس از تنظیم لیمیت جریان و شتاب موتور مجدد به حالت OFF برگردانید.

در سیم کشی به نکات زیر توجه کنید:

● رنج ولتاژ تغذیه ۱۵ تا ۷۲ ولت دیسی میباشد. در صورتی که از ترانس و پل دیود برای تامین تغذیه سرو درایور استفاده میکنید به اندازه کافی در خروجی پل دیود خازن الکترولیت قرار دهید. ییک ولتاژ نباید بیشتر از ۹۰ ولت باشد.

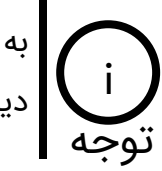

به عنوان یک استاندارد باید به ازای هر ۵ آمپر ۱۰۰۰ میکروفاراد خازن الکترولیت بعد از پل دیود قرار دهید.

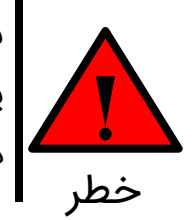

سرو درایور دارای حفاظت پلاریته معکوس نمیباشد. هنگام وصل کردن تغذیه حتما به پلاریته منبع تغذیه و سرو درایور دقت کنید. در صورتیکه تغذیه را جابهجا وصل کنید سرو درایور آسیب خواهد دید. خطر

 سرو درایور جهت راهاندازی موتور دی سی مغناطیس دائم، کویل موتور و بار سلفی طراحی شده است. چانچه قصد اتصال موتور دی سی شانت یا سری را دارید حتما جهت مشاوره برای راه اندازی با شرکت تماس بگیرید.

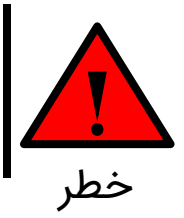

جهت اتصال کویل موتور و بار سلفی حتما باید از مد کنترل گشتاور سرو درایور استفاده نمایید. در غیر این صورت احتمال آسیب رساندن به سرو درایور وجود دارد.

 متناسب با لیمیت جریان تنظیم شده یک عدد فیوز سر راه تغذیه سرو درایور قرار دهید. به عنوان مثال چنانچه لیمیت جریان را روی ۸ آمپر گذاشته اید میتوانید از یک فیوز ۱۰ آمپر استفاده کنید.

- سوئیچ قطع و وصل تغذیه باید بتواند ولتاژ و جریان مورد نظر را تحمل نماید. ولی سوئیچهای فعالساز و تغییر جهت از نوع سیگنال میباشند و در حد چند میلی آمپر را بتوانند تحمل کنند کفایت مینماید.
- پتانسیومتر مورد استفاده میتواند در رنج ۱۰ تا ۱۰۰ کیلو اهم باشد. ولی مقدار پیشنهادی شرکت ۵۰ کیلواهم میباشد.

### ۸\_۲\_ راه اندازی سرو درایور با پی ال اسی(PLC)

مطابق شکل ۸-۲ برای راهاندازی سرو درایور از PLC با خروجی آنالوگ ۰ تا ۱۰ ولت و خروجی NPN استفاده شده است.

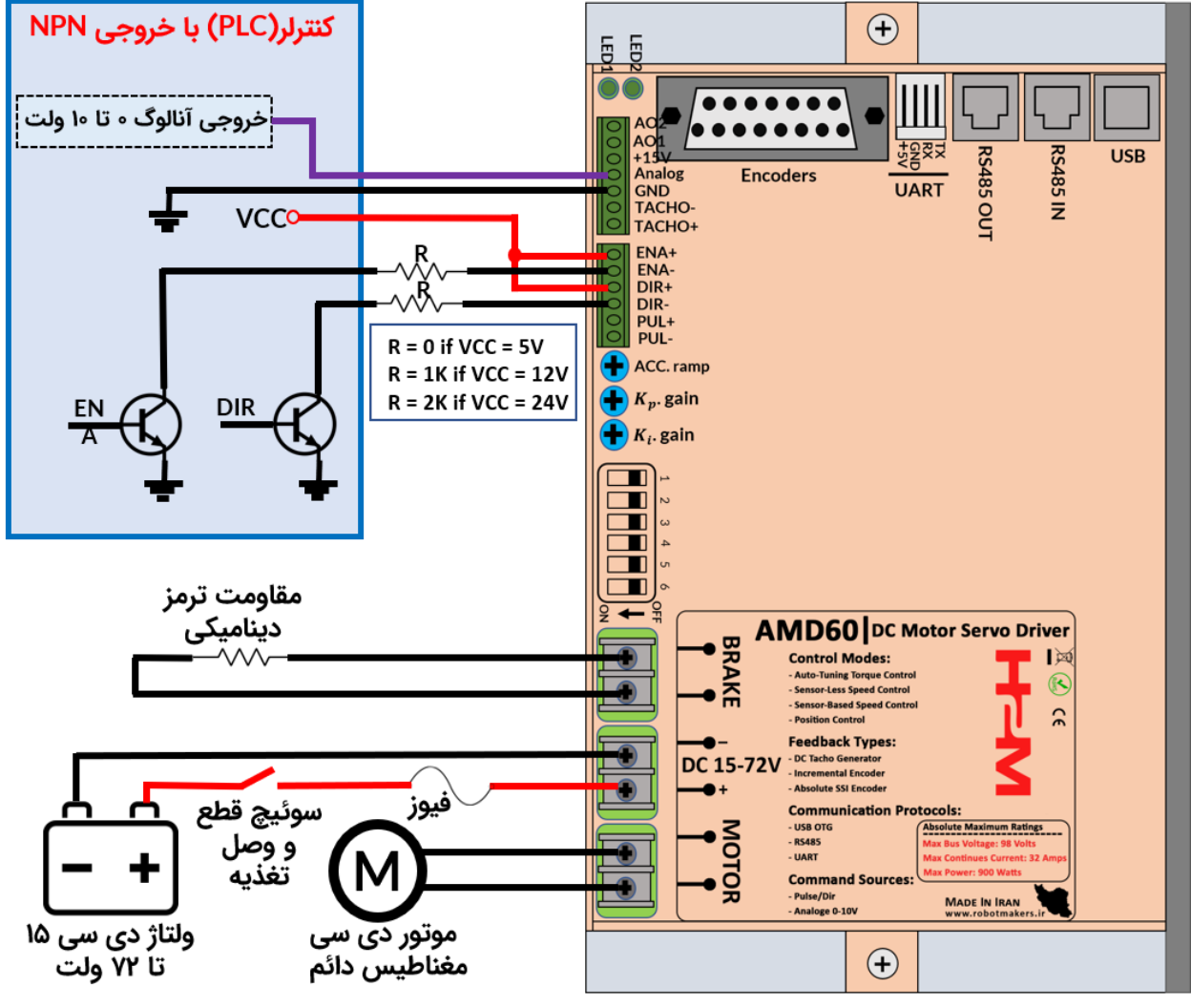

شکل ۸-۲: راهاندازی سرو درایور با ولتاژ آنالوگ ۰ تا ۱۰ ولت PLC و خروجی NPN

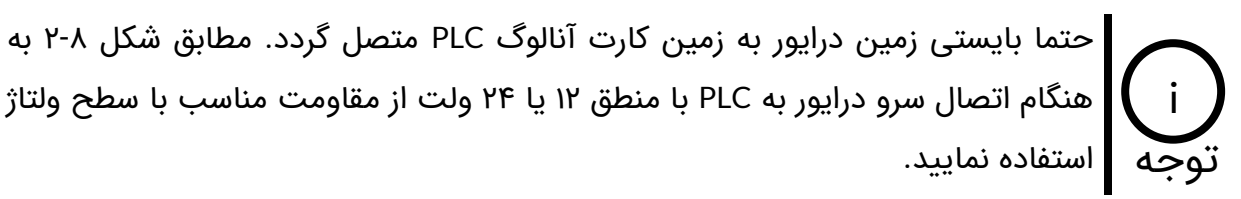

مطابق شکل ۸-۳ برای راهاندازی سرو درایور از PLC با خروجی آنالوگ ۰ تا ۱۰ ولت و خروجی PNP استفاده شده است.

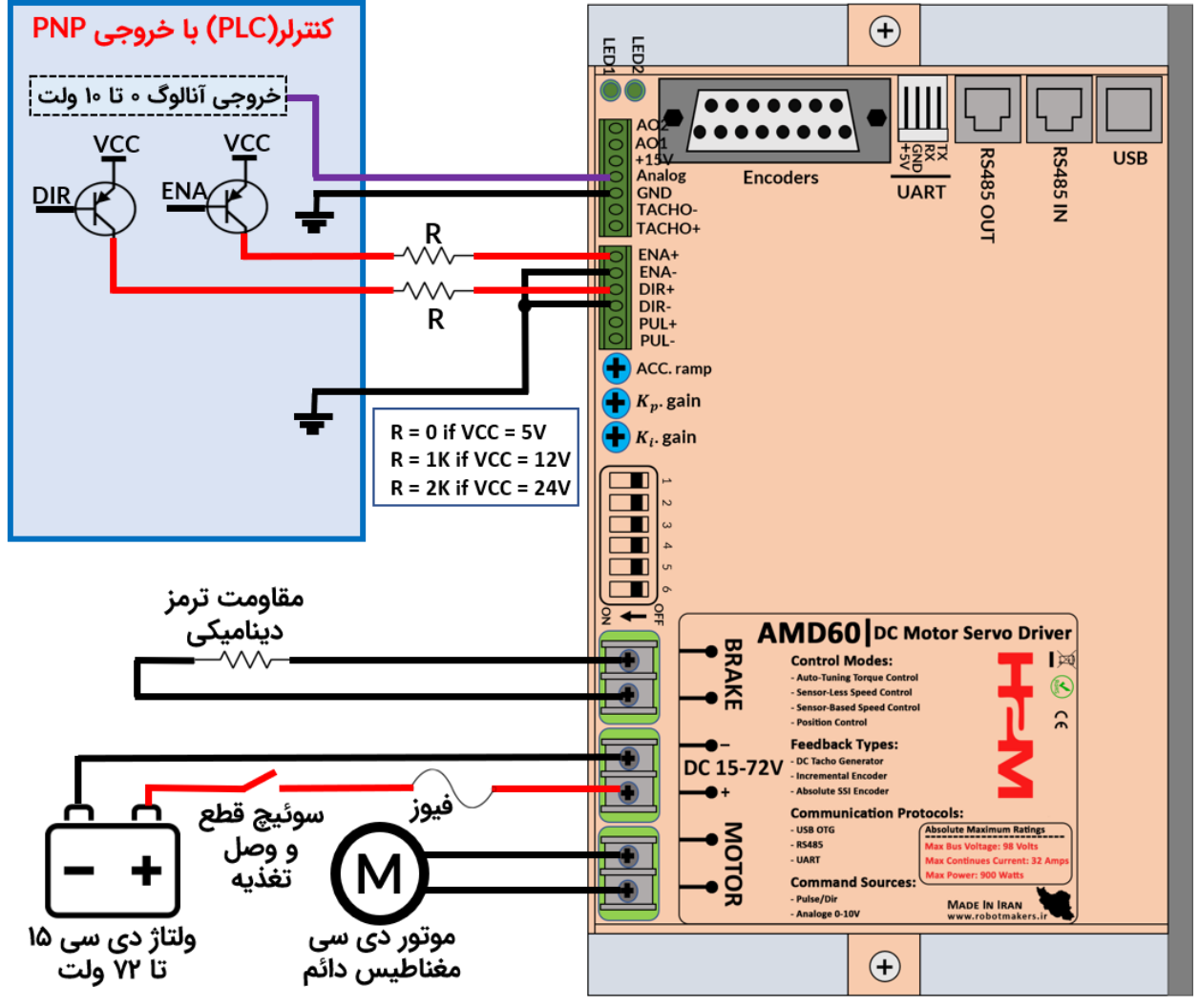

شکل ۸-۳: راه اندازی سرو درایور با ولتاژ آنالوگ ۰ تا ۱۰ ولت PLC و خروجی PNP

توجه استفاده نمایید.

حتما بایستی زمین درایور به زمین کارت آنالوگ PLC متصل گردد. مطابق شکل ۳-۸ به هنگام اتصال سرو درایور به PLC با منطق ۱۲ یا ۲۴ ولت از مقاومت مناسب با سطح ولتاژ

مطابق شکل ۸-٤ برای راهاندازی سرو درایور از PLC با خروجی NPN استفاده شده است. توجه نمایید که فرکانس یالس PWM اعمالی باید بین ۱ تا ۵ کیلوهرتز در نظر گرفته شود.

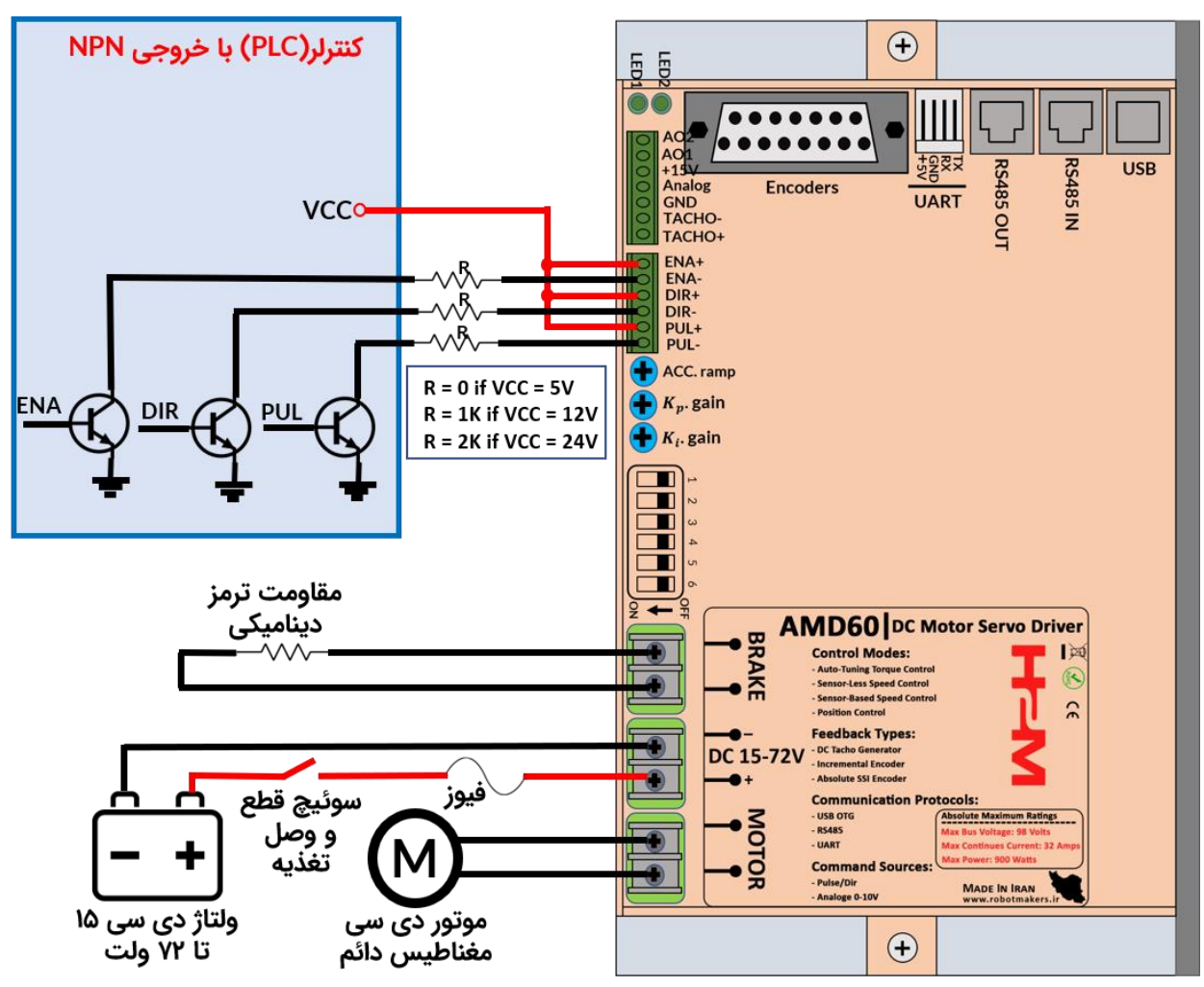

شکل ۸-٤: راه اندازی سرو درایور با یالس PWM با خروجی NPN

مطابق شکل ۸-٤ به هنگام اتصال سرو درایور به PLC با منطق ۱۲ یا ۲۴ ولت از مقاومت مناسب با سطح ولتاژ استفاده نمایید. توجه

از آنجایی که وردیهای پالس، جهت و فعالساز در سرو درایور همگی از نوع ایزوله اپتوکوپلری هستند بنابراین در این حالت نیازی به یکی کردن زمین سرو درایور با زمین توجه PLC نمیباشد.

مطابق <sup>شکل ۸</sup>-ه برای راهاندازی سرو درایور از PLC با خروجی PNP استفاده شده است. توجه نمایید که فرکانس پالس PWM اعمالی باید بین ۱ تا ۵ کیلوهرتز در نظر گرفته شود.

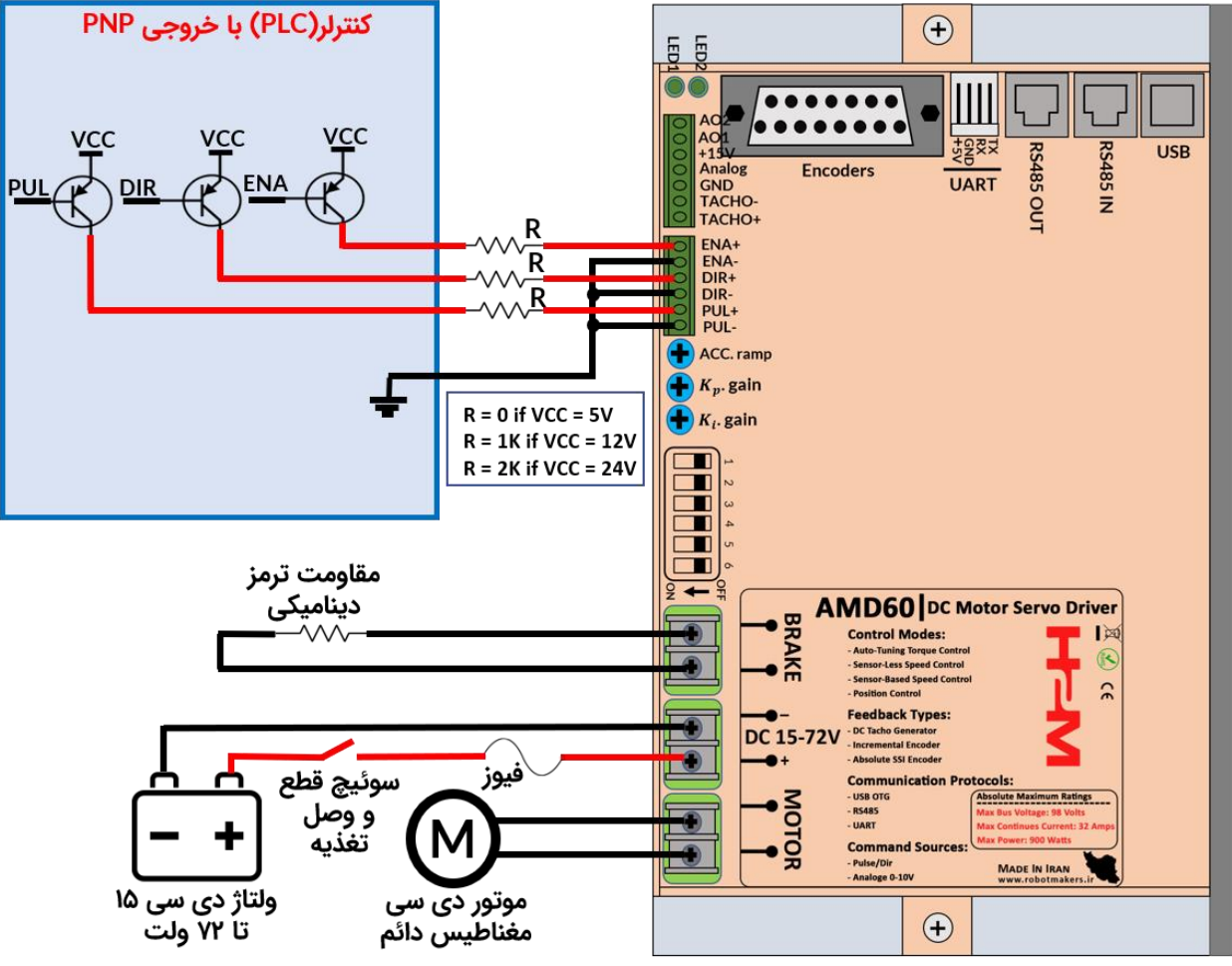

شکل ۸-۵: راه اندازی سرو درایور با پالس PWM با خروجی PNP

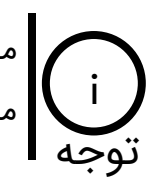

مطابق <sup>شکل ۵-۸</sup> به هنگام اتصال سرو درایور به PLC با منطق ۱۲ یا ۲۴ ولت از مقاومت مناسب با سطح ولتاژ استفاده نمایید.

از آنجایی که وردیهای پالس، جهت و فعالساز در سرو درایور همگی از نوع ایزوله اپتوکوپلری هستند بنابراین در این حالت نیازی به یکی کردن زمین سرو درایور با زمین PLC توجه نمی باشد.

#### ۸\_۳\_ راه اندازی سرو درایور با آردوئینو و سایر بردهای میکروکنترلری

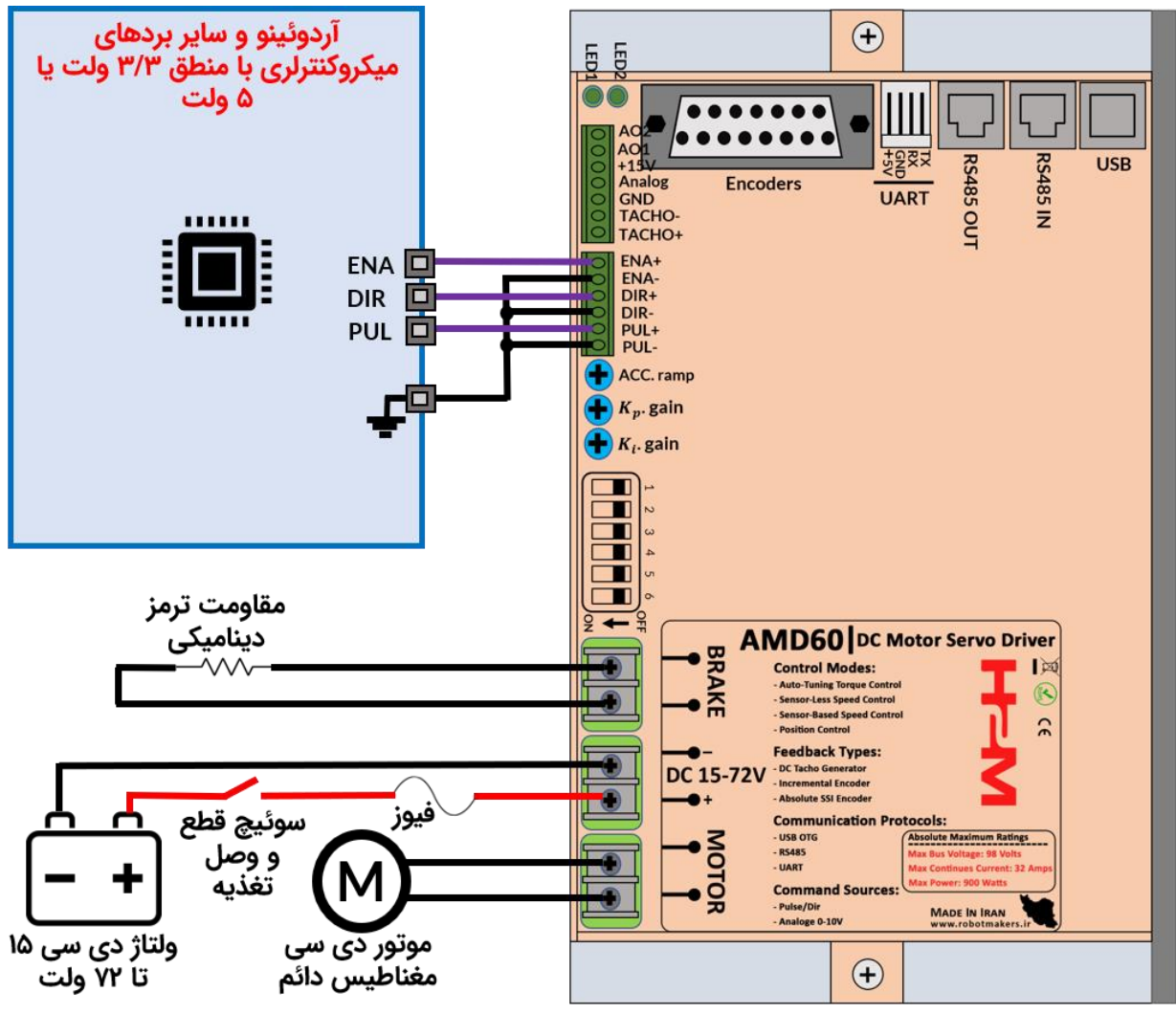

شکل ۸-٦: راه اندازی سرو درایور با آردوئینو یا سایر بردهای میکروکنترلری

مطابق شکل ۸-۲ سرو درایور با منطق ۳/۳ ولت و ۵ ولت سازگار بوده و نیازی به استفاده از مقاومت نمیباشد. توجه

#### ۸\_٤\_ ارتباط با سرو درایور از طریق پروتکلهای USB ،UART و RS485

در سرو درایور AMD60 در حالت کنترل دیجیتال میتوان از طریق پروتکلهای USB ،UART و RS485 گشتاور، سرعت و موقعیت موتور را کنترل کرد. همچنین از این پروتکلها جهت تنظیم پارامترهای سرو درایور و دریافت مقدار ولتاژ باس، ولتاژ و جریان موتور و ... استفاده میشود.

#### ۸\_۴\_۱ ارتباط با سرو درایور از طریق پروتکل UART

در شکل ۰۸ نحوه اتصال سرو درایور به آردوئینو و سایر بردهای میکروکنترلری با منطق ۳/۳ ولت یا ۵ ولت از طریق پروتکل UART نمایش داده شده است.

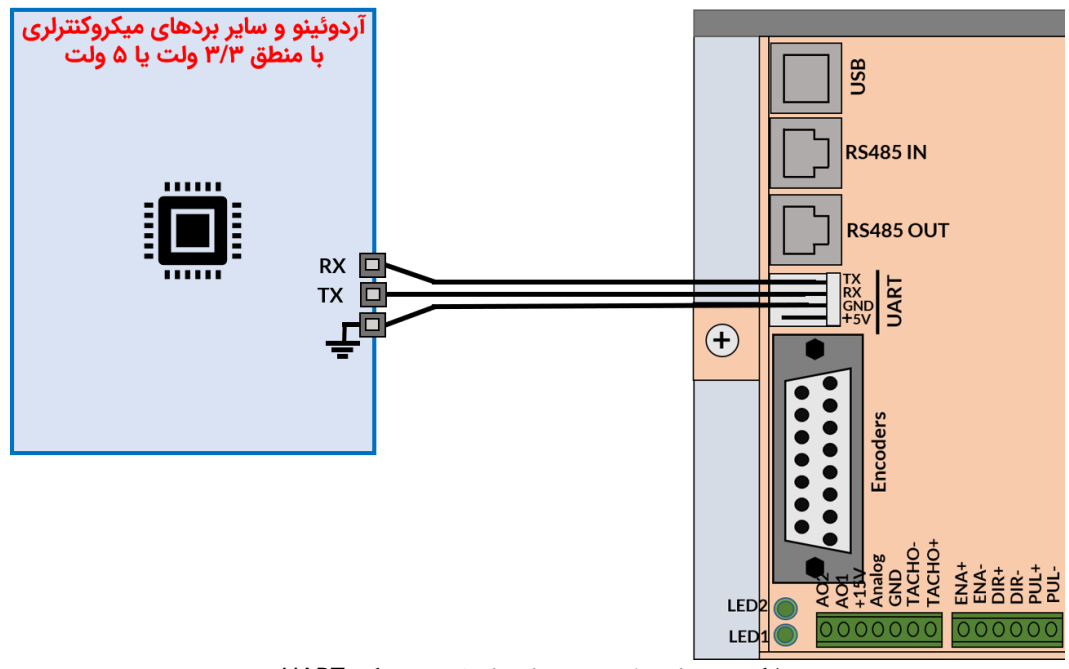

شکل ۸-۷: ارتباط با سرو درایور از طریق پروتکل UART

دقت شود که مطابق شکل ۸-۷ اتصال به صورت کراس میباشد. یعنی پایه RX سرو درایور نوجه TX آردوئینو و پایه TX سرو درایور به پایه RX آردوئینو متصل میگردند. توجه

<sub>جدول ۱</sub>۰۸ تنظیمات مربوط به پروتکل UART را نشان داده است. توجه نمایید که نرخ ارسال پیش فرض اطلات یا همان Baud Rate در سرو درایور مقدار ۵۷۶۰۰ بیت در ثانیه می باشد.
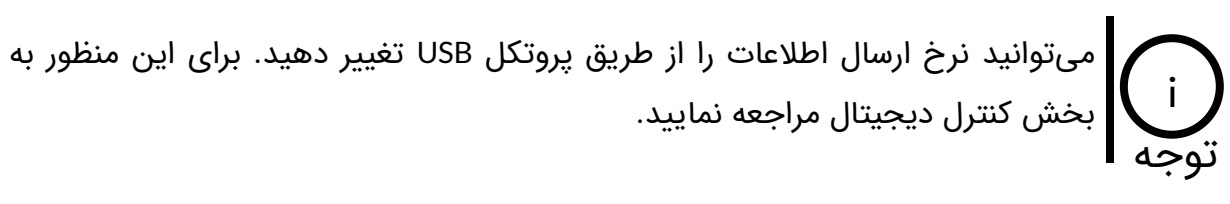

| Parameter                  | Value                       |
|----------------------------|-----------------------------|
| Baud Rate (bit per second) | 1200, 2400, 4800, 9600,     |
|                            | 14400, 19200, 38400, 56000, |
|                            | 57600, 115200               |
| Data bits                  | 8                           |
| Parity                     | None                        |
| Stop bits                  | 1                           |

جدول ۸-۱: تنظیمات پروتکل UART و RS485

## RS485 ارتباط با سرو درایور از طریق پروتکل RS485

سرو درایور AMD60 را میتوان از طریق پروتکل RS485 در شبکهای از دستگاههای مختلف که از طریق RS485 با یکدیگر به صورت زنجیرهوار وصل شدهاند کنترل کرد. در پروتکل RS485 فریمهای دیجیتال از طریق دو رشته سیم به صورت تفاضلی منتقل میشوند. مطابق <sup>شکل ۸</sup>-۸ سوکتهای RS485 دارای پینهای A و B و دو عدد پین GND میباشند. پینهای تفاضلی همان A و B بوده و تنها کافیست همین دو پین به باس متصل شوند.

در پروتکل RS485 نیازی به اتصال پین GND نمیباشد ولی اتصال این پین به شیلد نوجه خارجی کابل RS485 در کابلهای شیلدار باعث کاهش قابل توجه نویز خواهد شد. توجه

در شکل ۸-۸ ساختار باس در ارتباط RS485 نمایش داده شده است.

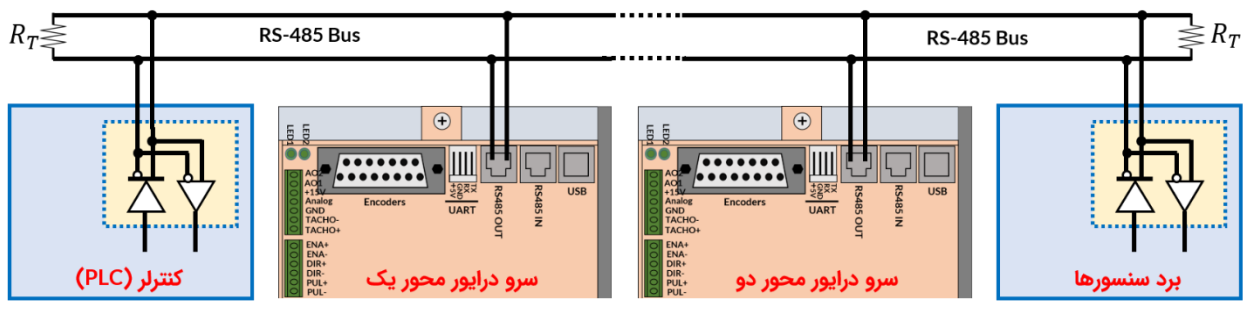

شکل ۸-۸: ساختار باس در پروتکل RS485

٣γ

مطابق شکل ۸-۸ دو عدد سرو درایور، کنترلر و برد سنسور همگی به باس RS485 وصل شده اند. از آنجایی که جفت سوکتهای RS485 در سرو درایور دقیقا مشابه هم هستند تفاوتی نمیکند که کدام یک از این سوکتها به باس متصل شوند. به هنگام ایجاد باس RS485 به نکات زیر دقت کنید:

- در استاندارد RS485 دوسیمه تنها یک دستگاه در لحظه میتواند دیتا ارسال کند و بقیه باید در حالت دریافت دیتا قرار گیرند.
- حتما باید از مقاومت ترمینیشن یا همان R<sub>T</sub> در ابتدا و انتهای خط استفاده کرد تا مانع از انعکاس دیتاها به هنگام رسیدن به انتهای خط شد. مقدار این مقاومت باید برابر با امپدانس کابل استفاده شده باشد. معمولا مقدار ۱۲۰ اهم عدد مناسبی است.
- در صورتی که از دو رشته سیم جدا برای برقراری باس و اتصال دستگاهها به هم استفاده میکنید
  حتما دو رشته سیم را دور یکدیگر بپیچانید. این امر باعث کاهش مساحت موثر بین دو رشته سیم
  شده و باعث کاهش نویز پذیری باس خواهد شد.
- دلیل استفاده از دو عدد سوکت برای RS485 این است که بتوان آنها را به صورت زنجیرهوار به یکدیگر وصل کرد.
- تنظیمات مربوط به پروتکل RS485 مطابق جدول ۲۰۸ شبیه تنظیمات UART میباشد. استاندارد RS485 تنظیمات مربوط به پروتکل RS485 مطابق جدول ۲۰۸ شبیه تنظیمات UART میباشد.
  تنها یک بستر سخت افزاری جهت ارسال دادهها در محیطهای صنعتی و پرنویز ایجاد کرده است.
  نرخ ارسال دیتاها به صورت پیش فرض ۵۷۶۰۰ بیت در ثانیه میباشد.

میتوانید نرخ ارسال اطلاعات را از طریق پروتکل USB تغییر دهید. برای این منظور به نوحه بخش کنترل دیجیتال مراجعه نمایید.

## USB ارتباط با سرو درایور از طریق پروتکل USB

سرو درایور دارای یک عدد درگاه USB میباشد که توسط آن میتوان از طریق کامپیوتر و به وسیله نرمافزارهایی همچون متلب، ویژوال استودیو، لب ویو و ... سرو درایور را کنترل کرد. کار با این پروتکل بسیار ساده می باشد. برای مشاهده نمونه کد متلب، ویژوال استودیو، لب ویو و ... به مقالات آموزشی بلاگ ربات سازان مراجعه کنید.

# ۹\_ کنترل دیجیتال از طریق USB ،UART و RS485

در سرو درایور AMD60 میتوان به کمک فریمهای دیجیتال گشتاور، سرعت و موقعیت موتور دی سی مغناطیس دائم را از طریق پروتکلهای USB ،UART و RS485 کنترل کرد. همچنین در مواقع نیاز جریان، ولتاژ، سرعت و سایر پارامترها را از سرو درایور دریافت نمود.

# ۱\_۹\_ ساختار فریم های ارسالی، تصدیق و فیدبک

در این قسمت ساختار فریمهای ارسالی، تصدیق و فیدبک توضیح داده شده است.

## **۱\_۱\_۹\_ ساختار فریم ارسالی**

ساختار فریم ارسالی در پروتکلهای USB ،UART و RS485 مشابه هم هستند. در <sub>شکل ۱</sub>-۱ ساختار فریم ارسالی نمایش داده شده است. همانطورکه مشاهده میکنید فریم متشکل از ۱۰ بایت است. در ادامه به توضیح هر قسمت از فریم میپردازیم.

| Start Bytes       | Address               | Command               | Data         | Stop Byte   | CRC      |
|-------------------|-----------------------|-----------------------|--------------|-------------|----------|
| بایتهای شروع فریم | آدرس سرو درایور       | فرمان                 | بایتهای داده | بایت پایانی | چک خطا   |
| (۲ بایت)          | (۱ بایت)              | (۱ بایت)              | (۴ بایت)     | (۱ بایت)    | (۱ بایت) |
| 0xFFFF(fixed)     | Variable(0x00 – 0xFE) | Variable(0x01 – 0xFC) | Variable     | 0xFE(fixed) | Variable |

شکل ۹-۱: ساختار فریم ارسالی

## بایتهای شروع فریم(Start Bytes)

بایتهای شروع فریم(Start Bytes) متشکل از ۲ بایت هستند. مقدار هر بایت برحسب هگزادسمیال 0xFF و برحسب دسیمال ۲۵۵ است. این دو بایت در ابتدای فریم قرار میگیرند و همواره مقدارشان ثابت است.

## بایت آدرس سرو درایور(Address)

آدرس سرو درایور شامل یک بایت است که میتواند مقداری بین ۰ تا ۲۵۴ تنظیم شود.

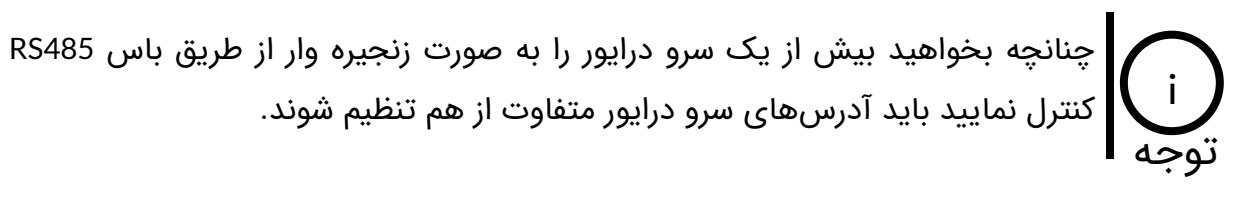

در صورتی که آدرس سرو درایور را فراموش کرده باشید، چنانچه به جای بایت آدرس مقدار نوجه ۲۵۵ یا 0xFF قرار دهید آدرس سرو درایور به مقدار صفر ریست خواهد شد.

## بایت فرمان(Command)

این بایت فرمان عملیاتی که باید سرو درایور به آن عمل نماید میباشد. این فرمان میتواند فرمان تنظیم گشتاور، سرعت، موقعیت و ... باشد و یا فرمان درخواست ارسال ولتاژ باس، ولتاژ موتور، جریان موتور و ... را صادر نماید. در جدول ۹-۱ تمامی فرمانهای سرو درایور آورده شده است.

| مقدار پیش فرض     | عمليات                                                      |      |  |
|-------------------|-------------------------------------------------------------|------|--|
| 0                 | تنظیم ولتاژ ترمینال موتور(ولتاژ خروجی سرو درایور)           | 0x01 |  |
| o                 | تنظیم جریان موتور بر حسب آمپر از ۰ تا ۳۲ آمپر               | 0x02 |  |
| o                 | تنظیم سرعت موتور بر حسب دور بر دقیقه (RPM)                  | 0x03 |  |
| o                 | تنظیم موقعیت موتور بر حسب درجه                              | 0x04 |  |
|                   | Reserved                                                    | 0x05 |  |
|                   | Reserved                                                    | 0x06 |  |
|                   | Reserved                                                    | 0x07 |  |
| o                 | تنظیم نحوه عملکرد سرو درایور هنگام اعمال ورودی فعال ساز     | 0x08 |  |
| ٨                 | تنظیم ضریب کالیبراسیون تاکو ژنراتور دی سی                   | 0x09 |  |
| ۲۴ ولت            | تنظيم حداكثر ولتاژ تغذيه بر حسب ولت                         | 0x0A |  |
| ۱۵ آمپر           | تنظیم لیمیت کنترلر جریان بر حسب آمپر                        | 0x0B |  |
| ۲۴ ولت            | تنظيم ليميت كنترلر سرعت بر حسب ولت                          | 0x0C |  |
| ۵۰۰۰ دور بر دقیقه | تنظیم لیمیت کنترلر سرعت بر حسب دور بر دقیقه                 | 0x0D |  |
| ١٥                | تنظیم شتاب مثبت در حالت حلقه باز                            | 0x0E |  |
| ١٥                | تنظیم شتاب منفی در حالت حلقه باز                            | 0x0F |  |
| ١٥                | تنظیم شتاب مثبت در حالت حلقه بسته                           | 0x10 |  |
| ١٥                | تنظیم شتاب منفی در حالت حلقه بسته                           | 0x11 |  |
| ۵۰                | تنظیم ضریب تناسبی (K <sub>p</sub> ) کنترلر ولتاژ            | 0x12 |  |
| ۲۵۰               | تنظیم ضریب انتگرالگیر ( <i>K<sub>i</sub></i> ) کنترلر ولتاژ | 0x13 |  |
| ١٥                | تنظیم ضریب تناسبی (K_p) کنترلر جریان دستی                   | 0x14 |  |

# راهنمای کاربری

# AMD60 | DC Motor Servo Driver

| ۵۰                 | تنظیم ضریب انتگرالگیر ( <i>K<sub>i</sub></i> ) کنترلر جریان دستی                     | 0x15 |
|--------------------|--------------------------------------------------------------------------------------|------|
| ۲۰                 | تنظیم ضریب تناسبی $(K_p)$ کنترلر سرعت مبتنی بر تاکو ژنراتور                          | 0x16 |
| ۱                  | تنظیم ضریب انتگرالگیر ( <i>K<sub>i</sub></i> ) کنترلر سرعت مبتنی بر تاکو ژنراتور     | 0x17 |
| ١                  | تنظیم ضریب تناسبی $(K_p)$ کنترلر سرعت مبتنی بر انکودر افزایشی                        | 0x18 |
| ۵                  | تنظیم ضریب انتگرالگیر ( <i>K<sub>i</sub></i> ) کنترلر سرعت مبتنی بر انکودر افزایشی   | 0x19 |
| ۱                  | تنظیم ضریب تناسبی $(K_p)$ کنترلر سرعت مبتنی بر انکودر مطلق                           | 0x1A |
| ۵                  | تنظیم ضریب انتگرالگیر ( <i>K<sub>i</sub></i> ) کنترلر سرعت مبتنی بر انکودر مطلق      | 0x1B |
| ١٥                 | تنظیم ضریب تناسبی $(K_p)$ کنترلر سرعت سنسورلس                                        | 0x1C |
| ۵۰                 | تنظیم ضریب انتگرالگیر ( <i>K<sub>i</sub></i> ) کنترلر سرعت سنسورلس                   | 0x1D |
| ۰/۱                | تنظیم ضریب تناسبی ( $K_p$ ) کنترلر موقعیت مبتنی بر انکودر افزایشی                    | 0x1E |
| ۰/۵                | تنظیم ضریب انتگرالگیر ( <i>K<sub>i</sub></i> ) کنترلر موقعیت مبتنی بر انکودر افزایشی | 0x1F |
|                    | Reserved                                                                             | 0x20 |
| ۰/۱                | تنظیم ضریب تناسبی $(K_p)$ کنترلر موقعیت مبتنی بر انکودر مطلق                         | 0x21 |
| ۰/۵                | تنظیم ضریب انتگرالگیر ( <i>K<sub>i</sub></i> ) کنترلر موقعیت مبتنی بر انکودر مطلق    | 0x22 |
|                    | Reserved                                                                             | 0x23 |
| ۲۵۰۰ پالس          | تنظیم تعداد پالس بر دور انکودر افزایشی                                               | 0x24 |
| ۸۱۹۲ پالس          | تنظیم پالس بر دور انکودر مطلق (Single Resolution)                                    | 0x25 |
| ۴۰۹۶ دور           | تنظیم تعداد دور انکودر مطلق (Multi Resolution)                                       |      |
| صفر اهم            | تنظيم مقاومت سيم پيچ موتور بر حسب اهم                                                |      |
| صفر میکرو هانری    | تنظیم اندوکتانس سیم پیچ موتور بر حسب میکروهانری                                      | 0x28 |
| 0                  | تنظيم آدرس سرو درايور                                                                | 0x29 |
| ۵۷۶۰۰ بیت در ثانیه | تنظیم نرخ ارسال و دریافت داده در مد UART (تنها در مد USB معتبر می باشد)              | 0x2A |
| ۵۷۶۰۰ بیت در ثانیه | تنظیم نرخ ارسال و دریافت داده در مد RS485 (تنها در مد USB معتبر می باشد)             | 0x2B |
| •                  | غیر فعال کردن ورودی آنالوگ در شرایط نویزی                                            | 0x2C |
| •                  | غیر فعال کردن ورودی پالس در شرایط نویزی                                              | 0x2D |
|                    | Reserved                                                                             |      |
|                    | Reserved                                                                             |      |
|                    | فرمان ارسال ولتاژ خط تغذیه(ولتاژ باس)                                                |      |
|                    | فرمان ارسال ولتاژ ترمینال موتور(ولتاژ خروجی موتور سرو درایور)                        |      |
|                    | فرمان ارسال جریان سیم پیچ موتور بر حسب آمپر                                          | 0x32 |

# راهنمای کاربری

|                   | فرمان ارسال تعداد پالس انکودر افزایشی(کل پالسهای پیمایش شده)                         | 0x33 |
|-------------------|--------------------------------------------------------------------------------------|------|
|                   | فرمان ارسال تعداد پالس انکودر مطلق(کل پالسهای پیمایش شده)                            | 0x34 |
|                   | فرمان ارسال سرعت موتور بر حسب دور بر دقیقه                                           | 0x35 |
|                   | فرمان ارسال موقعیت موتور بر حسب درجه                                                 | 0x36 |
|                   | Reserved                                                                             | 0x37 |
|                   | Reserved                                                                             | 0x38 |
|                   | Reserved                                                                             | 0x39 |
|                   | Reserved                                                                             | 0x3A |
|                   | Reserved                                                                             | 0x3B |
|                   | Reserved                                                                             | 0x3C |
|                   | Reserved                                                                             | 0x3D |
| ٥                 | فرمان ارسال  نحوه عملکرد سرو درایور هنگام اعمال ورودی فعال ساز                       | 0x3E |
| ٨                 | فرمان ارسال  ضریب کالیبراسیون تاکو ژنراتور                                           | 0x3F |
| ۲۴ ولت            | فرمان ارسال حداکثر ولتاژ تغذیه بر حسب ولت                                            | 0x40 |
| ۱۵ آمپر           | فرمان ارسال  لیمیت کنترلر جریان بر حسب آمپر                                          | 0x41 |
| ۲۴ ولت            | فرمان ارسال لیمیت کنترلر سرعت بر حسب ولت                                             | 0x42 |
| ۵۰۰۰ دور بر دقیقه | فرمان ارسال  لیمیت کنترلر سرعت بر حسب دور بر دقیقه                                   | 0x43 |
| ۰/۱               | فرمان ارسال  شتاب مثبت در حالت حلقه باز                                              | 0x44 |
| ۰/۱               | فرمان ارسال  شتاب منفی در حالت حلقه باز                                              | 0x45 |
| ۰/۱               | فرمان ارسال  شتاب مثبت در حالت حلقه بسته                                             | 0x46 |
| ۰/۱               | فرمان ارسال  شتاب منفی در حالت حلقه بسته                                             | 0x47 |
| 10                | فرمان ارسال  ضریب تناسبی (K_p) کنترلر ولتاژ                                          | 0x48 |
| ۵۰                | فرمان ارسال  ضریب انتگرالگیر ( <i>K</i> i)  کنترلر ولتاژ                             | 0x49 |
| ١٥                | فرمان ارسال  ضریب تناسبی (K_p) کنترلر جریان دستی                                     | 0x4A |
| ۵۰                | فرمان ارسال  ضریب انتگرالگیر ( <i>K</i> i)  کنترلر جریان دستی                        | 0x4B |
| 10                | فرمان ارسال  ضریب تناسبی (K_p) کنترلر سرعت مبتنی بر تاکو ژنراتور                     | 0x4C |
| ۵۰                | فرمان ارسال  ضریب انتگرالگیر ( <i>K</i> i)  کنترلر سرعت مبتنی بر تاکو ژنراتور        | 0x4D |
| 10                | فرمان ارسالضریب تناسبی ( $K_p$ ) کنترلر سرعت مبتنی بر انکودر افزایشی                 | 0x4E |
| ۵۰                | فرمان ارسالضریب انتگرالگیر( <i>K<sub>i</sub></i> )کنترلر سرعت مبتنیبر انکودر افزایشی | 0x4F |
| 10                | فرمان ارسال  ضریب تناسبی (K <sub>p</sub> ) کنترلر سرعت مبتنی بر انکودر مطلق          | 0x50 |

# AMD60 | DC Motor Servo Driver

| ۵۰                 | فرمان ارسال ضریب انتگرالگیر ( <i>K<sub>i</sub></i> ) کنترلر سرعت مبتنی بر انکودر مطلق |      |
|--------------------|---------------------------------------------------------------------------------------|------|
| 10                 | فرمان ارسال $$ ضریب تناسبی $(K_p)$ کنترلر سرعت سنسورلس                                |      |
| ۵۰                 | فرمان ارسال ضریب انتگرالگیر ( <b>K</b> <sub>i</sub> ) کنترلر سرعت سنسورلس             | 0x53 |
| ١                  | فرمانارسالضریبتناسبی ( $K_p$ ) کنترلر موقعیت مبتنیبر انکودر افزایشی                   | 0x54 |
| ۵                  | فرمانارسالضریبانتگرالگیر( <b>،</b> <i>K</i> i)کنترلرموقعیت مبتنیبر انکودر افزایشی     | 0x55 |
|                    | Reserved                                                                              | 0x56 |
|                    | فرمان ارسال ضریب تناسبی (K_p) کنترلر موقعیت مبتنی بر انکودر مطلق                      | 0x57 |
|                    | فرمانارسالضریب انتگرالگیر ( <i>K<sub>i</sub></i> ) کنترلر موقعیت مبتنیبر انکودر مطلق  | 0x58 |
|                    | Reserved                                                                              | 0x59 |
| ۲۵۰۰ پالس          | فرمان ارسال  تعداد پالس بر دور انکودر افزایشی                                         | 0x5A |
| ۸۱۹۲ پالس          | فرمان ارسال پالس بر دور انکودر مطلق (Single Resolution)                               | 0x5B |
| ۴۰۹۶ دور           | فرمان ارسال تعداد دور انکودر مطلق (Multi Resolution)                                  | 0x5C |
| صفر اهم            | فرمان ارسال  مقاومت سیم پیچ موتور بر حسب اهم                                          | 0x5D |
| صفر میکرو هانری    | فرمان ارسال  اندوکتانس سیم پیچ موتور بر حسب میکروهانری                                | 0x5E |
| ۵۷۶۰۰ بیت در ثانیه | فرمان ارسال نرخ ارسال و دریافت داده در مد UART (تنها در مد USB معتبر می باشد)         | 0x5F |
| ۵۷۶۰۰ بیت در ثانیه | فرمان ارسال  نرخ ارسال و دریافت داده در مد RS485 (تنها در مد USB معتبر می باشد)       | 0x60 |
| 0                  | فرمان ارسال مقدار متغیر غیرفعال کردن ورودی آنالوگ در شرایط نویزی                      |      |
| •                  | فرمان ارسال مقدار متغیر غیرفعال کردن ورودی پالس در شرایط نویزی                        |      |
|                    | Reserved                                                                              |      |
| ۵/۰ ولت            | تنظیم آستانه ولتاژ فعال شدن ورودی آنالوگ                                              | 0xF2 |
| ۵/۰ ولت            | فرمان ارسال مقدار آستانه ولتاژ فعال شدن ورودی آنالوگ                                  | 0xF3 |
| 0                  | تنظيم آفست سنسور ولتاژ                                                                | 0xF4 |
| 0                  | فرمان ارسال مقدار آفست سنسور ولتاژ                                                    | 0xF5 |
| ۲۱۲۷۰              | تنظيم آفست سنسور جريان                                                                | 0xF6 |
| ۲۱۲۷∘              | فرمان ارسال مقدار آفست سنسور جریان                                                    | 0xF7 |
| ۵۸۲۰               | تنظیم آفست تاکوژنراتور دی سی                                                          | 0xF8 |
| ۵۸۲۰               | فرمان ارسال مقدار آفست تاکو ژنراتور دی سی                                             | 0xF9 |
|                    | توفق اضطراری موتور (Force/Emergency Stop)                                             |      |
|                    | شروع شناسایی پارامترهای الکتریکی سیم پیچ موتور                                        | 0xFB |
|                    | فرمان ارسال خطاهای ایجاد شده در سرو درایور                                            | 0xFC |

جدول ۹-۱: جدول دستورات سرو درایور

#### بایتهای داده(Data)

بایتهای داده که شامل ۴ بایت است دیتاهای ارسالی یا دریافتی از سرو درایور میباشند. دادهها باید براساس استاندارد IEEE754 منتقل شوند. به عنوان مثال چنانچه هدف تنظیم سرعت موتور برحسب RPM باشد، ابتدا باید عدد سرعت به صورت استاندارد IEEE754 تبدیل شود و سپس مقدار حاصل شده در این ۴ بایت قرار گیرد.

## بایت پایان فریم(Stop Byte)

بایت پایان فریم(Stop Byte) شامل یک بایت میباشد. مقدار این بایت برحسب هگزادسمیال 0xFE و برحسب دسیمال ۲۵۴ میباشد. این بایت در انتهای فریم و قبل از بایت CRC قرار میگیرد و همواره مقدار آن ثابت میباشد.

## بایت چک خطا(CRC)

این بایت که در انتهای فریم قرار میگیرد وظیفه تشخیص خطا در کل فریم را برعهده دارد. روش تشخیص خطا به این صورت میباشد که مقدار بایت CRC از روی بایتهای قبلی براساس یک قاعده مشخصی محاسبه میشود و سپس فریم ارسال میگردد. در سمت گیرنده مجدد بایت CRC از روی دادههای ارسال شده محاسبه شده و با بایت CRC خود فریم مقایسه میشود. در صورتی که با هم تفاوت داشته باشند یعنی خطایی به هنگام ارسال دادهها رخ داده است.

در ادامه به توضیح فرامین مهم جدول ۹-۱ می پردازیم:

## 0x08: تنظیم نحوه عملکرد سرو درایور هنگام اعمال ورودی فعال ساز

مطابق شکل ٤-۵ پایههای +ENA و -ENA در سرودرایور مربوط به فعال و غیرفعالسازی سرو درایور میباشند. باتوجه به مقدار بایتهای داده مطابق جدول ۹-۲ نحوه عملکرد سرودرایور به هنگام اعمال ورودی فعالساز در مدل کنترل سرعت مبتنی بر تاکوژنراتور تنظیم خواهد شد.

| عملکرد سرو درایور هنگام اعمال ورودی فعال ساز                              | مقدار بایتهای داده |
|---------------------------------------------------------------------------|--------------------|
| قفل شدن شفت موتور در مد کنترل سرعت مبتنی بر تاکو ژنراتور با استفاده از مد | 3F800000           |
| کنترل موقعیت مبتنی بر انکودر افزایشی                                      | (معادل ۱ دسیمال)   |
| قفل شدن شفت موتور در مد کنترل سرعت مبتنی بر تاکو ژنراتور با استفاده از مد | 4000000            |
| کنترل موقعیت مبتنی بر انکودر مطلق                                         | (معادل ۲ دسیمال)   |

| قفل شدن شفت موتور در مد کنترل سرعت مبتنی بر انکودر افزایشی با استفاده از | 40400000         |
|--------------------------------------------------------------------------|------------------|
| مد کنترل موقعیت مبتنی بر انکودر افزایشی                                  | (معادل ۳ دسیمال) |
| قفل شدن شفت موتور در مد کنترل سرعت مبتنی بر انکودر مطلق با استفاده از مد | 40800000         |
| کنترل موقعیت مبتنی بر انکودر مطلق                                        | (معادل ۴ دسیمال) |
| توقف اضطراری موتور با شفت بدون حالت قفل                                  | ساير مقادير      |

جدول ۹-۲: نحوه عملکرد سرو درایور هنگام اعمال ورودی فعال ساز

این فرمان مناسب سیستمهای ترکینگ میباشد که در آن سیستم در مد کنترل سرعت تارگت را دنبال مینماید و لازم است پس از رسیدن به تارگت شفت موتور قفل شود. توجه نمونهای از این کابرد میتوان به سیستم RCWS اشاره کرد.

#### 0x09: تنظیم ضریب کالیبراسیون تاکو ژنراتور دی سی

تاکو ژنراتور دی سی یک سنسور سنجش سرعت میباشد. ساختار تاکوژنراتور شبیه ساختار موتور دیسی مغناطیس دائم میباشد. این ابزار به شفت موتور کوپل شده و متناسب با سرعت موتور یک ولتاژ مثبت یا منفی دی سی تولید میکند. از این ولتاژ میتوان به عنوان فیدبک سرعت جهت کنترل سرعت موتور استفاده کرد.

تاکوژنراتورها از نظر تولید میزان ولتاژ تولید شده برحسب سرعت موتور با یکدیگر متفاوت میباشند. با تنظیم ضریب کالیبراسیون تاکوژنراتور میتواند بهترین عملکرد را حاصل نمود. مقدار پیش فرض ضریب کالیبراسیون تاکوژنراتور در سرو درایور عدد ۸ میباشد.

#### 0x0A: تنظيم حداكثر ولتاژ تغذيه بر حسب ولت

در مد کنترل ولتاژ بهتر است که حداکثر ولتاژ تغذیه سرو درایور تنظیم شود. با تنظیم حداکثر ولتاژ تغذیه مقدار رنج ورودی آنالوگ و عرض پالس اعمالی کالیبره میشوند تا بهترین رزلوشن حاصل گردد. در صورت عدم تنظیم مقدار پیش فرض حداکثر ولتاژ تغذیه ۲۴ ولت میباشد.

### 0x0B: تنظیم لیمیت کنترلر جریان بر حسب آمپر

موتورهای الکتریکی به هنگام استارت میتوانند تا چندین برابر جریان نامی خود جریان بکشند. که این امر میتواند منجر به آسیب رسیدن به سیستم کموتاتور جاروبک در موتور شده و باعث کاهش طول عمر آن گردد. همچین کشیدن جریان بیش از حد تحمل سرو درایور میتواند باعث آسیب به سرو درایور نیز گردد. بنابراین باید لیمیت کنترلر جریان متناسب با مشخصات موتور و سرو درایور تنظیم گردد. علاوه برآن تنظیم لیمیت جریان باعث بهبود رزولوشن ورودی آنالوگ و پالس در مد کنترل جریان میشود.

### 0x0C: تنظیم لیمیت کنترلر سرعت بر حسب ولت

در مد کنترل سرعت مبتنی بر تاکو ژنراتور دی سی با تنظیم لیمیت سرعت بر حسب ولت سرو درایور اجازه اعمال ولتاژ(سرعت) بیش از لیمیت تنظیم شده رو به موتور نخواهد داد. همچنین در مد کنترل موقعیت لیمیت سرعت حداکثر سرعت بر حسب ولت را مشخص خواهد کرد. به عنوان مثال به هنگام رفتن از نقطه A به نقطه B میتوان تعیین نمود که با حداکثر چه سرعتی(بر حسب ولت) این جابجایی صورت پذیرد.

# Acknowledgment)\_\_\_\_(Acknowledgment)

چنانچه هدف فریم ارسالی تنظیم جریان، سرعت و موقعیت باشد و یا تنظیم یکی از پارامترها، یک فریم از سمت سرو درایور ارسال میشود که مشخص کننده صحت ارسال میباشد. ساختار فریم تصدیق مشابه فریم ارسالی بوده تنها به جای بایت فرمان(Command) مقدار 0xFD جایگزین خواهد شد. به عبارتی همان فریم ارسالی به عنوان فریم تصدیق از سمت سرو درایور ارسال میشوند و تنها فقط بایت فرمان با مقدار 0xFD جایگزین شده است.

| Start Bytes       | Address               | Command     | Data         | Stop Byte   | CRC      |
|-------------------|-----------------------|-------------|--------------|-------------|----------|
| بایتهای شروع فریم | آدرس سرو درایور       | فرمان       | بایتهای داده | بایت پایانی | چک خطا   |
| (۲ بایت)          | (۱ بایت)              | (۱ بایت)    | (۴ بایت)     | (۱ بایت)    | (۱ بایت) |
| 0xFFFF(fixed)     | Variable(0x00 – 0xFE) | 0xFD(fixed) | Variable     | OxFE(fixed) | Variable |

شکل ۹-۲: ساختار فریم تصدیق

# Feedback) ا\_\_\_\_\_

چنانچه هدف از فریم ارسالی درخواست ارسال ولتاژ باس، ولتاژ موتور، جریان موتور، مقاومت و اندوکتانس سیم پیچ موتور و یا مقدار سایر پارامترها باشد فریم فیدبک از سمت سرو درایور ارسال

میشود. ساختار فریم فیدبک نیز مشابه ساختار فریم ارسالی میباشد با این تفاوت که مقدار پارامتر درخواست شده به جای ۴ بایت دیتا قرار داده شده است.

| Start Bytes<br>بایتهای شروع فریم<br>(۲ بایت) | Address<br>آدرس سرو درایور<br>(۱ بایت) | Command<br>فرمان<br>(۱ بایت) | Feedback<br>بایتهای فیدبک<br>(۴ بایت) | Stop Byte<br>بایت پایانی<br>(۱ بایت) | CRC<br>چک خطا<br>(۱ بایت) |
|----------------------------------------------|----------------------------------------|------------------------------|---------------------------------------|--------------------------------------|---------------------------|
| 0xFFFF(fixed)                                | Variable(0x00 – 0xFE)                  | Variable(0x01 – 0xFC)        | Variable                              | OxFE(fixed)                          | Variable                  |
|                                              |                                        |                              |                                       |                                      |                           |

شکل ۹-۳: ساختار فریم فیدبک

# ۹\_۲\_ تبدیل عدد دسیمال به فرمت IEEE754 و برعکس به کمک مبدلهای تحت وب

راحت ترین راه جهت تبدیل عدد دسیمال به فرمت IEEE754 استفاده از مبدلهای تحت وب میباشد. یکی از این مبدلهای آنلاین سایت <u>binaryconvert</u> است. مطابق شکل ۶-۹ به منظور تبدیل عدد دسیمال به فرمت IEEE754 عدد مورد نظر را در قسمت Decimal تایپ کرده و روی Convert to binary کلیک کنید. برعکس جهت تبدیل عدد با فرمت IEEE754 به دسیمال عدد مورد نظر را در قسمت Binary تایپ کرده و روی Convert to decimal کلیک نمایید.

| Decimal             |           |          | Convert to binary  |
|---------------------|-----------|----------|--------------------|
| 0                   |           |          | Convert to decimal |
|                     |           |          |                    |
| Binary              |           |          |                    |
| He                  | xadecimal | Binary   |                    |
| Ox<br>Sign Exponent | =         | Mantissa |                    |
|                     |           |          |                    |

شکل ۴-٤: مبدل تحت وب تبدیل عدد دسیمال به فرمت IEEE754 و برعکس

٤γ

در شکل ۵-۹ عدد دسیمال ۱۹/۷۵ به فرمت IEEE754 تبدیل شده است که مقدار آن 0x419E0000 میباشد. در شکل ۹-۹ نیز مجدد عدد با فرمت IEEE754 به معادل دسیمال تبدیل شده است.

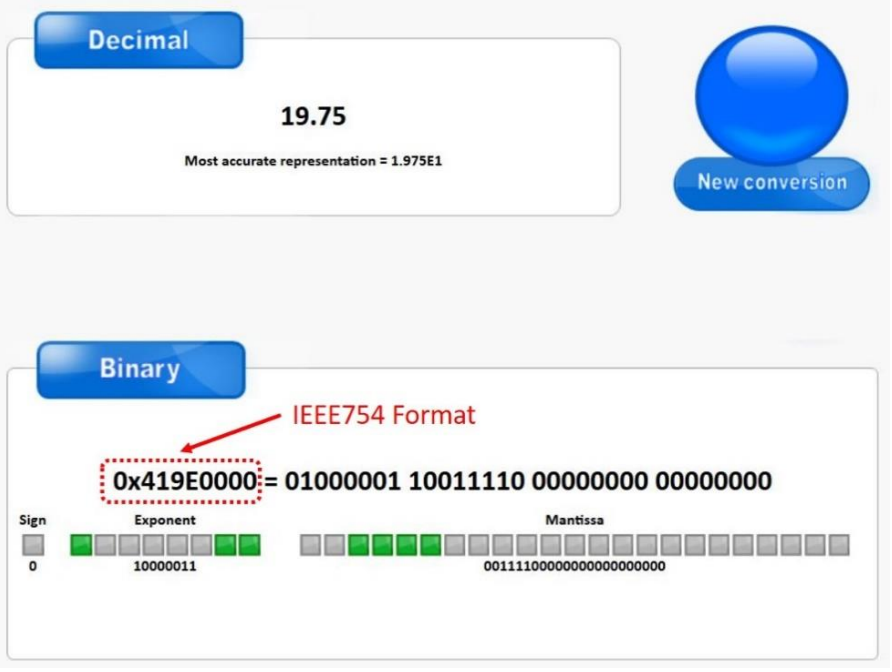

شكل ٩-٥: تبديل عدد دسيمال به فرمت IEE754 توسط مبدل تحت وب

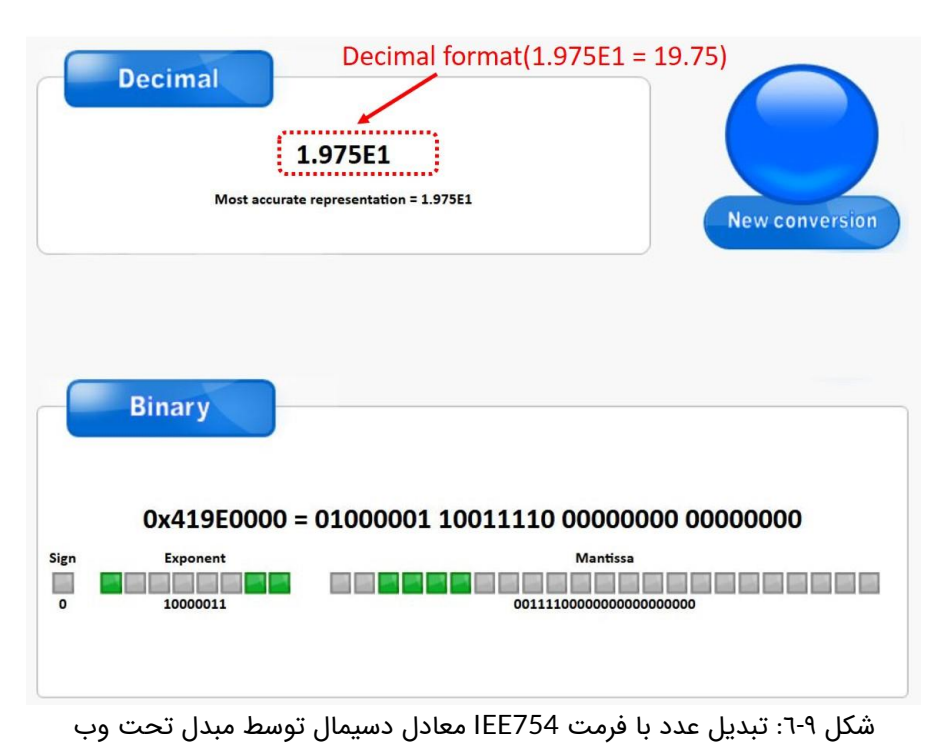

# ۹\_۳\_ تئوری تبدیل عدد دسیمال به فرمت IEEE754 و برعکس(روش علمی)

در سرو درایور AMD60 از استاندارد IEEE754 جهت ارسال و دریافت دادهها از طریق پروتکلهای UART، USB و RS485 استفاده شده است.

## ۱\_۳\_۹ تبدیل عدد دسیمال به فرمت IEEE754

استاندارد IEEE754 دارای ۲ دقت Single و Double میباشد. در سرو درایور AMD60 از استاندارد IEEE754 با دقت Single استفاده شده است. ساختار استاندارد IEEE754 با دقت Single در شکل ۲-۹ نشان داده شده است.

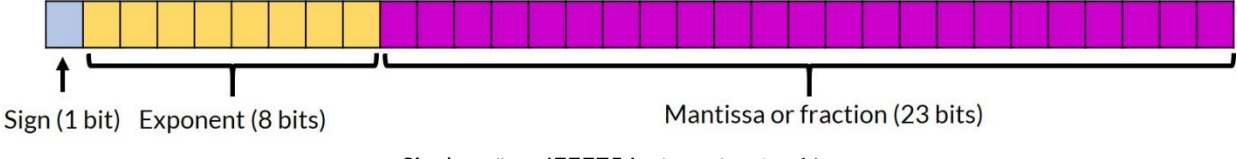

شکل ۹-۲: استاندارد IEEE754 با دقت Single

مطابق شکل ۲-۹ فرمت IEEE754 با دقت Single دارای ۳۲ بیت میباشد که از سه بخش تشکیل شده است. بخش اول که شامل یک بیت میباشد Sign نام دارد. به بخش دوم که دارای ۸ بیت است Exponent میگویند. بخش Mantissa یا Fraction نیز از ۲۳ بیت تشکیل شده است. در ادامه روند تبدیل عدد دسیمال ۲۴/۱۲۵ به فرمت IEEE754 با دقت Single توضیح داده شده است.

### مرحله ۱: جداسازی قسمتهای صحیح و اعشار از یکدیگر

ابتدا قسمت صحیح و اعشار عدد مورد نظر را جدا نمایید. مطابق شکل ۹-۸ قسمتهای صحیح و اعشار عدد ۲۴/۱۲۵ به ترتیب ۲۴ و ۱۲۵/۰ میباشند.

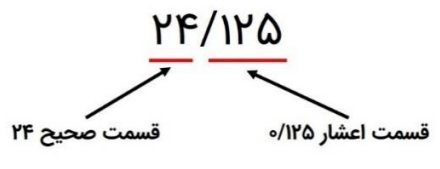

شکل ۹-۸: جداسازی قسمت صحیح و اعشار

#### مرحله ۲: تبدیل قسمت صحیح به باینری

قسمت صحیح را به معادل باینری آن تبدیل نمایید. در این مثال معادل باینری ۲۴ مقدار ۱۱۰۰۰ میباشد. روند تبدیل در جدول ۹-۳ نشان داده شده است.

|   | باقيمانده | نتيجه | تقسيمات قسمت صحيح |
|---|-----------|-------|-------------------|
| 4 | o         | זו    | <u>אר</u><br>ר    |
|   | o         | ۶     | <u>וץ</u><br>ד    |
|   | o         | ٣     | <u>ह</u><br>7     |
|   | 1         | ١     | ۳<br>۲            |
|   | 1         | o     | 1<br>7            |

جدول ۹-۳: تبدیل قسمت صحیح به باینری

### مرحله ۳: تبدیل قسمت اعشار به باینری

قسمت اعشاری عدد ۲۴/۱۲۵ یعنی ۱۲۵/۰ را به معادل باینری آن تبدیل نمایید.روند تبدیل در جدول ۹-٤ نمایش داده شده است. حاصل این تبدیل ۰۰۰/۰ میباشد.

| رقم قبل از اعشار | نتيجه | ضربهای متوالی قسمت اعشار |
|------------------|-------|--------------------------|
| 0                | ₀/۲۵  | 0/140×4                  |
| o                | ۰/۵   | °/YQ×Y                   |
| 1                | ۱/۰   | ۰/۵×۲                    |
| 0                | o/o   | ۰/۰×۲                    |

جدول ۹-٤: تبدیل قسمت اعشار به باینری

## مرحله ۴: ترکیب معادل باینری قسمت صحیح و اعشار با یکدیگر

قسمت صحیح و اعشاری را با یدیگر ترکیب نمایید. برای عدد عدد ۲۴/۱۲۵ معادل باینری آن عدد ۱۱۰۰۰/۰۰۱ خواهد شد.

### مرحله ۵: تبدیل عدد حاصل شده به صورت نمایش علمی مبنای ۲

اکنون عدد ۱۰۰/۱۰۰۰ را به صورت نماد علمی مبنای ۲ نمایش دهید. حاصل عبارت است از:

#### $1.\,1000001\times2^4$

#### مرحله ۶: تعیین علامت عدد و نمایش به صورت باینری

با توجه به علامت عدد ۲۴/۱۲۵ بیت علامت رو تعیین نمایید. مطابق <sup>شکل ۹</sup>-۹ چنانچه عدد مثبت باشد بیت علامت ۰ و چنانچه عدد منفی باشد بیت علامت ۱ میباشد.

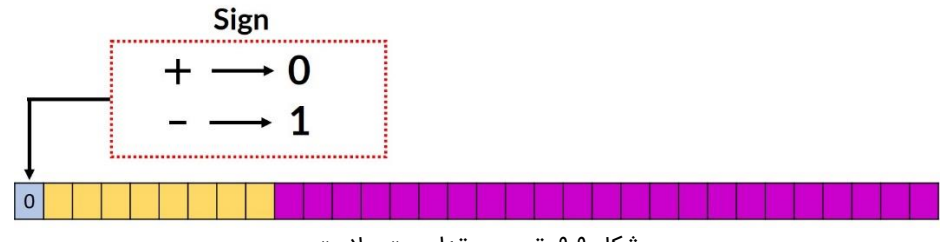

شکل ۹-۹: تعیین مقدار بیت علامت

#### مرحله ۷: تعیین قسمت Exponent

در استاندارد IEEE754 با دقت Single و Double یک مقدار بایاس تعریف میشود. این مقدار بایاس برای دقت Single عدد ۱۲۷ میباشد. برای تعیین قسمت Exponent توان عدد ۲ که در مرحله ۵ بدست آوردیم(یعنی عدد ۴) را با عدد بایاس ۱۲۷ جمع کرده (۱۳۱ = ۱۲۷ + ۴) و حاصل را پس از تبدیل به باینری در قسمت Exponent مطابق شکل ۹-۱۰ قرار میدهیم.

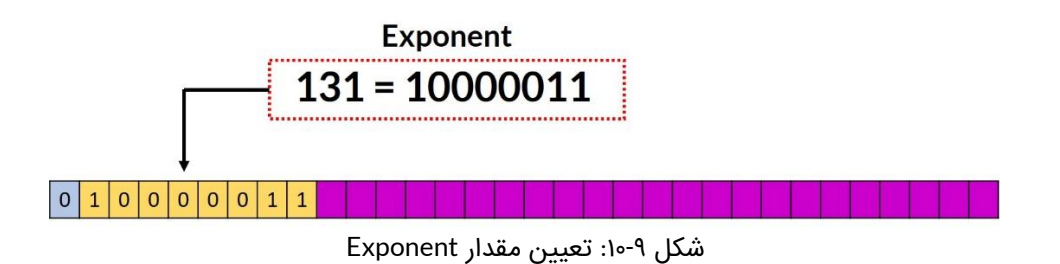

#### مرحله ۸: تعیین قسمت Mantissa

مقدار Mantissa قسمت اعشار نمایش مبنای علمی ۲ که در مرحله ۵ حاصل شد میباشد. مطابق شکل ۱۰-۹ قسمت Mantissa در جایگاه مربوطه قرار داده شده است.

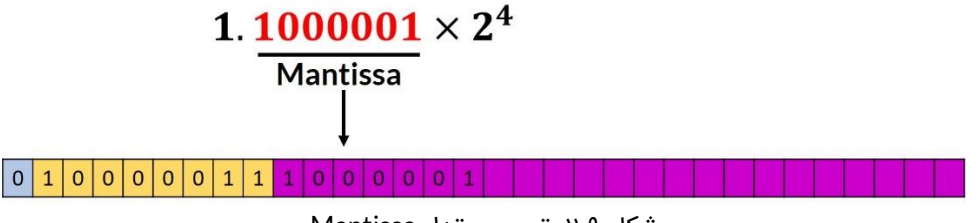

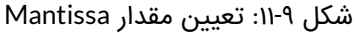

### مرحله ۹: ترکیب سه قسمت حاصل شده به صورت یک عدد

# **24.125** • • • • • • • • • • • • • • • • • • • • • • • • • • • • • • • • • • • • • • • • • • • • • • • • • • • • • • • • • • • • • • • • • • • • • • • • • • • • • • • • • • • • • • • • • • • • • • • • • • • • • • • • • • • • • • • • • • • • • • <t

## ۲-۳-۹- تبدیل عدد با فرمت IEEE754 به معادل دسیمال

در این قسمت عدد "IEEE754 را به معادل ان قسمت عدد "IEEE754 را به معادل در این قسمت عدد "IEEE754 را به معادل دسیمال آن تبدیل میکنیم.

### مرحله یک: بیتها را به سه قسمت دسته بندی نمایید.

- بیت ۳۱ یا آخرین بیت سمت چپ علامت عدد را نشان میدهد.
  - بیتهای ۲۳ تا ۳۰ قسمت Exponent میباشد.
    - بیت های ۰ تا ۲۲ قسمت Mantissa میباشد.

## مرحله دو: بیت علامت را در نظر بگیرید.

اگر بیت علامت ۱ باشد عدد منفی و اگر صفر باشد عدد مثبت میباشد. از آنجایی که بیت علامت ۰ است پس علامت عدد مورد نظر مثبت خواهد بود.

## مرحله سه: قسمت Exponent را در نظر گرفته و معادل دسیمال آن را حساب نمایید.

بیتهای ۲۳ تا ۳۰ عدد "10000011" میباشد که اگر آن را به دسیمال تبدیل نماییم عدد ۱۳۱ حاصل میشود.

### مرحله چهار: قسمت Mantissa را به مبنای ۱۰ تبدیل کنید.

"0. 1000001000000000000000000"  $_{bin} = 1 \times 2^{-1} + 0 \times 2^{-2} + 0 \times 2^{-3} + 0 \times 2^{-4} + 0 \times 2^{-5} + 0 \times 2^{-6} + 1 \times 2^{-7} = 0.5078125$ 

مرحله پنج: با استفاده از رابطه زیر معادل دسیمال را محاسبه کنید.

 $(-1)^{Sign \, bit} \times (1 + Mantissa) \times 2^{(Exponent-bias)} = (-1)^0 \times (1 + 0.5078125) \times 2^{(131-127)} = 24.125$ 

### ۴\_۹\_ تئوری محاسبه بایت CRC

در انتقال دادهها به صورت دیجیتال از CRC جهت تشخیص خطا در فریم ارسالی یا دریافتی استفاده میشود. در سرو درایور AMD60 از یک بایت CRC استفاده شده است. این بایت به انتهای فریم متصل شده و به دریافتکننده کمک میکند تا خطای احتمالی رخ داده در فریم را تشخیص دهد. الگوریتمهای مختلفی برای محاسبه CRC وجود دارند که در سرو درایور AMD60 از الگوریتم CRC-8 استفاده شده است. در این الگوریتم فریم در یک چند جملهای از پیش تعیین شده XOR میشود. نحوه عملکرد XOR در جدول ۹-۵ نمایش داده شده است.

| XOR                  | 0 | 1 |  |  |  |  |
|----------------------|---|---|--|--|--|--|
| 0                    | 0 | 1 |  |  |  |  |
| 1                    | 1 | 0 |  |  |  |  |
| جدول ۹-۵: عملگرد XOR |   |   |  |  |  |  |

چند جملهای مورد استفاده برای محاسب بایت CRC به صورت زیر میباشد.

 $x^8 + x^4 + x^3 + x^2 + 1$ 

٥٣

برای استفاده از چند جملهای فوق جهت محاسبه بایت CRC باید آن را به صورت باینری نمایش دهیم. در نمایش باینری هر توانی که وجود دارد معادل یک و هر توانی که وجود ندارد معادل صفر در نظر میگیریم. نمایش باینری چند جملهای فوق عدد "0b10001110 " میباشد. برای ایجاد بایت CRC توسط الگوریتم CRC-8 مراحل زیر را انجام دهید:

- ابتدا ۸ بیت صفر به انتهای فریم اضافه کنید.
- مطابق شکل۳۷ در هر مرحله اولین ۱ در چند جملهای را با اولین ۱ از فریم ورودی در یک راستا قرار دهید و عملیاد XOR رو انجام دهید.
  - عملیات را تا جایی ادامه دهید که حاصل XOR از فریم ورودی خارج شود.

 مطابق شکل۳۷ هشت بیت زیر بیتهای صفر اضافه شده به فریم در ابتدای کار همان بایت CRC میباشند. که در این مثال عدد 0x76 میباشد.

در شکل ۲۹-۱۳ مراحل محاسبه بایت CRC توسط الگوریتم CRC-8 به صورت مرحله به مرحله نمایش داده شده است.

| Calculated CRC: "0x76" or "0b01110110"      0    0    0    0    0    0    0    0    0    0    0    0    0    0    0    0    0    0    0    0    0    0    0    0    0    0    0    0    0    0    0    0    0    0    0    0    0    0    0    0    0    0    0    0    0    0    0    0    0    0    0    0    0    0    0    0    0    0    0    0    0    0    0    1    1    1    1    1    1    1    1    1    1    1    1    1    1    1    1    1    1    1    1    1    1    1    1    1    1    1    1    1    1    1    1    1    1    1    1    1    1    1    1    1    1    1    1    1    1    1    1    1    1    1                                                                                                    |   | Example for two bytes input data {0x01, 0x02} with polynomial "0b100011101" |   |   |   |   |   |   |   |   |    |     |   |   |   |   |   |   |   |   |   |   |   |   |
|----------------------------------------------------------------------------------------------------|---|-----------------------------------------------------------------------------|---|---|---|---|---|---|---|---|----|-----|---|---|---|---|---|---|---|---|---|---|---|---|
| 0    0    0    0    1    0    0    0    1    0    0    0    0    0    0    0    0    0    0    0    0    0    0    0    0    0    0    0    0    0    0    0    0    0    0    0    0    0    0    0    0    0    0    0    0    0    0    0    0    0    0    0    0    0    0    0    0    0    0    0    0    0    0    0    0    0    0    0    0    0    0    0    0    0    0    0    0    0    0    0    0    0    0    0    0    0    0    0    0    0    0    0    0    0    0    0    0    0    0    0    0    0    0    0    0    0    0    0    0    0    0    0    0    0    0    0    0    0    0                                                                                                    |   | Calculated CRC: "0x76" or "0b01110110"                                      |   |   |   |   |   |   |   |   |    |     |   |   |   |   |   |   |   |   |   |   |   |   |
| 1    0    0    1    1    1    0    1    1    1    1    1    1    1    1    1    1    1    1    1    1    1    1    1    1    1    1    1    1    1    1    1    1    1    1    1    1    1    1    1    1    1    1    1    1    1    1    1    1    1    1    1    1    1    1    1    1    1    1    1    1    1    1    1    1    1    1    1    1    1    1    1    1    1    1    1    1    1    1    1    1    1    1    1    1    1    1    1    1    1    1    1    1    1    1    1    1    1    1    1    1    1    1    1    1    1    1    1    1    1    1    1    1    1    1    1    1    1    1                                                                                                    | 0 | 0                                                                           | 0 | 0 | 0 | 0 | 0 | 1 | 0 | 0 | 0  | 0   | 0 | 0 | 1 | 0 | 0 | 0 | 0 | 0 | 0 | 0 | 0 | 0 |
|                                                                                                    |   |                                                                             |   |   |   |   |   | 1 | 0 | 0 | 0  | 1   | 1 | 1 | 0 | 1 |   |   |   |   |   |   |   |   |
| 0    0    0    0    1    1    1    1    0    0    0    0    0    0    0    0    0    0    0    0    0    0    0    0    0    0    0    0    0    0    0    0    1    1    1    0    0    0    0    0    0    0    0    0    1    1    1    0    1    1    1    0    1    1    1    0    0    0    0    0    0    0    0    0    0    0    0    0    0    0    0    0    0    0    0    0    0    0    0    0    0    0    0    0    0    0    0    0    0    0    0    0    0    0    0    0    0    0    0    0    0    0    0    0    0    0    0    0    0    0    0    0    0    0    0    0    0    0    0                                                                                                    |   | XORXOR                                                                      |   |   |   |   |   |   |   |   |    |     |   |   |   |   |   |   |   |   |   |   |   |   |
| Image: Non-State interview    Image: Non-State interview    Image: Non-State interview    Image: Non-State interview    Image: Non-State interview      Image: Non-State interview    Image: Non-State interview    Image: Non-State interview    Image: Non-State interview    Image: Non-State interview      Image: Non-State interview    Image: Non-State interview    Image: Non-State interview    Image: Non-State interview    Image: Non-State interview      Image: Non-State interview    Image: Non-State interview    Image: Non-State interview    Image: Non-State interview    Image: Non-State interview      Image: Non-State interview    Image: Non-State interview    Image: Non-State interview    Image: Non-State interview    Image: Non-State interview      Image: Non-State interview    Image: Non-State interview    Image: Non-State interview    Image: Non-State interview    Image: Non-State interview      Image: Non-State interview    Image: Non-State interview    Image: Non-State interview    Image: Non-State interview    Image: Non-State interview      Image: Non-State interview    Image: Non-State interview    Image: Non-State interview    Image: Non-State interview    Image: Non-State interview      Image: Non-State interview    Image: Non-State interview    Image: Non-State interview    Image: Non-State interview    Image: Non-Stat                                                                                                    |   |                                                                             |   |   |   |   |   | 0 | 0 | 0 | 0  | 1   | 1 | 1 | 1 | 1 | 0 | 0 | 0 | 0 | 0 | 0 | 0 | 0 |
| XOR      0    1    1    0    1    1    0    1    0    0    0    0      1    0    1    1    1    0    1    1    0    0    0    0                                                                                                    |   |                                                                             |   |   |   |   |   |   |   |   |    | 1   | 0 | 0 | 0 | 1 | 1 | 1 | 0 | 1 |   |   |   |   |
| Image: Second system    Image: Second system    Image: Second system <td< td=""><td></td><td></td><td></td><td></td><td></td><td></td><td></td><td></td><td></td><td></td><td>X(</td><td>OR-</td><td></td><td></td><td></td><td></td><td></td><td></td><td></td><td></td><td></td><td></td><td></td><td></td></td<>                                                                                                    |   |                                                                             |   |   |   |   |   |   |   |   | X( | OR- |   |   |   |   |   |   |   |   |   |   |   |   |
| Image: Second system    Image: Second system    Image: Second system <td< td=""><td></td><td></td><td></td><td></td><td></td><td></td><td></td><td></td><td></td><td></td><td></td><td>0</td><td>1</td><td>1</td><td>1</td><td>0</td><td>1</td><td>1</td><td>0</td><td>1</td><td>0</td><td>0</td><td>0</td><td>0</td></td<>                                                                                                    |   |                                                                             |   |   |   |   |   |   |   |   |    | 0   | 1 | 1 | 1 | 0 | 1 | 1 | 0 | 1 | 0 | 0 | 0 | 0 |
| XOR    0    1    1    0    0    1    1    1    1    0    0    0    0    1    1    1    1    1    0    0    0    0    1    1    1    1    1    0    0    0    0    1    1    1    1    1    0    0    0    0    1    1    1    1    0    0    0    0    1    1    1    0    0    0    0    1    1    1    0    0    0    1    1    1    0    0    0    1    1    1    0    0    1    1    0    0    0    1    1    0    0    1    1    0    0    1    1    0    0    1    1    0    1    1    0    1    1    0    1    1    0    1    1    0    1    1    0    1    1    0    1    1    0    1    1    0    1    1                                                                                                    |   |                                                                             |   |   |   |   |   |   |   |   |    |     | 1 | 0 | 0 | 0 | 1 | 1 | 1 | 0 | 1 |   |   |   |
| Image: Second state of the second state of the second s |   |                                                                             |   |   |   |   |   |   |   |   | X( | OR- |   |   |   |   |   |   |   |   |   |   |   |   |
| Image: Second system    Image: Second system    Image: Second system <td< td=""><td></td><td></td><td></td><td></td><td></td><td></td><td></td><td></td><td></td><td></td><td></td><td></td><td>0</td><td>1</td><td>1</td><td>0</td><td>0</td><td>0</td><td>1</td><td>1</td><td>1</td><td>0</td><td>0</td><td>0</td></td<>                                                                                                    |   |                                                                             |   |   |   |   |   |   |   |   |    |     | 0 | 1 | 1 | 0 | 0 | 0 | 1 | 1 | 1 | 0 | 0 | 0 |
| XOR     XOR      0    1    0    0    1    0    0    1    0    0    1    0    0    1    1    0    0    0    1    1    0    0    1    1    0    0    1    1    1    0    0    1    1    1    0    0    1    1    1    0    1    1    1    0    1    1    1    0    1    1    1    0    1    1    1    0    1    1    1    1    1    1    1    1    1    1    1    1    1    1    1    1    1    1    1    1    1    1    1    1    1    1    1    1    1    1    1    1    1    1    1    1    1    1    1    1    1    1    1    1    1    1    1    1    1    1    1    1    1    1    1    1    1    1                                                                                                    |   |                                                                             |   |   |   |   |   |   |   |   |    |     |   | 1 | 0 | 0 | 0 | 1 | 1 | 1 | 0 | 1 |   |   |
| Image: Second state of the second state of the second s |   |                                                                             |   |   |   |   |   |   |   |   | X( | OR- |   |   |   |   |   |   |   |   |   |   |   |   |
| XOR      XOR                                                                                                    |   |                                                                             |   |   |   |   |   |   |   |   |    |     |   | 0 | 1 | 0 | 0 | 1 | 0 | 0 | 1 | 1 | 0 | 0 |
| YOR                                                                                                    |   |                                                                             |   |   |   |   |   |   |   |   |    |     |   |   | 1 | 0 | 0 | 0 | 1 | 1 | 1 | 0 | 1 |   |
|                                                                                                    |   |                                                                             |   |   |   |   |   |   |   |   | X( | OR- |   |   |   |   |   |   |   |   |   |   |   |   |
|                                                                                                    |   |                                                                             |   |   |   |   |   |   |   |   |    |     |   |   | 0 | 0 | 0 | 1 | 1 | 1 | 0 | 1 | 1 | 0 |

شکل ۹-۱۳: محاسب بایت CRC توسط روش CRC-8

همچنین جهت محاسبه بایت CRC توسط الگوریتم CRC-8 با چند جملهای "0b100011101" در زبان C میتوانید از کد زیر استفاده نمایید.

شکل P-۱۶: کد زبان CRC جهت محاسبه CRC در یک فریم

# ۵\_۹\_ محاسبه بایت CRC توسط مبدلهای آنلاین

آسانترین راه جهت محاسبه بایت CRC استفاده از مبدلهای آنلاین است. یکی از این مبدلهای آنلاین سایت <mark>GHSI</mark> میباشد. به عنوان مثال فرض کنید بخواهیم سرعت موتور را در مد کنترل سرعت بر روی ۱۶۰۰ دور بر دقیقه تنظیم کنیم.

ابتدا باید عدد ۱۶۰۰ را به صورت استاندارد IEEE754 تبدیل کنیم که میتوانیم از مبدل آنلاین معرفی شده در بخشهای قبل استفاده کنیم. سپس مطابق جدول دستورات سرو درایور باید از فرمان 0x03 به منظور تنظیم سرعت موتور برحسب دور بر دقیقه استفاده کنیم. فریم ارسالی به شکل زیر خواهد بود:

FFFF0003 44C80000FE (CRC)

٥٥

در فریم فوق باید مقدار بایت CRC محاسبه شود. ابتدا مطابق شکل ۹-۱۵ چند جمله "Ob10001110" را در قسمت مشخص شده وارد نمایید سپس تمامی ۹ بایت قبل از CRC را وارد نموده و در نهایت دکمه Calculate را بزنید تا بایت CRC محاسبه شود.

# **Online CRC Calculation**

#### Online CRC Calculation

Be careful: there are several ways to realize a CRC. They differ (at least) in the way which bit is shifted in first and also in the initialization of the flipflops.

Enter your CRC polynomial as bit sequence ("100110001") here:

100011101

This gives the following CRC polynomial (press RETURN to update):

 $P(x) = x^{8} + x^{4} + x^{3} + x^{2} + x^{0}$ 

Enter your message as sequence of hex bytes here. Don't care about whitespaces since they will be ignored.

| FFFF000344C80000FE |  |  |
|--------------------|--|--|
|                    |  |  |
|                    |  |  |
|                    |  |  |
|                    |  |  |
|                    |  |  |

Press RETURN or the Calculate button below to see the CRC checksum here:

| \$ | 91       | (hexadecimal)                          |
|----|----------|----------------------------------------|
| %  | 10010001 | (binary, see calculation details here) |
| 1  | 145      | (decimal)                              |

Calculate Undo changes

شكل ۹-۱۵: محاسبه بايت CRC توسط مبدل آنلاين

همانطور که در شکل ۱۵-۹ مشاهده میکنید مقدار CRC عدد 0x91 میباشد. بنابراین فریم ارسالی باید به صورت زیر باشد:

#### FFFF0003 44C80000FE91

# ۹\_٦\_ نمونه مثال فرامین و دستورات نوشتنی و خواندنی

در جدول ۹-٦ چند نمونه فرمان به منظور راهاندازی سریع سرو درایور آورده شده است.

| فريم دريافتي                 | فریم ارسالی          | فرمان                                         |
|------------------------------|----------------------|-----------------------------------------------|
| فریم تصدیق (Acknowledgement) | FFFF000A41C00000FE9E | تنظیم حداکثر ولتاژ تغذیه روی ۲۴ ولت           |
| فریم تصدیق (Acknowledgement) | FFFF000A42100000FEA4 | تنظیم حداکثر ولتاژ تغذیه روی ۳۶ ولت           |
| فریم تصدیق (Acknowledgement) | FFFF000A42400000FE15 | تنظیم حداکثر ولتاژ تغذیه روی ۴۸ ولت           |
| فریم تصدیق (Acknowledgement) | FFFF000A42700000FE7A | تنظیم حداکثر ولتاژ تغذیه روی ۶۰ ولت           |
| فريم تصديق (Acknowledgement) | FFFF000A42900000FE91 | تنظیم حداکثر ولتاژ تغذیه روی ۷۲ ولت           |
| فریم تصدیق (Acknowledgement) | FFFF000A42B40000EF45 | تنظیم حداکثر ولتاژ تغذیه روی ۹۰ ولت           |
| فریم تصدیق (Acknowledgement) | FFFF000A43160000EF77 | تنظیم حداکثر ولتاژ تغذیه روی ۱۵۰ ولت          |
| فریم تصدیق (Acknowledgement) | FFFF001240A00000FE34 | تنظیم ضریب تناسبی کنترلر ولتاژ روی ۵          |
| فریم تصدیق (Acknowledgement) | FFFF001341C80000FE5A | تنظیم ضریب انتگرالگیر کنترلر ولتاژ روی ۲۵     |
| فریم تصدیق (Acknowledgement) | FFFF001040A00000FEB8 | تنظیم شتاب مثبت در حالت حلقه بسته بر روی ۵    |
| فریم تصدیق (Acknowledgement) | FFFF001140A00000FEFE | تنظیم شتاب منفی در حالت حلقه بسته بر روی ۵    |
| فریم تصدیق (Acknowledgement) | FFFF00103A03126FFE49 | تنظیم شتاب مثبت در حالت حلقه بسته برروی ۵٬۰۰۰ |
| فریم تصدیق (Acknowledgement) | FFFF00113A03126FFE0F | تنظیم شتاب منفی در حالت حلقه بسته برروی ۵٬۰۰۰ |
| فریم تصدیق (Acknowledgement) | FFFF000140400000FE01 | تنظیم ولتاژ روی ۳ ولت                         |
| فریم تصدیق (Acknowledgement) | FFFF00010000000FE0A  | تنظیم ولتاژ روی ۰ ولت                         |
| فريم تصديق (Acknowledgement) | FFFF0001C0400000FE22 | تنظیم ولتاژ روی ۳- ولت                        |
| فریم تصدیق (Acknowledgement) | FFFF000141200000FEB5 | تنظیم ولتاژ روی ۱۰ ولت                        |
| فریم تصدیق (Acknowledgement) | FFFF0001C1200000FE96 | تنظیم ولتاژ روی ۱۰- ولت                       |
| فریم تصدیق (Acknowledgement) | FFFF000141A00000FE80 | تنظیم ولتاژ روی ۲۰ ولت                        |
| فریم تصدیق (Acknowledgement) | FFFF0001C1A00000FEA3 | تنظیم ولتاژ روی ۲۰- ولت                       |
| فریم تصدیق (Acknowledgement) | FFFF000E3C75C28FFEC3 | تنظیم شتاب مثبت در حالت حلقه باز بر روی ۱۵۰/۰ |
| فریم تصدیق (Acknowledgement) | FFFF000F3C75C28FFE85 | تنظیم شتاب منفی در حالت حلقه باز بر روی ۱۵۰/۰ |
| فریم تصدیق (Acknowledgement) | FFFF000E4000000FE50  | تنظیم شتاب مثبت در حالت حلقه باز بر روی ۲     |
| فریم تصدیق (Acknowledgement) | FFFF000F4000000FE16  | تنظیم شتاب منفی در حالت حلقه باز بر روی ۲     |
| فریم تصدیق (Acknowledgement) | FFFF000B40E00000FEF8 | تنظیم لیمیت کنترلر جریان بر روی ۷ آمپر        |
| فریم تصدیق (Acknowledgement) | FFFF000941000000FEF5 | تنظیم ضریب کالیبراسیون تاکو ژنراتور بر روی ۸  |
| فریم تصدیق (Acknowledgement) | FFFF000940C00000FE3E | تنظیم ضریب کالیبراسیون تاکو ژنراتور بر روی ۶  |
| فریم تصدیق (Acknowledgement) | FFFF000940800000FEAA | تنظیم ضریب کالیبراسیون تاکو ژنراتور بر روی ۴  |

| فريم تصديق (Acknowledgement)              | FFFF00183E4CCCCDFE9F | تنظیم ضریب تناسبی کنترلر سرعت مبتنی با         |
|-------------------------------------------|----------------------|------------------------------------------------|
|                                           |                      | الدودر افرایسی روی ۲۰۰                         |
| فریم تصدیق (Acknowledgement)              | FFFF001940000000FE8B | تنظیم ضریب انتکرالگیر کنترلر سرعت مبتنی با     |
|                                           |                      | انکودر افزایشی روی ۲                           |
|                                           |                      | تنظیم ضریب تناسبی کنترلر سرعت مبتنی با         |
| فریم تصدیق (Acknowledgement)              | FFFF001041A00000FE3B | تاکو ژنراتور روی ۲۰                            |
|                                           |                      | تنظیم ضریب انتگرالگیر کنترلر سرعت مبتنی با     |
| فریم تصدیق (Acknowledgement)              | FFFF001/3F800000FEF1 | تاکو ژنراتور روی ۱                             |
| فريم تصديق (Acknowledgement)              | FFFF001441200000FEE2 | تنظیم ضریب تناسبی کنترلر جریان دستی روی ۱۰     |
| فريم تصديق (Acknowledgement)              | FFFF001542B40000FE44 | تنظیم ضریب انتگرالگیر کنترلر جریان دستی روی ۹۰ |
| فریم تصدیق (Acknowledgement)              | FFFF000240400000FECB | تنظیم جریان سیم پیچ موتور روی ۳ آمپر           |
| فریم تصدیق (Acknowledgement)              | FFFF00020000000FEC0  | تنظیم جریان سیم پیچ موتور روی ۰ آمپر           |
| فریم تصدیق (Acknowledgement)              | FFFF0002C0400000FEE8 | تنظیم جریان سیم پیچ موتور روی ۳- آمپر          |
| FFFF003041A2D5D3FEAF                      |                      | فرمان ارسال ولتاژ خط تغذیه(ولتاژ باس)          |
| (معادل با ۲۰/۳۵ ولت)                      | FFFF00300000000FE70  |                                                |
| FFFF003140F4D93CFEA4                      | EEEE00310000000EE36  | فرمان ارسال ولتاژ ترمینال موتور(ولتاژ دو سر    |
|                                           | 111100310000001230   | موتور،ولتاژ خروجی درایور)                      |
| FFFF00323FFD9B26FEB6<br>(معادل ۱/۹۸ آمپر) | FFFF003200000000FEFC | فرمان ارسال جريان سيم پيچ موتور                |
| FFFF0033C5835000FE2E                      |                      | فرمان ارسال تعداد پالس انکودر افزایشی          |
| (معادل ۴۲۰۲-)                             | FFFF00330000000FEBA  |                                                |
| فریم تصدیق (Acknowledgement)              | FFFF000442340000FE23 | تنظیم موقعیت موتور روی ۴۵ درجه                 |
| فریم تصدیق (Acknowledgement)              | FFFF00040000000FE49  | تنظیم موقعیت موتور روی ۰ درجه                  |
| فریم تصدیق (Acknowledgement)              | FFFF0004C2340000FE00 | تنظیم موقعیت موتور روی ۴۵- درجه                |
| فریم تصدیق (Acknowledgement)              | FFFF000443E10000FE1E | تنظیم موقعیت موتور روی ۴۵۰ درجه                |
| فریم تصدیق (Acknowledgement)              | FFFF0004C3E10000FE3D | تنظیم موقعیت موتور روی ۴۵۰- درجه               |
| فریم تصدیق (Acknowledgement)              | FFFF0004458CA000FE1E | تنظیم موقعیت موتور روی ۴۵۰۰ درجه               |
| فریم تصدیق (Acknowledgement)              | FFFF0004C58CA000FE3D | تنظیم موقعیت موتور روی ۴۵۰۰- درجه              |
| فریم تصدیق (Acknowledgement)              | FFFF002C0000000FE6B  | فرمان فعال کردن ورودی آنالوگ                   |
| فريم تصديق (Acknowledgement)              | FFFF002C3F800000FE0D | فرمان غیر فعال کردن ورودی آنالوگ               |
| فریم تصدیق (Acknowledgement)              | FFFF002D0000000FE2D  | فرمان فعال کردن ورودی پالس                     |
| فريم تصديق (Acknowledgement)              | FFFF002D3F800000FE4B | فرمان غیر فعال کردن ورودی پالس                 |

| فریم تصدیق (Acknowledgement) | FFFF00084000000FED9  | فرمان قفل شدن شفت موتور در مد کنترل              |
|------------------------------|----------------------|--------------------------------------------------|
|                              |                      | سرعت مبتنی بر تاکو ژنراتور با استفاده از مد      |
|                              |                      | کنترل موقعیت مبتنی بر انکودر مطلق                |
| فریم تصدیق (Acknowledgement) | FFFF00F40000000FE85  | تنظيم آفست سنسور ولتاژ                           |
| فریم تصدیق (Acknowledgement) | FFFF00F60000000FE09  | تنظيم آفست سنسور جريان                           |
| فریم تصدیق (Acknowledgement) | FFFF00F80000000FE8A  | تنظیم آفست تاکو ژنراتور دی سی                    |
| فریم تصدیق (Acknowledgement) | FFFF0024461C4000FE08 | تنظیم تعداد پالس بر دور انکودر افزایشی روی ۱۰۰۰۰ |
| فریم تصدیق (Acknowledgement) | FFFF0024459C4000FE83 | تنظیم تعداد پالس بر دور انکودر افزایشی روی ۵۰۰۰  |
| فریم تصدیق (Acknowledgement) | FFFF0024451C4000FEB6 | تنظیم تعداد پالس بر دور انکودر افزایشی روی ۲۵۰۰  |
| فریم تصدیق (Acknowledgement) | FFFF0024447A0000FE0B | تنظیم تعداد پالس بر دور انکودر افزایشی روی ۱۰۰۰  |
| فریم تصدیق (Acknowledgement) | FFFF002442C80000FE17 | تنظیم تعداد پالس بر دور انکودر افزایشی روی ۱۰۰   |
| فریم تصدیق (Acknowledgement) | FFFF005D0000000FE41  | فرمان ارسال مقاومت سيمپيچ شناسايي شده            |

جدول ۹-٦: نمونه مثال فرامین نوشتنی و خواندنی

# ۱۰\_ شروع کار با سرو درایور AMD60

برای شروع کار با سرو درایور مطمئن شوید که بخشهای قبلی را با دقت مطالعه کردهاید.

# ۱<u>\_۱\_</u> راه اندازی سریع سرو درایور

در این قسمت دو روش راه اندازی سریع سرو درایور از طریق پتانسیومتر و از طریق کابل USB آورده شده است.

## ۱\_۱\_۱ راه اندازی سریع سرو درایور با پتانسیومتر

مرحلها: ابتدا مطابق شکل ۱۰۰ حداقل سیم کشی لازم جهت راه اندازی سرو درایور را برقرار نمایید.

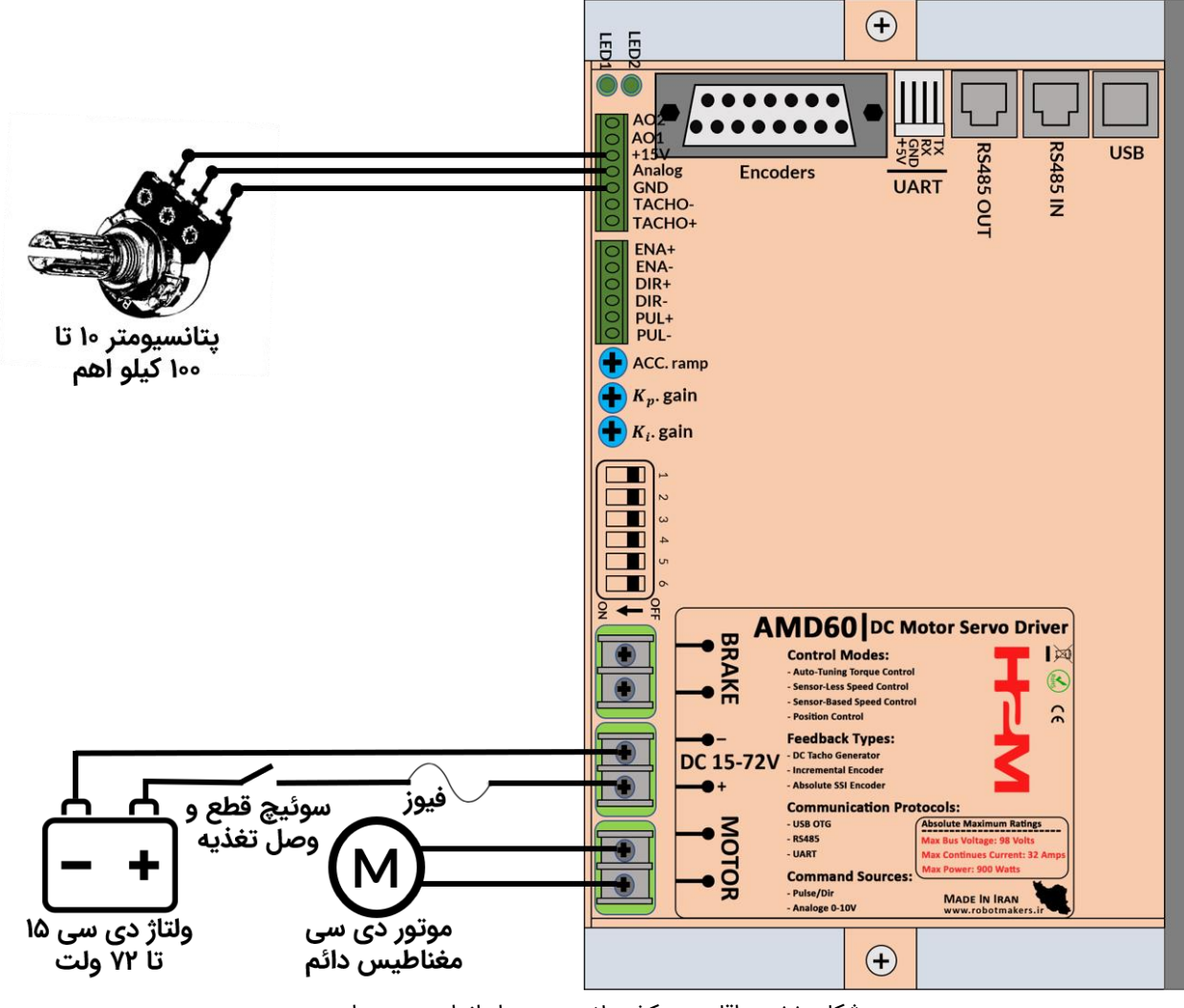

شکل ۱۰-۱۰: حداقل سیم کشی لازم جهت راه اندازی سرو درایور

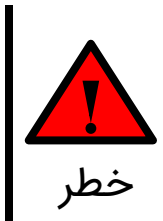

i

حتما از فیوز متناسب با جریان مصرفی موتور استفاده کنید. به عنوان مثال چنانچه جریان نامی موتور ۲۰ آمپر است یک فیوز ۲۵ آمپر در ورودی درایور قرار دهید. در غیر این صورت اگر موتور بیشتر از جریان قابل تحمل خود جریان بکشد به موتور و سرو درایور آسیب جدی وارد خواهد شد.

دقت کنید که مطابق شکل ۱-۱۰ سوئیچ قطع و وصل تغذیه در حالت قطع باشد. همچنین ولوم خارجی را بچرخانید تا در ابتدای رنج قرار گیرد. ممکن است ولوم در انتهای رنج باشد که میتوانید خروجی سر وسط ولوم را با ولت متر اندازه بگیرید و اگر خروجی روی ماکزیمم ولتاژ بود ولوم را در جهت خلاف تا انتها بچرخانید تا خروجی ولتاژ سر وسط صفر شود. ىوجە

**مرحله۲**: مطابق شکل ۲-۱۰ دیپ سوئیچ شماره یک را در حالت OFF قرار دهید تا درایور در مد حلقه باز قرار گیرد. موقعیت سایر دیپ سوئیچها نیز مشابه شکل ۲-۱۰ تنظیم شود.

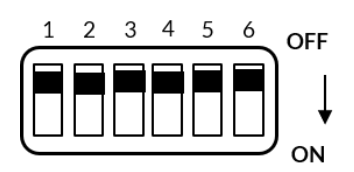

شكل ٢٠١٠: انتخاب مد حلقه باز

مرحله۳: مطابق شکل ۱-۱۰ سوئیچ قطع و وصل تغذیه را وصل نمایید. به محض وصل کردن تغذیه یک عدد چراغ که داخل درایور میباشد روشن خواهد شد. همچنین مطابق شکل ۵-LED B های مقابل سرو درایور با فاصله زمانی ۱۰۰ میلی ثانیه از هم شروع به چشمک زدن خواهند کرد.

**مرحله۴**: اکنون با چرخاندن پتانسیومتر سرو درایور با لیمیت جریان ۱۵ آمیر و شتاب حداقلی پیش فرض شروع به راه اندازی موتور خواهد کرد.

**مرحله۵**: **تغییر لیمیت جریان**. به منظور تغییر لیمیت جریان مطابق شکل ۲-۷ دیپ سوئیچ شماره۶ را در حالت ON قرار داده و باتوجه به شکل ۲-۳ لیمیت جریان مد نظر خود را تنظیم کرده و مجدد دیپ سوئیچ شماره۶ را در حالت OFF قرار داده تا مقدار تنظیم شده برروی حافظه طولانی مدت سرو درایور ذخيره گردد.

مرحله۶: تغییر شتاب سرو درایور. به منظور تغییر شتاب موتور دیپ سوئیچ شماره۶ را در حالت ON قرار داده و مطابق شکل ۲۰۰۰ با چرخاندن ولوم ACC.ramp در جهت عقربههای ساعت میزان شتاب موتور را کاهش دهید. پس تنظیم شتاب مجدد دیپ سوئیچ شماره۶ را به حالت OFF برگردانید تا میزان شتاب تنظیم شده در حافظه طولانی مدت سرو درایور ذخیره گردد.

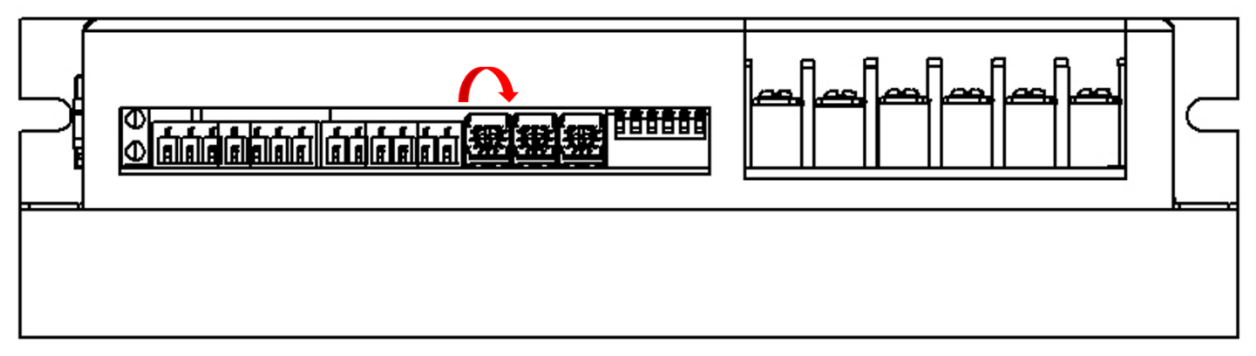

شکل ۲۰۱۰: جهت چرخش پتانسیومتر ACC.ramp به منظور کاهش شتاب موتور

با چرخاندن ولوم ACC.ramp در جهت عقربههای ساعت مطابق شکل ۲۰۰۰ میزان شتاب موتور کاهش می یابد. به عبارتی موتور دیرتر و با یک نرخ افزایش سرعت کمتر، به سرعت تنظیم شده خواهد رسید.

## USB ا\_1\_1 راه اندازی سریع سرو درایور از طریق پروتکل USB

به منظور راهاندازی سریع سرو درایور از طریق پروتکل USB باید از یکی از نرم افزارهای انتقال دادههای سریال استفاده کنید. برای راهاندازی درایور MDC20 و سرو درایور MHD4830 از نرم افزار هرکولس استفاده کردهایم. ولی برای راهاندازی سرو درایور AMD60 قصد داریم از یک گوگل کروم API استفاده کنیم. جهت لانچ شدن این API بر روی این لینک کلیک کنید. سپس در لینک باز شده روی دکمه API app کلیک کرده تا API باز شود. برای لانچ شدن API حتما باید از گوگل کروم استفاده کنید. محیط API همانند شکل۴۳ میباشد.

**مرحلها**: ابتدا مطابق شکل ۱-۱۰ حداقل سیم کشی لازم جهت راهاندازی سرو درایور را برقرار نمایید. چون میخواهیم از طریق پروتکل USB سرو درایور را کنترل نماییم نیازی به اتصال پتانسیومتر خارجی نیست.

**مرحله۲**: مطابق شکل ۲۰۱۰ دیپ سوئیچ شماره یک را در حالت OFF قرار دهید تا درایور در مد حلقه باز قرار گیرد. موقعیت سایر دیپ سوئیچها نیز مشابه شکل ۲۰۱۰ تنظیم شود.

**مرحله۳**: مطابق شکل ۱-۱۰ سوئیچ قطع و وصل تغذیه را وصل نمایید. به محض وصل کردن تغذیه یک عدد چراغ که داخل درایور میباشد روشن خواهد شد. همچنین مطابق شکل ۵-۲ LED های مقابل سرو درایور با فاصله زمانی ۱۰۰ میلی ثانیه از هم شروع به چشمک زدن خواهند کرد.

|                                        |    |            | ×        |
|----------------------------------------|----|------------|----------|
| Awesome Terminal V1.0.10               |    |            |          |
| Port Settings                          |    |            | hide     |
| Port Name 🗸 Baud Rate 9600 🗸           |    |            |          |
| Advanced Options UI Options Statistics |    | New W      | /indow   |
| Search Connect Disconnect              |    |            |          |
| No ports found :(                      |    |            |          |
| User Input                             |    |            | hide     |
|                                        |    |            | 11       |
| TX Clear                               |    |            |          |
| тх                                     |    |            | hide     |
| TX Options Packet Formatting           |    | TX Byte    | Count: 0 |
|                                        |    |            | 11       |
| Clear TX                               | Co | py to Clip | oboard   |
| RX                                     |    |            | hide     |
| RX Options                             |    | RX Byte    | Count: 0 |
|                                        |    |            | 11       |
| Clear RX                               | Co | py to Clip | oboard   |
| Awesome Terminal                       |    |            |          |

شکل ۱۰-٤: محیط کاربری گوگل کروم API استفاده شده برای ارتباط دیجیتال با سرو درایور

**مرحله۴**: درایور را از طریق کابل USB به کامپیوتر متصل نمایید. سپس به Device Manager کامپیوتر رفته و قسمت پورتها را چک کنید. مطابق شکل ۲۰۰۵ باید سرو درایور به عنوان یک پورت مجازی توسط کامپیوتر شناخته شود.

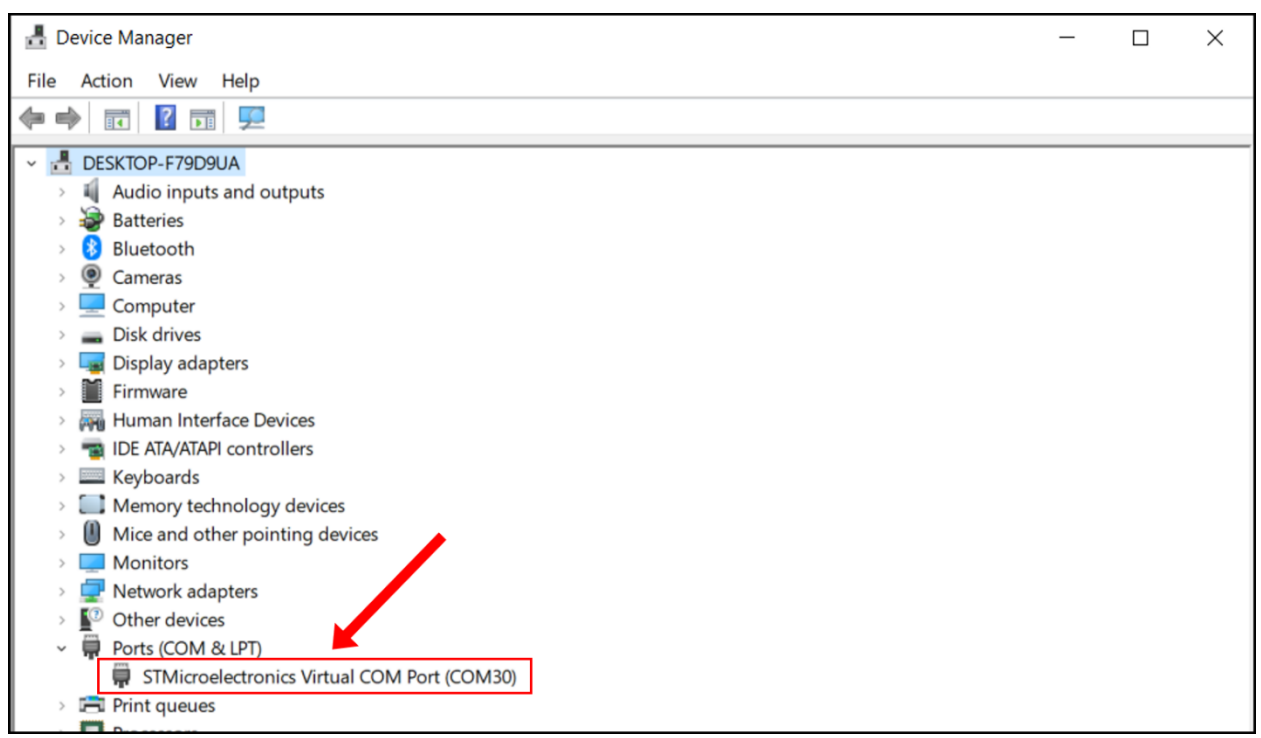

شکل ۱۰-۵: شناخت سرو درایور توسط کامپیوتر

حتما بایستی مطابق شکل ۵-۱۰ سرو درایور توسط کامپیوتر شناخته شود تا بتوان با آن به درستی ارتباط برقرار کرد. اگر هرگونه علامت تعجب زرد رنگ در قسمت مشخص شده در شکل ۱۰-۵ نمایان شود و یا پورت مجازی به صورتی دیگر غیر از آنچه در شکل ۱۰-۵ میبینید ظاهر شود باید درایورهای مربوطه را نصب نمایید.

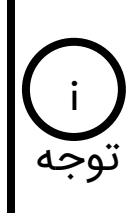

**مرحله۵**: مطابق شکل ٦-١٠ شماره پورت و نرخ ارسال دادهها را در قسمت Port Settings وارد نمایید. نرخ ارسال پیش فرض سرو درایور ۵۷۶۰۰ بیت در ثانیه میباشد. سپس روی دکمه Connect کلیک کنید. در صورتی که اتصال به درستی صورت پذیرفته باشد پیغام سبز رنگ Connection open زیر دکمه Connect نمایان خواهد شد.

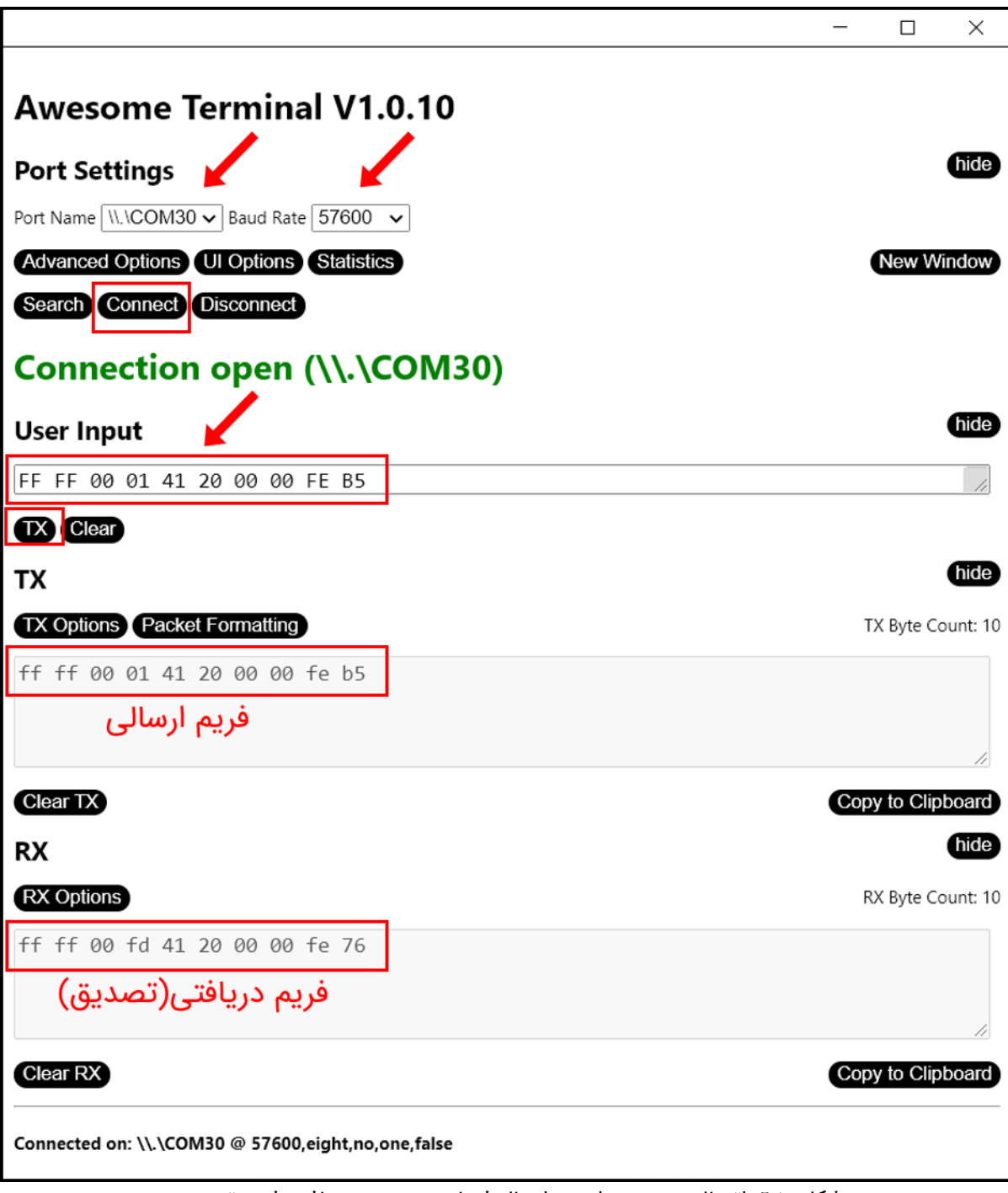

شکل ۱۰-٦: اتصال به سرو درایور و ارسال فرمان سرعت و دریافت فریم تصدیق

**مرحله۶: ارسال فرمان سرعت.** فرض کنید بخواهیم ولتاژ ترمینال موتور را بر روی ۱۰ ولت در مد حلقه باز تنظیم نماییم. مطابق جدول ۹-۹ باید فریم زیر برای سرو درایور ارسال شود.

### FFFF000141200000FEB5

باید فریم بالا را مطابق شکل ۲-۱۰ در کادر User Input وارد نمایید. توجه نمایید که حتما بین هر بایت یک فاصله قرار دهید. در غیر این صورت تنها بایت اول برای سرو درایور ارسال خواهد شد. سپس بر روی دکمه TX کلیک نمایید تا فریم برای سرو درایور ارسال شود. در صورتی که ارسال صورت پذیرد، فریم ارسالی در قسمت <فریم ارسالی> قابل مشاهده خواهد بود. همچنین در صورتی که فریم ارسالی به درستی و بدون نقص توسط سرو درایور دریافت گردد یک فریم تصدیق از سمت سرو درایور ارسال خواهد شد که در قسمت <فریم دریافتی(تصدیق)> نمایش داده خواهد شد.

# ۲\_۱۰\_ راه اندازی سرو درایور در مدهای کنترلی حلقه بسته

سرو درايور AMD60 دارای چهار مد کنترلی حلقه بسته میباشد که عبارتاند از: مد کنترل ولتاژ، مد کنترل جریان(گشتاور)، مد کنترل سرعت و مد کنترل موقعیت. هر یک از این مدها به صورت مجزا از طریق ورودی آنالوگ، ورودی پالس، UART ،USB و RS485 میتوانند فرمان بیذیرند. در ادامه به توضیح هریک از این مدهای کنترلی حلقه بسته می پردازیم.

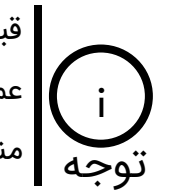

قبل از راه اندازی سرودرایور در هر یک از مدهای کنترلی حلقه بسته بهتر است به منظور عملکرد بهتر آفستهای سنسور ولتاژ، سنسور جریان و تاکو ژنراتور دی سی را طبق فرامین توجه مندرج در جدول ۱-۹ تنظیم نمایید.

## ۱۰\_۱\_۱ راه اندازی سرو درایور در مد کنترل ولتاژ

در مد کنترل ولتاژ سرو درایور AMD60 ولتاژ دو سر ترمینال موتور را کنترل میکند. این مد مناسب سیستمهای مبتنی بر باتری میباشد بطوریکه که با کاهش ولتاژ باتری به مرور زمان ولتاژ دو سر موتور ثابت خواهد ماند و موتور دچار افت سرعت نخواهد شد.

مرحلها: ابتدا سیمکشی لازم جهت راهاندازی سرو درایور را برقرار نمایید. به عنوان مثلا چنانچه هدف کنترل ولتاژ از طریق ولتاژ آنالوگ هست میتوانید از مدارهای شکل ۱-۸، شکل ۲-۸ و شکل ۳-۸ استفاده نمایید. اگر میخواهید از طریق پالس سرو درایور را کنترل کنید از مدارهای شکل ٤-٨ و یا شکل ٥-٨

٦γ

بهره بگیرید. در نهایت اگر هدف کنترل سرو درایور از طریق UART ،USB و RS485 میباشد میتوانید سرو درایور را از طریق این پروتکلها مطابق مدارهای شکل ۲-۸، شکل ۲-۸ و شکل ۸-۸ به کنترلر مد نظر وصل نمایید.

**مرحله۲**: مطابق شکل ۲-۱۰ دیپ سوئیچ شماره یک را در حالت ON قرار دهید تا درایور در مد حلقه بسته قرار گیرد. همچنین دیپ سوئیچهای شماره ۲، ۳، ۴ و ۵ را در حالت ON قرار دهید تا مد کنترل ولتاژ انتخاب گردد. موقعیت دیپ سوئیچ شماره۶ فعلا در وضعیت OFF باشد.

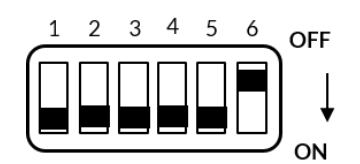

شکل ۱۰-۲: انتخاب مد کنترل ولتاژ

**مرحله۳**: سوئیچ قطع و وصل تغذیه را وصل نمایید. به محض وصل کردن تغذیه یک عدد چراغ که داخل درایور میباشد روشن خواهد شد. همچنین LED های مقابل سرو درایور با فاصله زمانی ۱۰۰ میلی ثانیه از هم شروع به چشمک زدن خواهند کرد.

مرحله۴: تنظیم پارامترهای سرو درایور. پارامترهای سرو درایور به دو طریق قابل تنظیم هستند. روش دستی و یا از طریق پروتکل. پارامترهای قابل تنظیم در حالت دستی شتاب و ضرایب کنترلر ولتاژ میباشند. برای تنظیم پارامترها به صورت دستی دیپ سوئیچ شماره۶ را در حالت ON قرار دهید. سپس ابتدا با استفاده از ولتاژ آنالوگ، پالس و یا پروتکل(UART، USB، RS485) ولتاژ خروجی را بر روی یک عدد معین قرار دهید. سپس با تنظیم ولوم Kp و Ki و قرار دادن ولتاژ بر روی مقادیر مختلف سعی کنید به یک عملکرد مطلوب برسید. همچنین با تنظیم ولوم ACC میتوانید شتاب موتور را نیز تنظیم نماید. جهت چرخش ولوم های تنظیمی به منظور افزایش پارامتر در شکل ۲۰۰۰ نشان داده شده است. در آخر دیپ سوئیچ شماره۶ را از حالت ON خارج کنید تا پارامترهای تنظیم شده بر روی حافظه طولانی مدت سرو درایور ذخیره شوند.

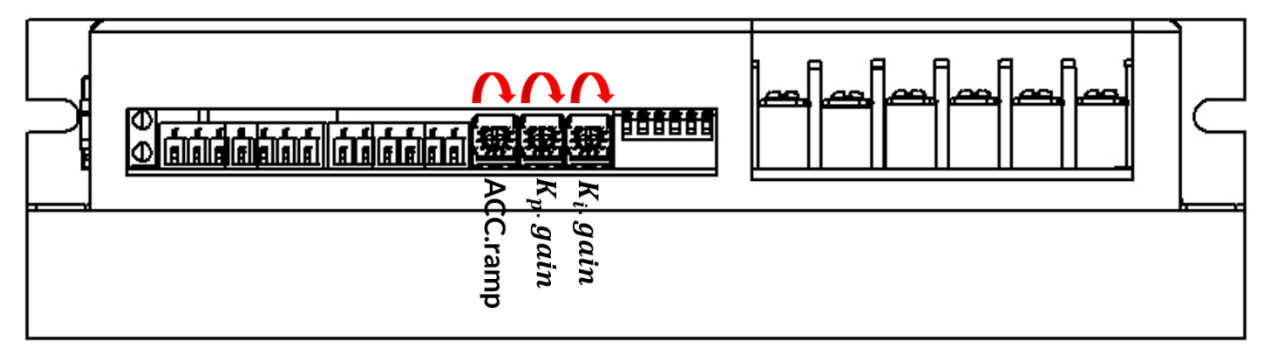

شکل ۱۰-۸: جهت چرخش ولومهای تنظیمی

در صورتی که ضرایب کنترلر ولتاژ را هم تنظیم نکنید باید سرو درایور عملکرد مطلوب را داشته باشد و از همان اول قادر به کنترل ولتاژ خروجی باشد. اما در صورت عدم عملکرد مه مطولب مطابق مرحله۴ ضرایب را تنظیم نمایید.

در صورتی که بخواهید ضرایب کنترلر ولتاژ، شتاب موتور و سایر پارامترهای ذکر شده در جدول ۹-۱ را از طریق یکی از پروتکلهای UART، USB و RS485 تنظیم نمایید باید دیپ سوئیچ شماره۶ در همان وضعیت OFF بماند. بعد از ارسال پارامتر از طریق فریم دیجیتال، مقدار پارامتر در حافظه طولانی مدت سرو درایور ذخیره خواهد شد و نیازی به تنظیم مجدد آن با قطع برق نمیباشد.

# ۱۰\_۲\_۲\_ راه اندازی سرو درایور در مد کنترل گشتاور(کنترل جریان)

در مد کنترل گشتاور سرو درایور با کنترل جریان موتور میتواند گشتاور اعمالی از سمت موتور به بار متصل به آن را کنترل نماید. به گونهای که با قرار گرفتن موتور زیر بار(اعمال بار خارجی به شفت موتور)، موتور گشتاوری بیش از مقدار تعیین شده را به بار اعمال نخواهد کرد. مد کنترل گشتاور در سرو درایور AMD60 به دو صورت خود تنظیم و تنظیم دستی قابل اجرا میباشد.

### ۱۰\_۲\_۲\_۱ راه اندازی سرو درایور در مد کنترل گشتاور خود تنظیم

در مد کنترل گشتاور خودتنظیم سرو درایور AMD60 پارامترهای الکتریکی موتور دیسی مغناطیس دائم شامل مقاومت و اندوکتانس سیم پیچ روتور را شناسایی کرده و باتوجه به آن ضرایب کنترلر جریان را

تنظیم میکند به گونهای که دیگر نیازی به تنظیم دستی ضرایب از طریق ولومهای خارجی و یا پروتکل نمیباشد. برای راه اندازی سرو درایور در مد کنترل گشتاور خودتنظیم مراحل زیر را به ترتیب انجام دهید.

**مرحلها**: ابتدا سیم کشی لازم جهت راه اندازی سرو درایور را برقرار نمایید.

**مرحله۲**: موقعیت دیپ سوئیچها را مطابق شکل ۹-۱۰ قرار دهید. توجه نمایید که مطابق شکل ۹-۱۰ موقعیت دیپ سوئیچ شماره یک در حالت OFF قرار داشته باشد.

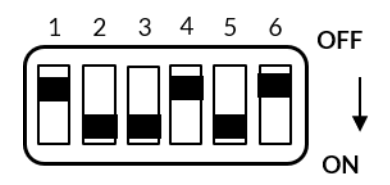

شکل ۱۰-۹: انتخاب مد کنترل گشتاور خود تنظیم

**مرحله۳**: کلید وصل و قطع تغذیه سرو درایور را متصل نمایید.

**مرحله۴**: پس از روشن شدن سرو درایور دیپ سوئیچ شماره یک را در حالت ON قرار دهید. به محض قرار دادن دیپ سوئیچ شماره یک در حالت ON سرو درایور به مدت ۵ ثانیه شروع به شناسایی پارامترهای الکتریکی موتور مینماید.

در حین فرآیند شناسایی یک لرزش مکانیکی بر روی بدنه سرو درایور قابل احساس میباشد. این لرزش جزئی از فرآیند شناسایی بوده پس نگران آن نباشید! توجه

**مرحله۵**: اکنون میتوانید با اعمال ورودی آنالوگ و یا پالس و یا از طریق ارسال فریمهای دیجیتال سرو درایور را در مد کنترل گشتاور استفاده کنید.

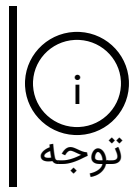

راهنمای کاربری

در مد کنترل گشتاور خودتنظیم تنها شتاب موتور به صورت دستی قابل تنظیم میباشد. همچنین تمامی پارامترهای مندرج در جدول ۱-۹ از طریق پروتکلهای UART، USB و RS485 قابل تنظیم میباشند.

γ٥

### ۱۰\_۲\_۲\_۲\_ راه اندازی سرو درایور در مد کنترل گشتاور تنظیم دستی

در این مد باید ضرایب کنترلر جریان را به صورت دستی تنظیم نمایید.

**مرحلها**: ابتدا سیم کشی لازم جهت راه اندازی سرو درایور را برقرار نمایید.

**مرحله۲**: موقعیت دیپ سوئیچها را مطابق شکل ۱۰-۱۰ قرار دهید.

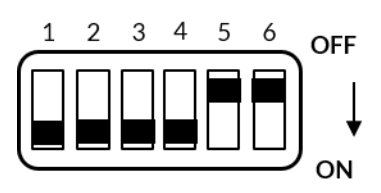

شکل ۱۰-۱۰: انتخاب مد کنترل گشتاور با تنظیم دستی ضرایب کنترلر Pl

**مرحله۳**: کلید وصل و قطع تغذیه سرو درایور را متصل نمایید.

**مرحله۴**: دیپ سوئیچ شماره۶ را در حالت ON قرار دهید. سپس با تنظیم ولوم Kp و Ki و قرار دادن رفرنس جریان بر روی مقادیر مختلف سعی کنید به یک عملکرد مطلوب برسید. همچنین با تنظیم ولوم ACC میتوانید شتاب موتور را نیز تنظیم نماید. در آخر دیپ سوئیچ شماره۶ را از حالت ON خارج کنید تا پارامترهای تنظیم شده بر روی حافظه طولانی مدت سرو درایور ذخیره شوند.

# ۰۰\_۲\_۳\_ راه اندازی سرو درایور در مد کنترل سرعت

سرو درایور AMD60 میتواند به صورت سنسورلس و یا مبتنی بر سنسور سرعت موتور دی سی مغناطیس دائم را کنترل نماید. در مد کنترل سرعت مبتنی بر سنسور به منظور کنترل دقیق سرعت بایستی از یکی از سنسورهای تاکو ژنراتور دی سی، انکودر افزایشی و یا انکودر مطلق به منظور سنجش و کنترل سرعت موتور توسط سرو درایور استفاده کرد. منظور از کنترل سرعت این است که با تغییر بار متصل به شفت موتور سرعت ثابت خواهد ماند. اما در مد کنترل سرعت سنسورلس سرو درایور با شناسایی پارامترهای موتور و تخمین سرعت قادر است تحت شرایط نوسانات بار متصل به موتور سرعت آن را ثابت نگه دارد.

## ۱۰\_۲\_۴\_۱ راه اندازی سرو درایور در مد کنترل سرعت سنسورلس

برای راه اندازی سرو درایور AMD60 در مد کنترل سرعت سنسورلس طبق مراحل زیر عمل نمایید.

**مرحلها**: ابتدا سیم کشی لازم جهت راه اندازی سرو درایور را برقرار نمایید.

Y١

**مرحله۲**: موقعیت دیپ سوئیچها را مطابق شکل ۱۰-۱۱ قرار دهید.

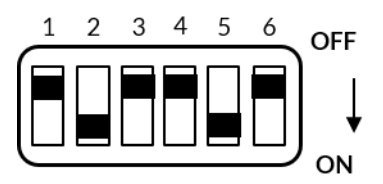

شکل ۱۰-۱۱: انتخاب مد کنترل سرعت سنسورلس

**مرحله۳**: کلید قطع و وصل تغذیه سرو درایور را متصل نمایید.

**مرحله۴**: پس از روشن شدن سرو درایور دیپ سوئیچ شماره یک را در حالت ON قرار دهید. به محض قرار دادن دیپ سوئیچ شماره یک در حالت ON سرو درایور به مدت ۵ ثانیه شروع به شناسایی پارامترهای الکتریکی موتور مینماید.

**مرحله۵**: دیپ سوئیچ شماره۶ را در حالت ON قرار دهید. سپس با تنظیم ولوم Kp و Ki و قرار دادن رفرنس سرعت بر روی مقادیر مختلف سعی کنید به یک عملکرد مطلوب برسید. همچنین با تنظیم ولوم ACC میتوانید شتاب موتور را نیز تنظیم نماید. در آخر دیپ سوئیچ شماره۶ را از حالت ON خارج کنید تا پارامترهای تنظیم شده بر روی حافظه طولانی مدت سرو درایور ذخیره شوند.

۱۰\_۲\_۳\_۲\_ راه اندازی سرو درایور در مد کنترل سرعت مبتنی بر تاکو ژنراتور دی سی

برای راهاندازی سرو درایور در مد کنترل سرعت مبتنی بر تاکو ژنراتور دی سی ابتدا سرو درایور را در مد کنترل گشتاور با تنظیم دستی ضرایب کنترلر PI راهاندازی نموده و به درستی تنظیم نمایید. سپس به منظور راهاندازی در مد کنترل سرعت مبتنی بر تاکو ژنراتور مراحل زیر را انجام دهید.

**مرحلها**: ابتدا سیم کشی لازم جهت راه اندازی سرو درایور را برقرار نمایید. مطابق شکل ۱۰-۱۲ سیمهای تاکو ژنراتور به ورودیهای -TACHO و +TACHO وصل شدهاند.
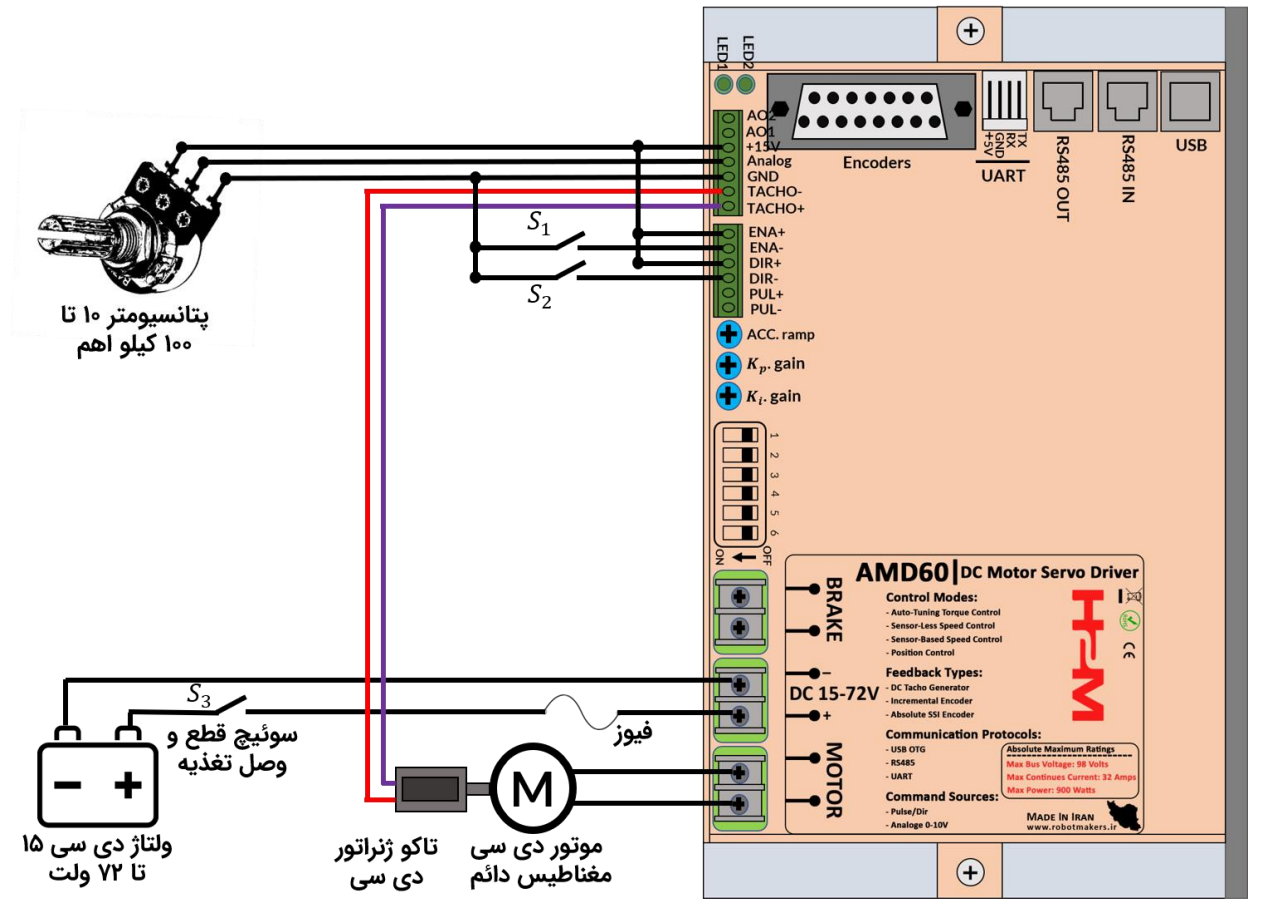

شکل ۱۰-۱۲: حداقل سیم کشی لازم جهت راهاندازی سرو درایور در مد کنترل سرعت مبتنی بر تاکو ژنراتور دی سی

مرحله۲: موقعیت دیپ سوئیچها را مطابق شکل ۱۰-۱۳ قرار دهید.

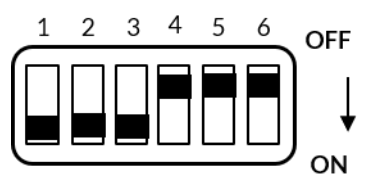

شکل ۱۰-۱۳: قرار دادن سرو درایور در مد کنترل سرعت مبتنی بر تاکو ژنراتو دی سی

**مرحله۳**: در صورتی که بعد از تنظیم سرو درایور در مد کنترل گشتاور با تنظیم دستی ضرایب کنترلر Pl سرو درایور را خاموش کردهاید کلید قطع و وصل تغذیه سرو درایور را متصل نمایید.

**مرحله۴**: موقعیت پتانسیومترهای Kp.gain ،ACC.ramp و Ki.gain را در ابتدای رنج قرار دهید(چرخش بر خلاف عقربههای ساعت). دیپ سوئیچ شماره۶ را در حالت ON قرار دهید. سپس با تنظیم ولوم Kp

و Ki و قرار دادن رفرنس سرعت بر روی مقادیر مختلف سعی کنید به یک عملکرد مطلوب برسید. همچنین با تنظیم ولوم ACC میتوانید شتاب موتور را نیز تنظیم نماید. در آخر دیپ سوئیچ شماره۶ را از حالت ON خارج کنید تا پارامترهای تنظیم شده بر روی حافظه طولانی مدت سرو درایور ذخیره شوند.

توجه

چنانچه از عملکرد سرودرایور در مد کنترل سرعت مبتنی بر تاکو ژنراتور در سرعتهای پایین رضایت کافی را نداشتید میتوانید به منظور بهبود عملکرد در سرعتهای پایین مطابق جدول۸ از فرمان F8×0 به منظور تنظیم آفست تاکو ژنراتور استفاده کنید. برای این منظور ابتدا مطمئن شوید که موتور در حالت سکون قرار دارد سپس از طریق پروتکل UART، USB و یا RS485 فریم FFFF00F8000000FE8A را ارسال نمایید تا آفست تاکو ژنراتور دی سی تنظیم گردد.

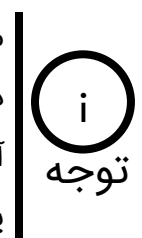

مطابق جدول ۹-۱ با استفاده از فرمان ۵۷x0 میتوانید ضریب کالیبراسیون تاکو ژنراتور دیسی را تغییر دهید. از این فرمان زمانی استفاده میشود که مثلا به ازای اعمال ولتاژ آنالوگ ۰ تا ۱۰ ولت و یا اعمال پالس صفر تا ۱۰۰ درصد نتوانید تمامی رنج سرعتی موتور را پوشش دهید.

۱۰\_۲\_۳\_۳\_ راه اندازی سرو درایور در مد کنترل سرعت مبتنی بر انکودر افزایشی

برای راهاندازی سرو درایور در مد کنترل سرعت مبتنی بر انکودر افزایشی ابتدا سرو درایور را در مد کنترل گشتاور با تنظیم دستی ضرایب کنترلر PI راهاندازی نموده و به درستی تنظیم نمایید. سپس به منظور راهاندازی در مد کنترل سرعت مبتنی بر انکودر افزایشی مراحل زیر را انجام دهید.

مرحلها: ابتدا سیمکشی لازم جهت راهاندازی سرودرایور را برقرار نمایید. تغذیه انکودرهای افزایشی معمولا ۵ ولت و یا ۲۴ ولت میباشد. برای اتصال انکودر ۵ ولت مطابق شکل ۱۰-۱۶ و برای اتصال انکودر ۲۴ ولت مطابق شکل ۱۰-۱۰ عمل نمایید.

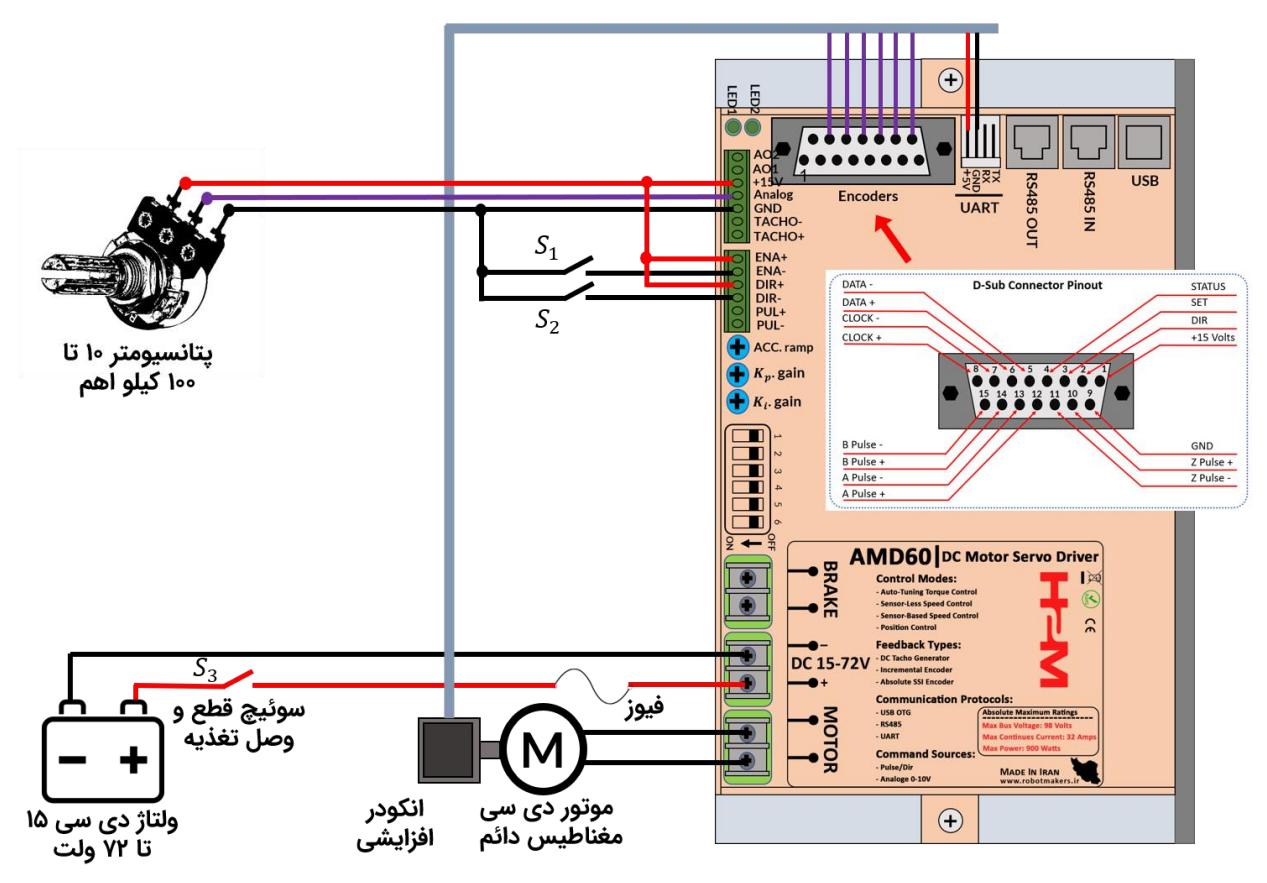

شکل ۱۰-۱٤: راه اندازی سرو درایور در مد کنترل سرعت مبتنی بر انکودر افزایشی ۵ ولت

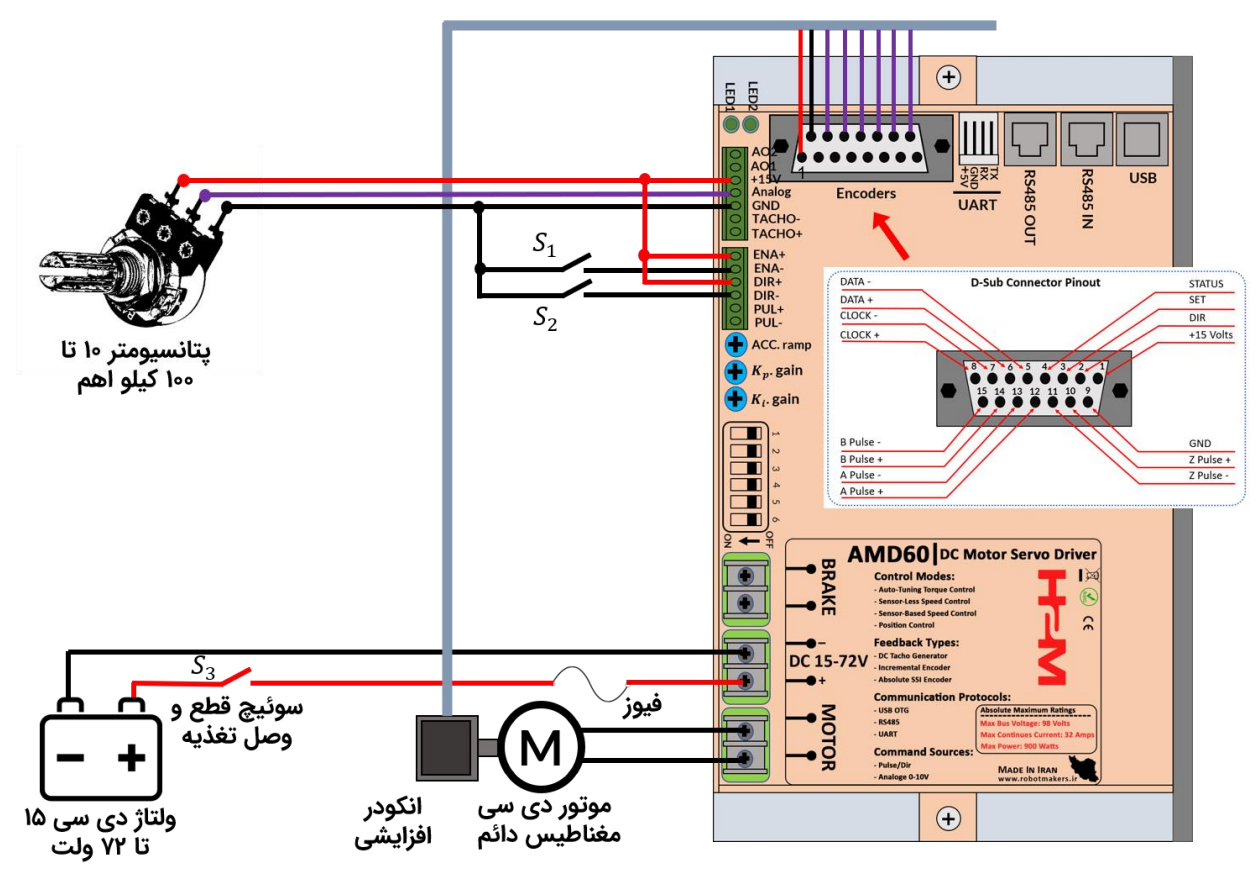

شکل ۱۰-۱۵: راهاندازی سرو درایور در مد کنترل سرعت مبتنی بر انکودر افزایشی ۲۴ ولت

**مرحله۲**: موقعیت دیپ سوئیچها را مطابق شکل ۱۰-۱٦ قرار دهید.

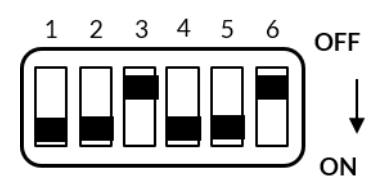

شکل ۱۵-۱۲: قرار دادن سرو درایور در مد کنترل سرعت مبتنی بر انکودر افزایشی

**مرحله۳**: در صورتی که بعد از تنظیم سرو درایور در مد کنترل گشتاور با تنظیم دستی ضرایب کنترلر Pl سرو درایور را خاموش کردهاید کلید قطع و وصل تغذیه سرو درایور را متصل نمایید.

**مرحله۴**: از طریق پروتکل UART ،USB و یا RS485 مطابق جدول ۱-۹ با استفاده از فرمان 0x24 تعداد پالس بر دور انکودر افزایشی را تنظیم نمایید. تعداد پالس بر دور پیش فرض انکودر افزایشی در سرو درایور ۲۵۰۰ پالس بر دور میباشد.

**مرحله۵**: موقعیت یتانسیومترهای Kp.gain ،ACC.ramp و Ki.gain را در ابتدای رنج قرار دهید(چرخش بر خلاف عقربههای ساعت). دیپ سوئیچ شماره۶ را در حالت ON قرار دهید. سپس با تنظیم ولوم Kp و Ki و قرار دادن رفرنس سرعت بر روی مقادیر مختلف سعی کنید به یک عملکرد مطلوب برسید. همچنین با تنظیم ولوم ACC میتوانید شتاب موتور را نیز تنظیم نماید. در آخر دیپ سوئیچ شماره۶ را از حالت ON خارج کنید تا پارامترهای تنظیم شده بر روی حافظه طولانی مدت سرو درایور ذخیره شوند.

## ۱۰\_۲\_۳\_۴\_ راه اندازی سرو درایور در مد کنترل سرعت مبتنی بر انکودر مطلق

با قطع برق انکودر مطلق آدرس دقیق موقعیت خود را حفظ میکند و این مزیت بسیار مهم انکودر مطلق نسبت به انکودر افزایشی حساب میشود. سرودرایور AMD60 از انکودر مطلق گری SSI پشتیبانی میکند. در این نوع انکودرها برای ارسال موقعیت از پروتکل سریال SSI استفاده میشود. در این پروتکل از یک خط دیتا و یک خط کلاک به منظور ارسال دیتای موقعیت استفاده شده است. شکل ۱۰-۱۷ بلوگ دیاگرام ساده شده یروتکل SSI را نشان میدهد.

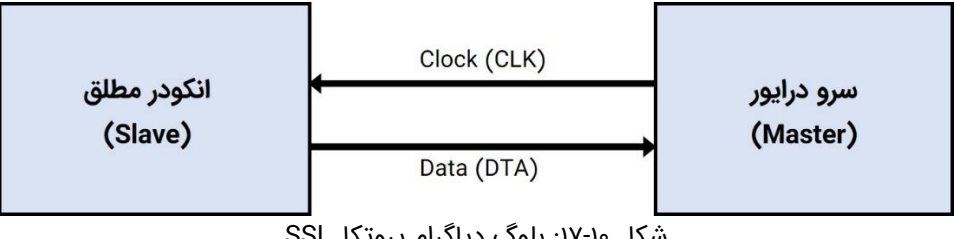

شکل ۱۰-۱۷: بلوگ دیاگرام پروتکل SSI

نحوه عملکرد پروتکل SII به این صورت میباشد که سرو دراپور هر ۲۰۰ میکرو ثانیه یک قطار پالس (Clock) برای انکودر مطلق ارسال میکند. انکودر مطلق به محض دریافت اولین لبه از یالس دیتای موقعیت رو بر روی خط Data قرار میدهد. دیتا موقعیت به صورت کد گری ارسال میشود که در سرو درایور رمزگشایی شده تا جهت استفاده در لوپ کنترل سرعت و یا موقعیت آماده شود.

برای راهاندازی سرو درایور در مد کنترل سرعت مبتنی بر انکودر مطلق ابتدا سرو درایور را در مد کنترل گشتاور با تنظیم دستی ضرایب کنترلر PI راهاندازی نموده و به درستی تنظیم نمایید. سیس به منظور راهاندازی در مد کنترل سرعت مبتنی بر انکودر مطلق مراحل زیر را انجام دهید.

YΥ

**مرحلها**: ابتدا مطابق <sup>شکل</sup> ۱۸-۱۰ حداقل سیمکشی لازم جهت راهاندازی سرودرایور را برقرار نمایید. تغذیه انکودرهای مطلق معمولا از بازه ۱۰ تا ۳۰ ولت میباشد و با اعمال ولتاژ در این بازه انکودر میتواند به خوبی عمل نماید.

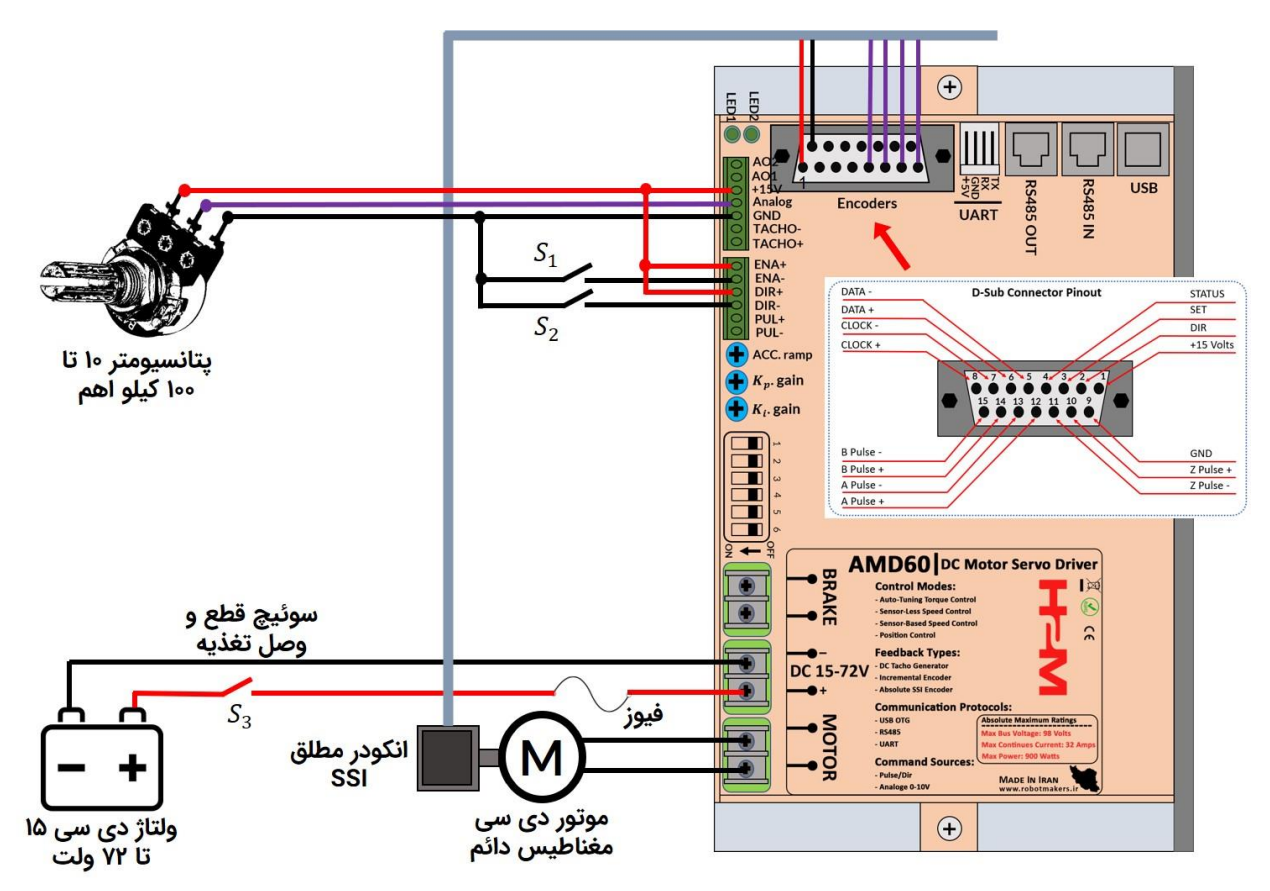

شکل ۱۸-۱۸: راهاندازی سرو درایور در مد کنترل سرعت مبتنی بر انکودر مطلق SSI

مطابق شکل ۱۰-۱۸ تنها پایههای کلاک و دیتا به سوکت ورودی انکودرها در سرو درایور i AMD60 متصل شدهاند. در صورت نیاز میتوان سایر پایههای STATUS ،SET و DIR را نیز توجه متصل نمود.

## ٤\_۲\_۱۰ راه اندازی سرو درایور در مد کنترل موقعیت

مطابق <sup>شکل</sup> ۵-۷ سرو درایور AMD60 دارای ۴ مد کنترل موقعیت میباشد. لوپ کنترل موقعیت و سرعت را میتوان با استفاده از انکودر افزایشی و یا انکودر مطلق برقرار نمود. به منظور راهاندازی سرو درایور در مد کنترل موقعیت ابتدا بایستی لوپهای کنترل جریان و سرعت را به ترتیب تنظیم نمود. مطابق <sup>شکل</sup> ۱۹-۱۰ در سرو درایور AMD60 حلقههای کنترلی به صورتی تو در تو یا آبشاری به یکدیگر متصل شدهاند.

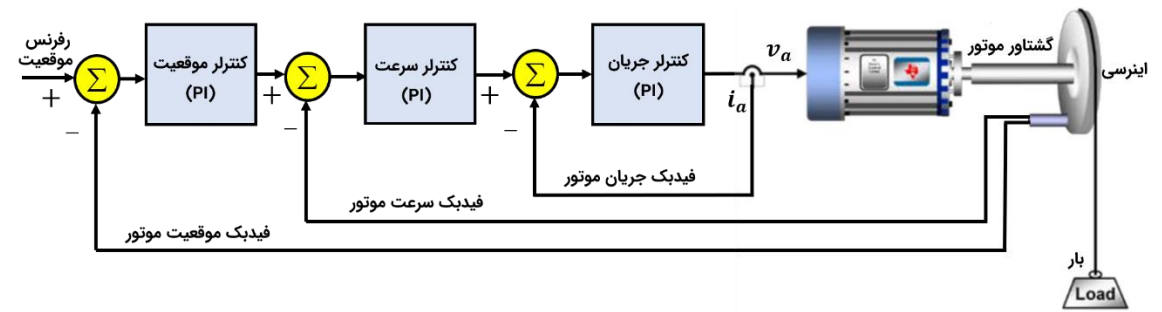

شکل ۱۰-۱۹: ساختار حلقه های کنترل گشتاور، سرعت و موقعیت در سرو درایور(ساختار آبشاری)

جهت راهاندازی سرو درایور در مد کنترل موقعیت مراحل زیر را انجام دهید.

**مرحلها**: ابتدا سیمکشی لازم جهت راهاندازی سرو درایور را برقرار نمایید. به عنوان مثال فرض کنید هدف کنترل موقعیت با استفاده از انکودر مطلق با حلقه کنترل سرعت مبتنی بر تاکو ژنراتور دیسی و حلقه کنترل جریان تنظیم دستی میباشد. حداقل مدار جهت راهاندازی به صورت شکل ۲۰۰۱۰ خواهد بود.

**مرحله۲**: کلید قطع و وصل سرو درایور را در حالت وصل قرار داده تا سرو درایور روشن شود. پس از روشن شدن سرو درایور باید LED های شماره ۱ و ۲ با فاصله زمانی ۱۰۰ میلی ثانیه شروع به چشمک زدن نماییند.

**مرحله۳**: براساس قسمتهای قبل ابتدا حلقه کنترل جریان با تنظیم دستی ضرایب کنترلر Pl و سپس حلقه کنترل سرعت مبتنی بر تاکو ژنراتور دی سی را تنظیم نمایید.

**مرحله۴**: مطابق با جدول ۱-۹ با استفاده از فرماین 0x25 و 0x26 دقت Single و Multi انکودر مطلق مورد استفاده را تنظیم نمایید.

٧٩

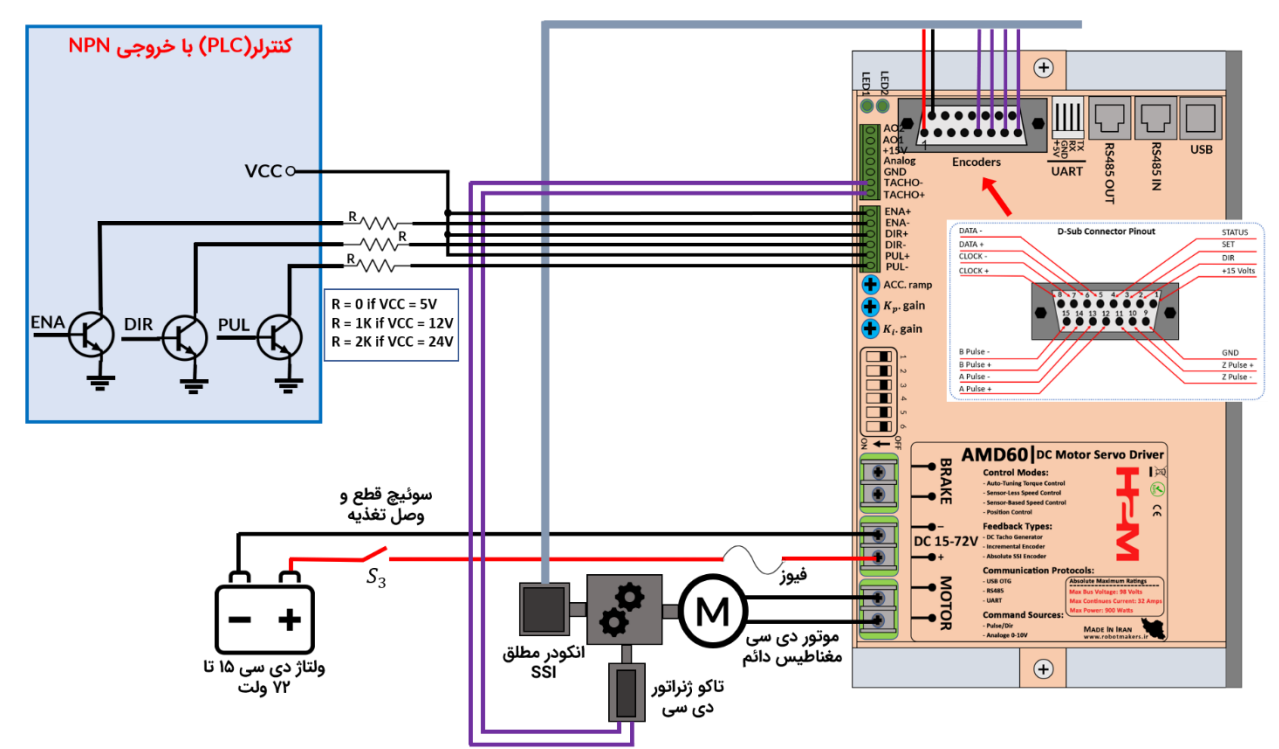

شکل ۱۰-۲۰: راهاندازی سرو درایور در مد کنترل موقعیت با انکودر مطلق با حلقه کنترل سرعت مبتنی با تاکو ژنراتور

**مرحله۵**: در این مرحله بهتر است با استفاده از کلید قطع و وصل تغذیه سرو درایور را قطع و موقعیت دیپ سوئیچها رو مطابق شکل ۱۰-۲۱ قرار داده و مجدد تغذیه سرو درایور را متصل نمایید.

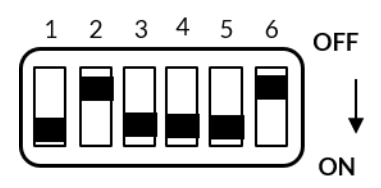

شکل ۱۰-۲۱: قرار دادن سرو درایور در مد کنترل موقعیت با انکودر مطلق با حلقه کنترل سرعت مبتنی با تاکو ژنراتور دی سی و حلقه کنترل جریان با تنظیم دستی ضرایب کنترلر PI

**مرحله۶**: موقعیت پتانسیومترهای Kp.gain ،ACC.ramp و Ki.gain را در ابتدای رنج قرار دهید(چرخش بر خلاف عقربههای ساعت). دیپ سوئیچ شماره۶ را در حالت ON قرار دهید. سپس با تنظیم ولوم Kp و Ki و قرار دادن رفرنس موقعیت بر روی مقادیر مختلف سعی کنید به یک عملکرد مطلوب برسید. همچنین با تنظیم ولوم ACC میتوانید شتاب موتور را نیز تنظیم نماید. در آخر دیپ سوئیچ شماره۶ را از حالت ON خارج کنید تا پارامترهای تنظیم شده بر روی حافظه طولانی مدت سرو درایور ذخیره شوند.

٨٥

## ۱۱\_ ابعاد مکانیکی سرو درایور AMD60

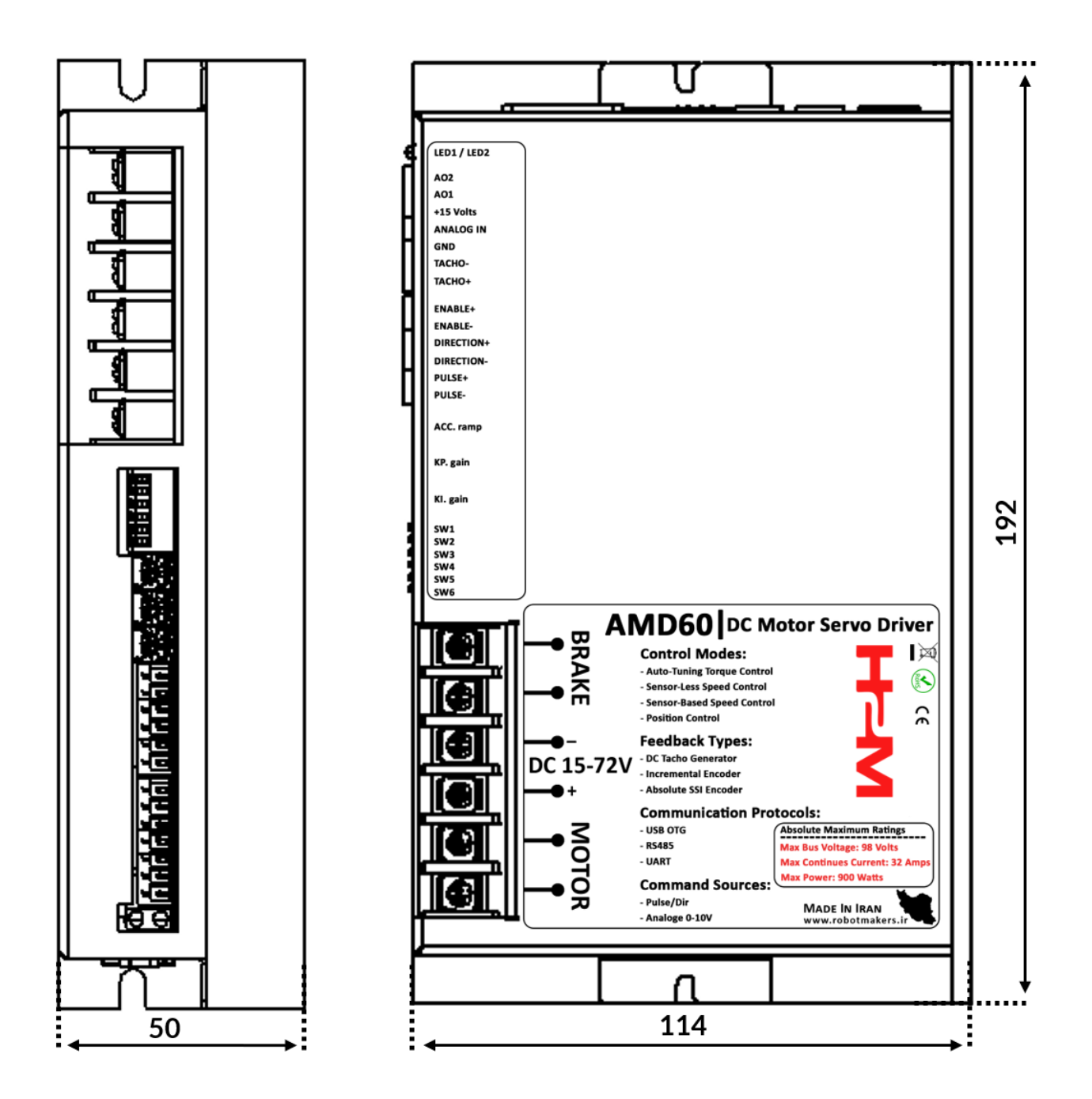